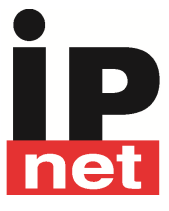

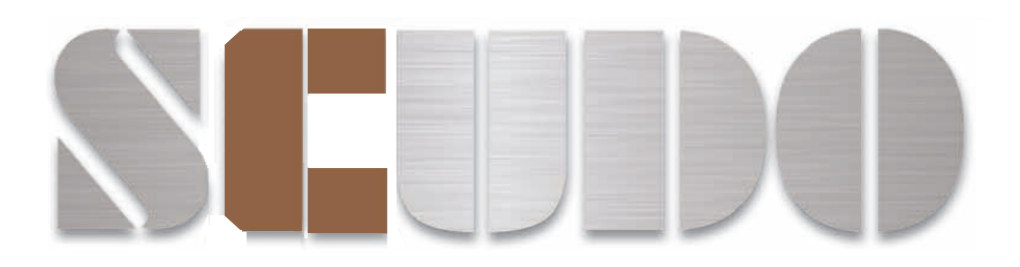

### Ups Scudo NetAgent

**UPS SNMP Agent** 

User's Manual

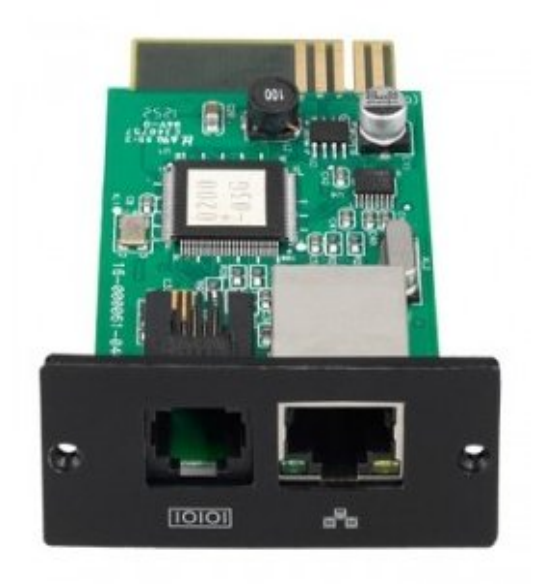

**SNMP Manager - Guida rapida** 

## 1. Overlook

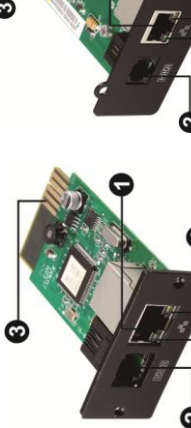

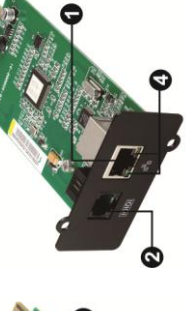

Porta Ethernet (10/100Base-T)
Porta sensore esterno
Gollegamento all'UPS
Segnalazione a LED del funzionamento della porta

SNMP II (Solo per UPS con ingresso/uscita Trifase)

Segnalazione LED:

SNMP I

| 100M LED (Verde) | Flash  | La porta funziona a 100Mbit/s      |
|------------------|--------|------------------------------------|
|                  | Spento | La scheda non è connessa alla rete |
| 10M LED (Giallo) | Flash  | La porta funziona a 10Mbit/s       |
|                  | Spento | La scheda non è connessa alla rete |

# 2. Installazione e connessione

Seguire i seguenti passaggi per installare e connettere la scheda SNMP:

- **1):** Rimuovere il coperchio dello slot posizionato sul pannello posteriore dell'UPS e conservare le viti.
- 2): Inserire la scheda nello slot aperto e fissare con le viti precedentemente rimosse.

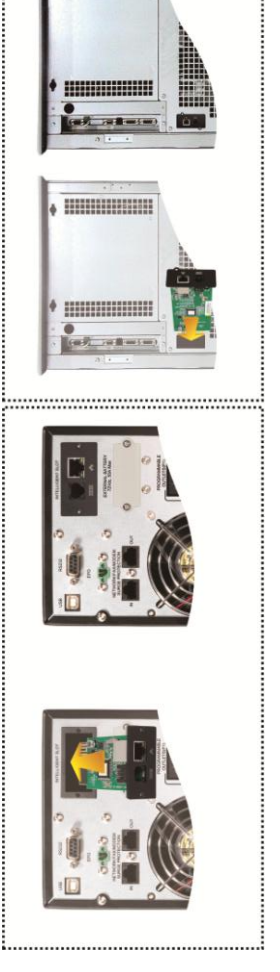

Immagini relative al Paragrafo 2 punti 1) e 2)

3): Collegare una estremità di un cavo di rete alla porta Ethernet (RJ-45) della scheda SNMP e l'altra estremità al router.

V. 1.2

4): Collegare una estremità di un cavo di rete alla porta presente sulla scheda SNMP e l'altra estremità al dispositivo opzionale di monitoraggio ambientale.

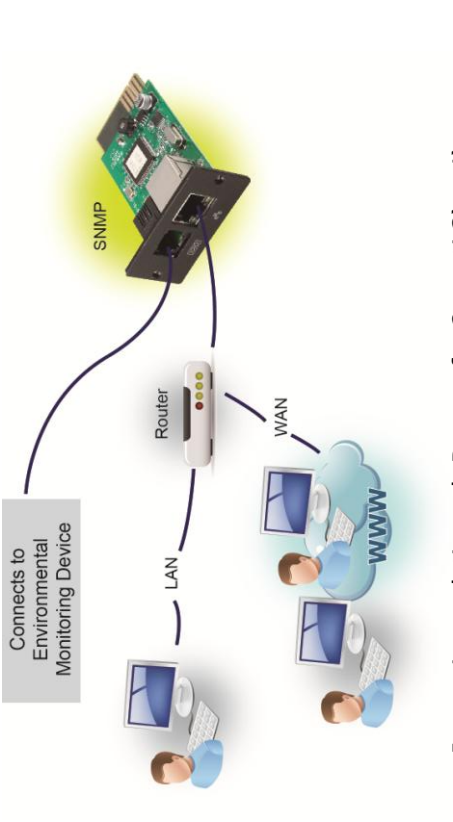

Immagine relativa al Paragrafo 2 punti 3) e 4)

## 3. Configurazione

1): Installare il software di monitoraggio ViewPower Pro sul vostro PC. Dopo che il software è stato installato correttamente, apparirà un'icona a forma di spina nella barra applicazioni.
L'SNMP Manager si attiva automaticamente.
Selezionare "SNMP Manager" facendo clic sul pulsantedestro del mouse.

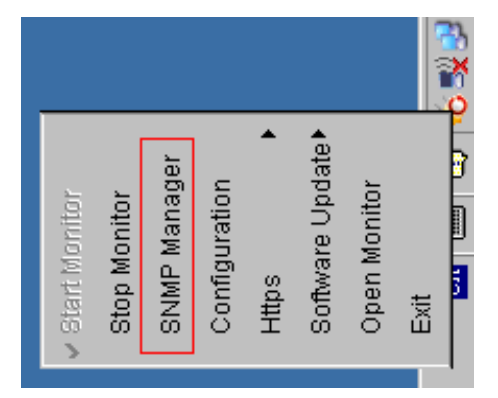

Immagine relativa al Paragrafo 3 punto 1)

- 2): Inserire l'indirizzo IP specifico per cercare tutti i dispositivi SNMP in LAN.
   II gestore SNMP raccoglie automaticamente l'indirizzo IP dal sever di default tramite un server DHCP.
  - I parametri predefiniti sono:
- Indirizzo IP 192.168.102.230
- Subnet mask 255.255.255.0
- Gateway 0.0.0.0 senza un server DHCP.

|            | Basic Info IP settings Online upgrade Password management Static trap address | IP address         (92.168.102.230)           MCC address         0.6F.F.E.700-1.2-F1           MCC address         0.6F.F.E.700-1.2-F1           MCR area         Address           Address         Address           Address         Address           Address         Address | Outurd Window<br>115 Oct 161 192 168 102 230 Online successfully. |
|------------|-------------------------------------------------------------------------------|----------------------------------------------------------------------------------------------------|-------------------------------------------------------------------|
|            | Note<br>Note                                                                  |                                                                                                    | tt                                                                |
|            | Address                                                                       |                                                                                                    | Add<br>Def                                                        |
| guage Help | UPS name<br>UPS name                                                          |                                                                                                    | 02                                                                |
| -          |                                                                               |                                                                                                    | 88                                                                |

Immagine relativa al Paragrafo 3 punto 2)

**3):** L'utente può modificare le impostazioni IP, l'aggiornamento online, la gestione delle password e l'indirizzo statico "trap" dell'interfaccia di gestione SNMP.

- E' necessario inserire la password per eventuali modifiche.
- La password predefinita è 12345678.
- Per ulteriori dettagli sulla configurazione fare riferimento al manuale utente completo.

- 4. Monitoraggio
- Come da immagine a lato, selezionare "Open Monitor" facendo clic sul pulsante destro del mouse.

|                                   |              |              |               |       |                  |              |      | 9 |
|-----------------------------------|--------------|--------------|---------------|-------|------------------|--------------|------|---|
| <ul> <li>Start Monitor</li> </ul> | Stop Monitor | SNMP Manager | Configuration | Https | Software Update▶ | Open Monitor | Exit |   |

- Immagine relativa al Paragrafo 4 punto 1)
- In seguito si attiverà il software ViewPower Pro mostrando l'elenco dei dispositivi SNMP.

| ration Schedule View Format Language                                                                                                    | Help |                                           | User type: | Administrator Lo        | igout               |           |
|----------------------------------------------------------------------------------------------------|------|-------------------------------------------|------------|-------------------------|---------------------|-----------|
| <ul> <li>(2)</li> <li>(3)</li> <li>(4)</li> <li>(4)</li> <li>(5)</li> <li>(4)</li> <li>(5)</li> <li>(4)</li> <li>(5)</li> <li>(4)</li> <li>(5)</li> <li>(4)</li> <li>(5)</li> <li>(4)</li> <li>(5)</li> <li>(4)</li> <li>(5)</li> <li>(4)</li> <li>(5)</li> <li>(4)</li> <li>(5)</li> <li>(5)</li> <li>(6)</li> <li>(6)</li></ul> |      |                                           |            |                         | Gra                 | phic view |
| P                                                                                                    |      |                                           |            |                         |                     |           |
| 13.166_SNMPP01_000000000000000                                                                                                    |      | ull(192.168.103.165_SNMPP01_000000000001) |            | null(192.168.103.164_SN | MPP02_000000000002) |           |
| niformation:  By Byass mode information: 230.5V/50.0Hz information: 230.5V/50.0Hz information: 41.0V/100%                                                                                                    |      | Disconnected                              |            | Disconnected            | 0                   |           |
| (E000000000000000000000000000000000000                                                                                                    |      | ull(192.168.103.162_SNMPP00_00000000004)  |            | null(192.168.103.161_SN | MPP03_000000000005) |           |
| sconnected                                                                                                    |      | Disconnected                              |            | Disconnected            | Ø                   |           |
|                                                                                                    |      |                                           |            |                         |                     |           |

Per ulteriori dettagli fare riferimento al software ViewPower.

Immagine relativa al Paragrafo 4 punto 2)

#### User Guide for NetAgent

Version 6.1 NetAgent Firmware version 2.44 NetAgent 9 Firmware version 3.0

#### **Copyright Information**

Copyright © 2000-2010, Mega System Technologies, Inc. All rights reserved. Reproduction without permission is prohibited.

#### **Technical Support and Contact Information**

Mega System Technologies, Inc. Tel: +886-2-87922060 Fax: +886-2-87922066 Web: www.megatec.com.tw E-mail: service@megatec.com.tw

#### Contents

| Chapter1. Introduction                                   | 1  |
|----------------------------------------------------------|----|
| Section1. Features                                       | 1  |
| Section2. Applications                                   | 2  |
| 2.1 NetAgent makes your UPS on the Internet              | 2  |
| 2.2 NetAgent Provides Shutdown Utilities                 | 2  |
| 2.3 NetAgent II for Surrounding Monitoring               | 2  |
| 2.4 When we need the NetAgent?                           | 2  |
| Section3. NetAgent Models                                | 4  |
| 3.1 NetAgent Models                                      | 4  |
| 3.2 Pictures of NetAgent II                              | 6  |
| 3.3 NetAgent Package Contents                            | 7  |
| 3.4 NetAgent II Outlook                                  | 7  |
| 3.5 NetAgent Mini OutLook                                | 9  |
| Section4. NetAgent9 Models                               | 10 |
| 4.1.NetAgent 9 Models                                    | 10 |
| 4.2 Pictures of NetAgent9                                | 11 |
| 4.3 NetAgent 9 Package Contents                          | 12 |
| 4.4.NetAgent 9 Outlook                                   | 12 |
| 4.5 NetAgent 9 Mini Outlook                              | 14 |
| Chapter 2. NetAgent UPS Installation                     | 15 |
| Chapter 3. NetAgent, UPS and Network Connection          | 16 |
| Section1. Install the NetAgent II with UPS and Network   | 16 |
| 1.1 For External NetAgent II                             | 16 |
| 1.2 For Internal NetAgent II                             | 16 |
| Section2. Install the NetAgent Mini with UPS and Network | 17 |
| 2.1 For External NetAgent Mini                           | 17 |
| 2.2 For Internal NetAgent Mini                           | 17 |
| Chapter 4. Using Netility Setup IP.Update Firmware       | 18 |
| Section1. Install Netility                               | 18 |
| Section2. Using Netility                                 | 18 |
| Chapter 5. UPS Web management by NetAgent                | 22 |
| Section1. Introduction                                   | 22 |

| Section2. NetAgent UPS Web Interface               | 22 |
|----------------------------------------------------|----|
| 2.1 Information                                    | 24 |
| 2.1.1 System Status                                | 25 |
| 2.1.2 Basic Information                            | 25 |
| 2.1.3 Current Status                               | 26 |
| 2.1.4 Remote Control                               | 27 |
| 2.1.5 Meter/Chart                                  | 29 |
| 2.1.6 Modem Status (For 3 Ports NetAgent II only)  | 30 |
| 2.1.7 Environment Sensors-NetFeeler II             | 31 |
| 2.2 Configuration                                  | 32 |
| 2.2.1 UPS Configuration                            | 33 |
| 2.2.2 UPS On/Off Schedule                          | 35 |
| 2.2.3 Network                                      | 36 |
| 2.2.4.Wireless                                     | 39 |
| 2.2.5 SNMP                                         | 40 |
| 2.2.6 Email                                        | 44 |
| 2.2.7 SMS                                          | 46 |
| 2.2.8 Modem (For 3 Ports NetAgent II only)         | 47 |
| NetSwitch Status                                   | 49 |
| NetSwitch Action                                   | 50 |
| 2.2.9 WEB/Telnet                                   | 50 |
| 2.2.10 System Time                                 | 52 |
| 2.2.11 NetFeeler II (For 3 Ports NetAgent II only) | 54 |
| 2.2.12 Language                                    | 55 |
| 2.3 Log Information                                | 57 |
| 2.3.1 Event Log                                    | 57 |
| 2.3.2 SMS                                          | 59 |
| 2.3.3 Data Log                                     | 60 |
| 2.3.3 Save Data Log                                | 62 |
| 2.4 Help                                           | 63 |
| 2.4.1 Search NetAgent                              | 63 |
| 2.4.2 Serial Port Debug                            | 63 |
| Chapter 6. Telnet (Remote Configuration)           | 66 |
| Section1. Introduction                             | 66 |
| Section2. Telnet Configuration                     | 66 |
| Section3. Telnet Configuration                     | 68 |
| Chapter 7. ClientMate - Windows Shutdown Utility   | 69 |

| Section1. Install ClientMate                    | 69            |
|-------------------------------------------------|---------------|
| Section2. Using ClientMate                      | 69            |
| 2.1 Config                                      | 70            |
| 2.2 Closed Files                                | 72            |
| 2.3 About                                       | 7:            |
| 2.4 Event log                                   | 7;            |
| 2.5 IP address of connection                    | 73            |
| 2.6 AC power status                             | 74            |
| 2.7 Battery Status                              | 74            |
| 2.8 Status History                              | 74            |
| Chapter 8. SNMPView – Windows Based UPS Managem | nent System 7 |
| Section1. Introduction                          | 7             |
| Section2. System Requirements                   | 7             |
| Section3. Install SNMPView                      | 7             |
| Section4. Using SNMPView                        | 7             |
| Section5. SNMPView Buttons                      | 7             |
| 5.1 ENUMERATE(D)                                | 8             |
| 5.1.5 Browse Device                             | 8′            |
| 5.1.6 Export Configuration                      | 8             |
| 5.1.7 Import Configuration                      | 82            |
| 5.1.8 Open archive Event Log                    | 83            |
| 5.1.9 Open archive Data Log                     | 84            |
| 5.1.10 Quit                                     | 84            |
| 5.2 View(S)                                     | 8             |
| 5.2.1 Large Icons                               | 8             |
| 5.2.2 Small Icons                               | 8             |
| 5.2.3 Details                                   | 80            |
| 5.2.4 Map Background                            | 80            |
| 5.3 Tools(P)                                    |               |
| 5.3.1 Settings                                  | 8             |
| 5.3.2 UPS Monitor                               | 90            |
| 5.3.3 UPS Management                            | 9:            |
| 5.4 System(S)                                   | 9/            |
| 5.4.1 Event Log                                 | 94            |
| 5.4.2 Data Log                                  | 94            |
| 5.4.3 SNMP Option                               | 98            |

| 5.5 User(U)                                      | 96  |
|--------------------------------------------------|-----|
| 5.5.1 Change Password                            | 96  |
| 5.5.2 User Management                            | 96  |
| 5.6 Help(H)                                      | 97  |
| 5.6.1 HTML Help                                  | 97  |
| 5.6.2 About                                      | 97  |
| Appendix A - Update the firmware of NetAgent UPS | 98  |
| Appendix B -3 Ports NetAgent II with SMS Modem   | 101 |
| Appendix C – SMS Server with SMS Modme           | 105 |

#### Chapter1. Introduction

#### Section1. Features

NetAgent is a new generation SNMP (Simple Network Management Protocol) monitoring product. Not only could remote control the UPS and get the current status of it, the NetAgent II –3Ports also could provide other functions, ex. connect to Modem or GSM Modem to make the monitoring possible when there is no permanent connection to Internet and sens SMS notification . The NetAgent II – 3Ports could also been used to connect to 'NetFeeler II', to get the temperature, humidity and water conditions. To get the condition of Smoke detector, Gas detector, door and window detector are also possible.

This product is for "Contact Closure" and "RS232" interface UPS. The communication protocol includes the Contact Closure, RS232[MegaTec], RS232[Phoenixtec], SEC 2400, SEC 9600, Three Phase, Powerware, Smart APC, EMERSON. User could also provide their own protocol to build in. NetAgent provides a simple and easy installation procedure. CD provides along with NetAgent offers several softwares to allow the user to configure IP address; central monitoring and multi shutdown on different operating systems. Other advance configurations could be accomplished in the Web browser.

#### Features:

- Provide SNMP MIB to monitor & control UPS
- Auto-sense 10M/100M Fast Ethernet
- Manage and configure via Telnet, Web Browser or NMS
- **O** Support TCP/IP, UDP, SNMP, Telnet, SNTP, PPP, HTTP, SMTP Protocol
- Providing easy setup and upgrade tools via MS-Windows, just a few seconds to finish IP setting, about 1.5 minutes to upgrade firmware.
- **•** Send SNMP TRAP ; E-mail and SMS for events notification.
- Auto email daily UPS history report
- Matches with shutdown software to protect computer's file saving and shut down safely
- NetAgent II 3Ports : Environment Measurement (Optional Kits), External modem dial in/out via PPP protocol or GSM/GPRS Modem

#### Section2. Applications

#### 2.1 NetAgent makes your UPS on the Internet

When the UPS connects with NetAgent, the system manager could check each and every UPS condition by a computer with Browser installed. The manager could monitor and control the UPS by simply input the IP address of the NetAgent which connects to the UPS. When there is a power abnormal condition happens, the NetAgent could also send the trap information to the system manager to take proper action.

#### 2.2 NetAgent Provides Shutdown Utilities

When a computer on the network with the NetAgent utility installed, it could locate all the NetAgent on the network. When the UPS of this NetAgent is in AC failure condition or Battery Low condition, the operating system could close all the files on the system, and perform a gracefully shutdown. This could avoid system corrupt when a power disconnection happened.

#### 2.3 NetAgent II for Surrounding Monitoring

3Port NetAgent II could be use to connect the surrounding monitoring utility, NetFeeler II, to get the temperature/humidity/smoke/fire signals. These informations could also be revealed on the NetAgent Web page. When there is an abnormal condition happened, it could also be sent as a trap to the system manager.

#### 2.4 When we need the NetAgent?

- When we need to remote monitoring and controls the UPS conditions. For example, the system manager could use the Internet to control all the UPS conditions all over the country. When the shutdown utility is installed, the shutdown utility could close all the files and shutdown the system when a power abnormal condition happened.
- When we need to monitor surrounding conditions of the machine room, warehouse, office, ...etc. For example, the system manager could know the temperature, humidity, smoke and water condition by using the NetAgent II-3Ports version and NetFeeler II. The system manager could always know these surrounding conditions by using a Web browser.

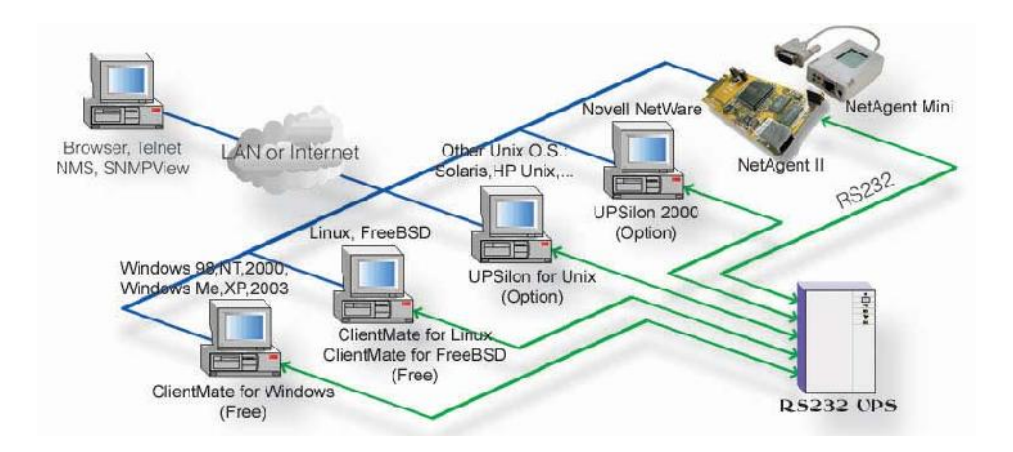

Fig.1 NetAgent connection Software

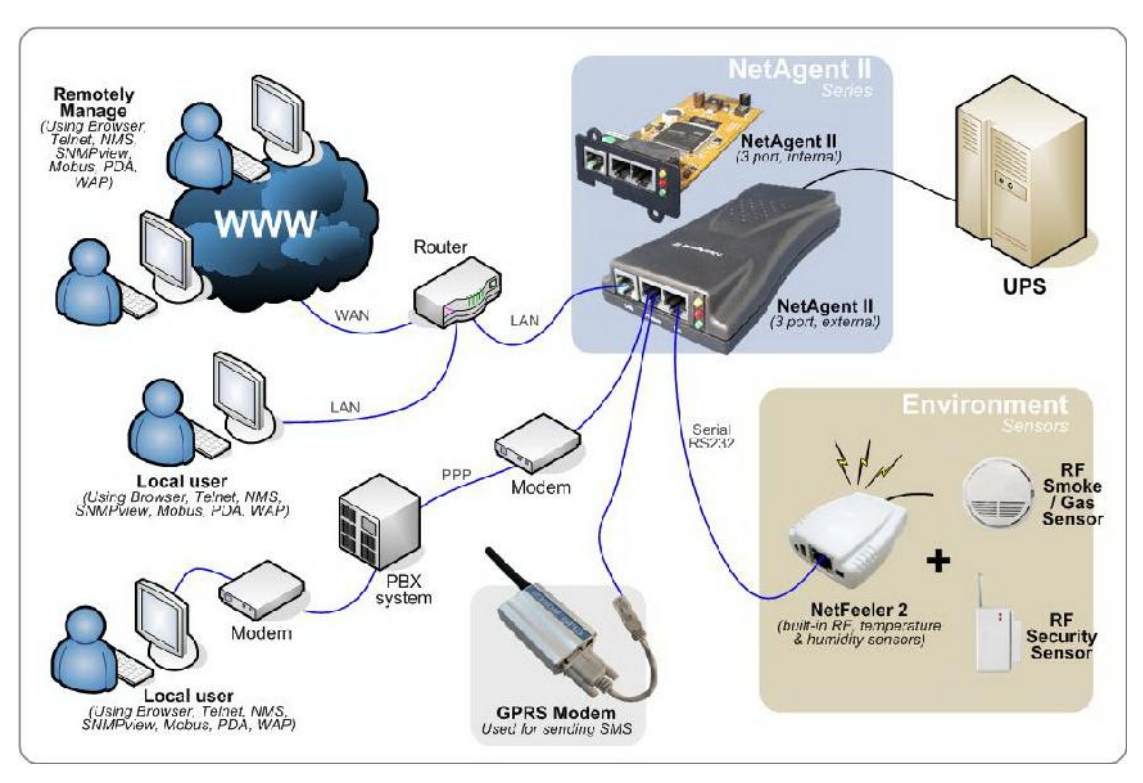

Fig.2 3 Port NetAgent II Diagram

#### Section3. NetAgent Models

#### 3.1 NetAgent Models

|                | NetAgent II Model                                                                                                    |                   |           |            |  |
|----------------|----------------------------------------------------------------------------------------------------|-------------------|-----------|------------|--|
| P/N            | Package Contents                                                                                                    | Internal/External | 1/3 Ports | 1/3 phases |  |
| CP504<br>CT504 | 1. 1Port Internal card<br>2. NetAgent Utility CD<br>3. User Manual                                                                                                    | Internal          |           |            |  |
| CP503<br>CT503 | <ol> <li>1. 1Port External card</li> <li>2. NetAgent Utility CD</li> <li>3. User Manual</li> <li>4. Adaptor</li> </ol>                                                                                                    | External          | 1 Port    | 1/3 phases |  |
| BP505          | <ol> <li>3 Port External Agent</li> <li>NetAgent Utility CD</li> <li>User Manual</li> <li>M2501 Cable (for Contact<br/>Closure UPS)</li> <li>M2502 or M2505 Cable. (for<br/>RS232 UPS)</li> <li>M2506 Cable (for Modem)</li> <li>9V DC adapter</li> </ol> | External          | 3 Ports   | 1/3 phases |  |
| BP506          | <ol> <li>3 Port Internal card</li> <li>NetAgent Utility CD</li> <li>User Manual</li> <li>M2506 Cable (for Modem)</li> </ol>                                                                                                    | Internal          |           |            |  |

|                | NetAgent Mir                                                                                                    | ni Model          |           | -          |
|----------------|----------------------------------------------------------------------------------------------------|-------------------|-----------|------------|
| P/N            | Package Contents                                                                                                    | Internal/External | 1/3 Ports | 1/3 phases |
| DP520<br>DT520 | <ol> <li>Internal NetAgent Mini</li> <li>NetAgent Utility CD</li> <li>User Manual</li> </ol>                                            | Internal          | 1 Port    | 1/3 phases |
| DP801<br>DT801 | <ol> <li>Internal NetAgent Mini</li> <li>NetAgent Utility CD</li> <li>User Manual</li> </ol>                                            | Internal          |           |            |
| DP802<br>DT802 | <ol> <li>Internal NetAgent Mini</li> <li>NetAgent Utility CD</li> <li>User Manual</li> </ol>                                            | Internal          |           |            |
| DP522<br>DT522 | <ol> <li>Enternal NetAgent Mini</li> <li>NetAgent Utility CD</li> <li>User Manual</li> <li>5.3V DC adapter</li> </ol>                   | External          |           |            |
| DP523<br>DT523 | <ol> <li>Enternal NetAgent Mini<br/>(Dry Contact)</li> <li>NetAgent Utility CD</li> <li>User Manual</li> <li>5.3V DC adapter</li> </ol> | External          |           |            |

|       | 1.Enternal NetAgent Mini with LCD |          |  |
|-------|-----------------------------------|----------|--|
| DP532 | Display                           |          |  |
| DT522 | 2. NetAgent Utility CD            | External |  |
| D1002 | 3. User Manual                    |          |  |
|       | 4. 5.3V DC adapter                |          |  |

\*DT/CT version same dimension as DP/CP.

\*DT/CT has RTC and 2MB flash to maintain correct date/time and log saving.

#### 3.2 Pictures of NetAgent II

|       | NetAgent II(BP,CP/CT,DP/ | CT Series)                                                                                                    |
|-------|--------------------------|----------------------------------------------------------------------------------------------------|
| CP504 |                          |                                                                                                    |
| CP503 |                          | LAN Modern Dr.                                                                                                    |
| BP506 |                          | RS232 En/<br>EXCEPTION RS232 En/<br>EXCEPTION RS232 EN/<br>EXCEPTION RS232 EN/<br>EXCEPTION RS322 EN/<br>EXCEPTION RS322 EN/<br>EXCEPTION RS322 EN/<br>EN/<br>EN/<br>EN/<br>EN/<br>EN/<br>EN/<br>EN/<br>EN/<br>EN/ |
| BP505 |                          | LAN Modest                                                                                                    |

| NetAgent Mini (DP Series)                                                                                                    |       |       |  |
|----------------------------------------------------------------------------------------------------|-------|-------|--|
| DP520                                                                                                    | DP522 | DP532 |  |
| A Constant of the second second |       |       |  |

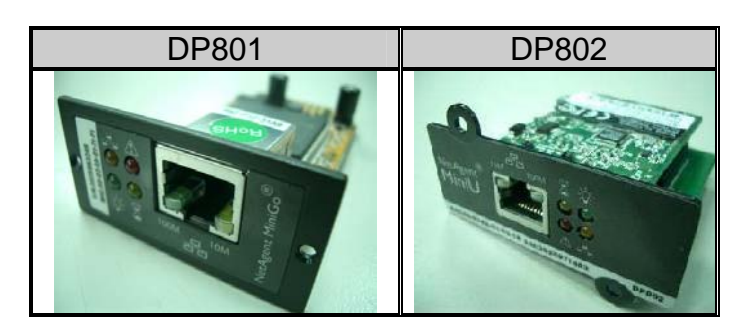

#### 3.3 NetAgent Package Contents

- NetAgent Utility CD, including:
  - Netility:Configure NetAgent IP address, update firmware
  - ClientMate:Windows, Linux, FreeBSD shutdown utility.
  - SNMPView:Windows platform multiple NetAgent UPS management software.
  - SMS Server: SMS Notification
  - UPS MIB:MIB file for the Network Management System
  - Time Server: Time adjustment utility
  - And NetAgent installation/users manual
- M2501 Cable:For external NetAgent II connection to contact closure UPS
- M2502 (or M2505) Cable:For external NetAgent II connection to RS-232
  UPS.
- M2506 Cable:For connection 3Port NetAgent and Modem.
- 9V DC Adapter:For External NetAgent II
- **6** 5.3V DC Adapter:For External NetAgent Mini

#### 3.4 NetAgent II Outlook

1 Port NetAgent (Internal / External):

To Lan

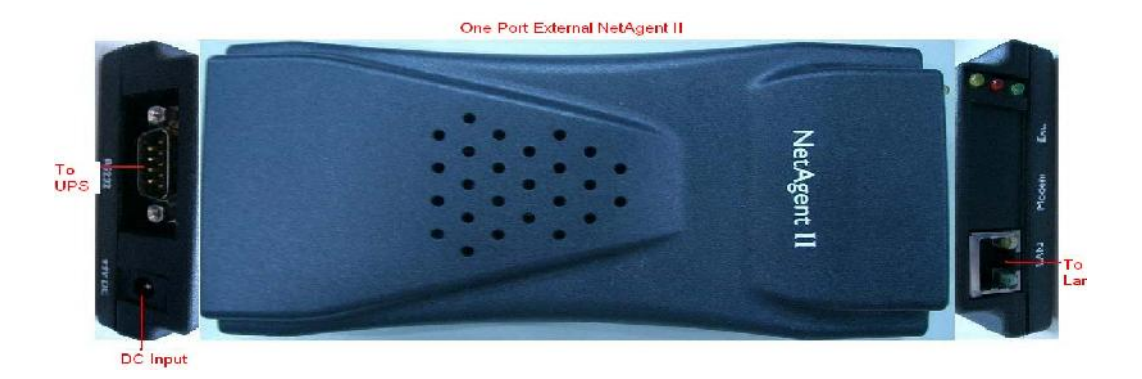

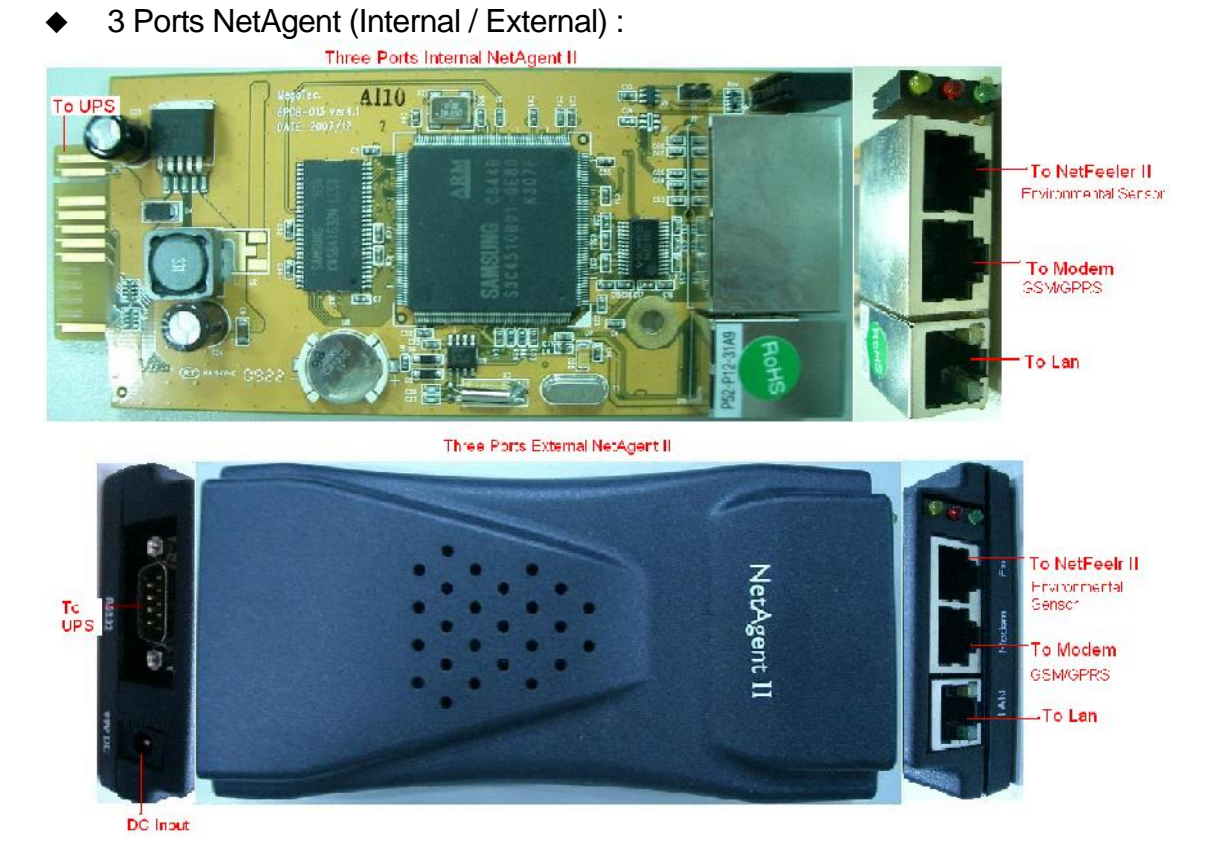

**LED Table** Yellow Red Green Status Solid Off Solid Off Solid ON Power ON Solid ON Flashing Solid ON System initial Solid ON Solid Off Solid ON Normal operation No connection to Solid ON Flashing Solid ON UPS Writing data to Flashing Flashing Solid ON flash memory Green light : Power state Red light : Connection state with UPS

Fig.2 NetAgent II Out looking

#### 3.5 NetAgent Mini OutLook

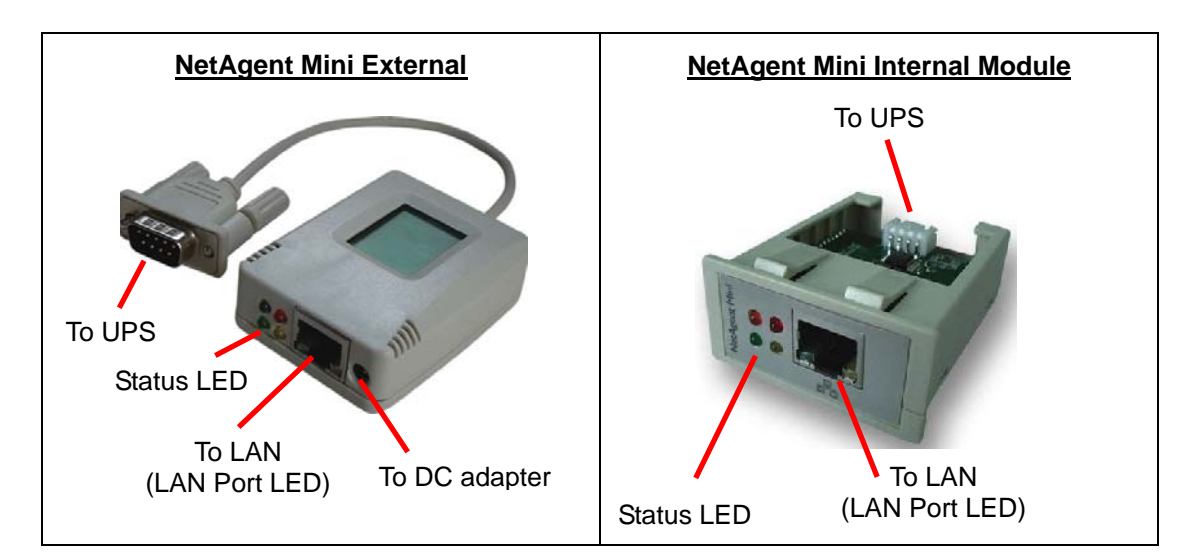

|             | Light signal application of NetAgent Mini - Status LED |                                                      |  |  |
|-------------|--------------------------------------------------------|------------------------------------------------------|--|--|
| Light color | Signal definition                                      | Condition description                                |  |  |
| Green       | Power state                                            | On: Normal power                                     |  |  |
| Red         | Connection state with UPS                              | Flash: no connection with UPS                        |  |  |
| Orange      | Correspondence state                                   | Light flashes when Netagent transmits command to UPS |  |  |

| Light signal application of NetAgent Mini - LAN Port LED |                                       |  |
|----------------------------------------------------------|---------------------------------------|--|
| Light color                                              | Light color Condition description     |  |
| Green                                                    | On: Internet correspond speed is 100M |  |
|                                                          | Flash: Data transmmiting              |  |
| Yellow                                                   | On: Internet correspond speed is 10M  |  |
|                                                          | Flash: Data transmmiting              |  |

Fig.3 NetAgent Mini Out looking

#### Section4. NetAgent9 Models

#### 4.1.NetAgent 9 Models

|       | NetAgent 9 Model                                                                                                    |          |          |           |
|-------|----------------------------------------------------------------------------------------------------|----------|----------|-----------|
| P/N   | Package Content                                                                                                    | 1/3Ports | 1/3Phase |           |
| BX505 | <ol> <li>3 Ports External Agent</li> <li>NetAgent Utility CD</li> <li>User Manual</li> <li>M2501 Cable (for Contact<br/>Closure UPS)</li> <li>M2502 or M2505 Cable. (for<br/>RS232 UPS)</li> <li>M2506 Cable (for Modem)</li> <li>9V DC adapter</li> </ol>        | External | 3Ports   |           |
| BX506 | <ol> <li>3 Port Internal card</li> <li>NetAgent Utility CD</li> <li>User Manual</li> </ol>                                                                                                    | Internal | 3Ports   |           |
| CX503 | <ol> <li>M2506 Cable (for Modem)</li> <li>1. 1Port External card</li> <li>2. NetAgent Utility CD</li> <li>3. User Manual</li> <li>4.M2501 Cable (for Contact<br/>Closure UPS)</li> <li>5.M2502 or M2505 Cable. (for<br/>RS232 UPS)</li> <li>6. Adaptor</li> </ol> | External | 1Port    | 1/3 Phase |
| CX504 | <ol> <li>1. 1Port Internal card</li> <li>2. NetAgent Utility CD</li> <li>3. User Manual</li> </ol>                                                                                                    | Internal | 1Port    |           |
| DX520 | <ol> <li>Internal NetAgent Mini</li> <li>NetAgent Utility CD</li> <li>User Manual</li> </ol>                                                                                                    | Internal |          |           |
| DX801 | <ol> <li>Internal NetAgent Mini</li> <li>NetAgent Utility CD</li> <li>User Manual</li> </ol>                                                                                                    | Internal | 1 Port   |           |

#### 4.2 Pictures of NetAgent9

|       | Ne                       | etAgent 9(CX / BX Seri | ies)                                                                                                    |
|-------|--------------------------|------------------------|----------------------------------------------------------------------------------------------------|
| CX504 |                          |                        | O LIGHT OF A LIGHT OF A LIGHT OF |
| CX503 | 6000                     |                        | Netron?                                                                                                    |
| BX506 |                          |                        | Env.<br>6 Line Line Line Line Line Line Line Line                                                                                                    |
| BX505 |                          |                        |                                                                                                    |
|       | NetAgent 9 Mini (DX Seri |                        | ies)                                                                                                    |
|       |                          |                        |                                                                                                    |

#### 4.3 NetAgent 9 Package Contents

- NetAgent Utility CD, including:
  - Netility:Configure NetAgent IP address, update firmware
  - ClientMate:Windows, Linux, FreeBSD shutdown utility.
  - SNMPView:Windows platform multiple NetAgent UPS management software.
  - SMS Server: SMS Notification
  - UPS MIB:MIB file for the Network Management System
  - Time Server: Time adjustment utility
  - ♦ And NetAgent installation/users manual
- M2501 Cable:For external NetAgent II connection to contact closure UPS
- M2502 (or M2505) Cable:For external NetAgent II connection to RS-232
  UPS.
- M2506 Cable: For connection 3Port NetAgent and Modem.
- 9V DC Adapter:For External NetAgent II
- **6** 5.3V DC Adapter: For External NetAgent Mini

#### 4.4.NetAgent 9 Outlook

1 Port NetAgent (Internal / External)

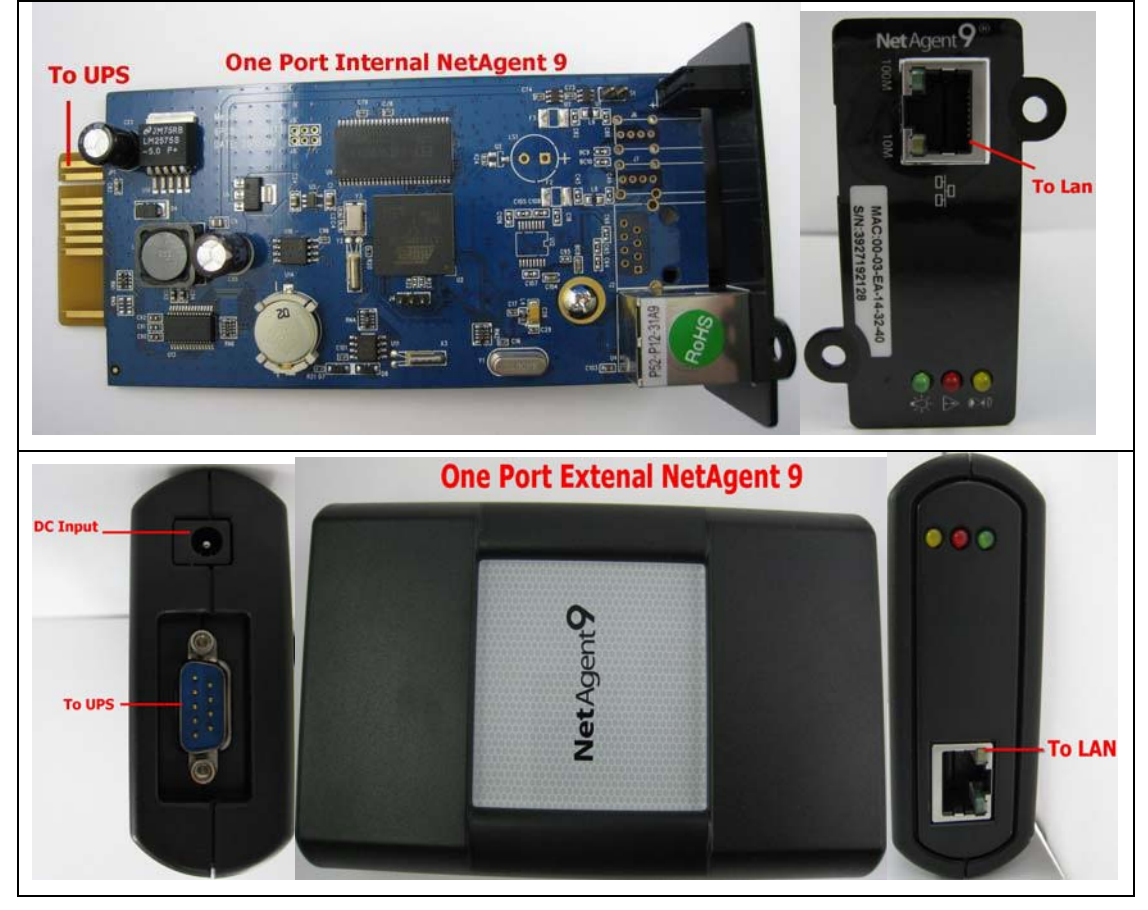

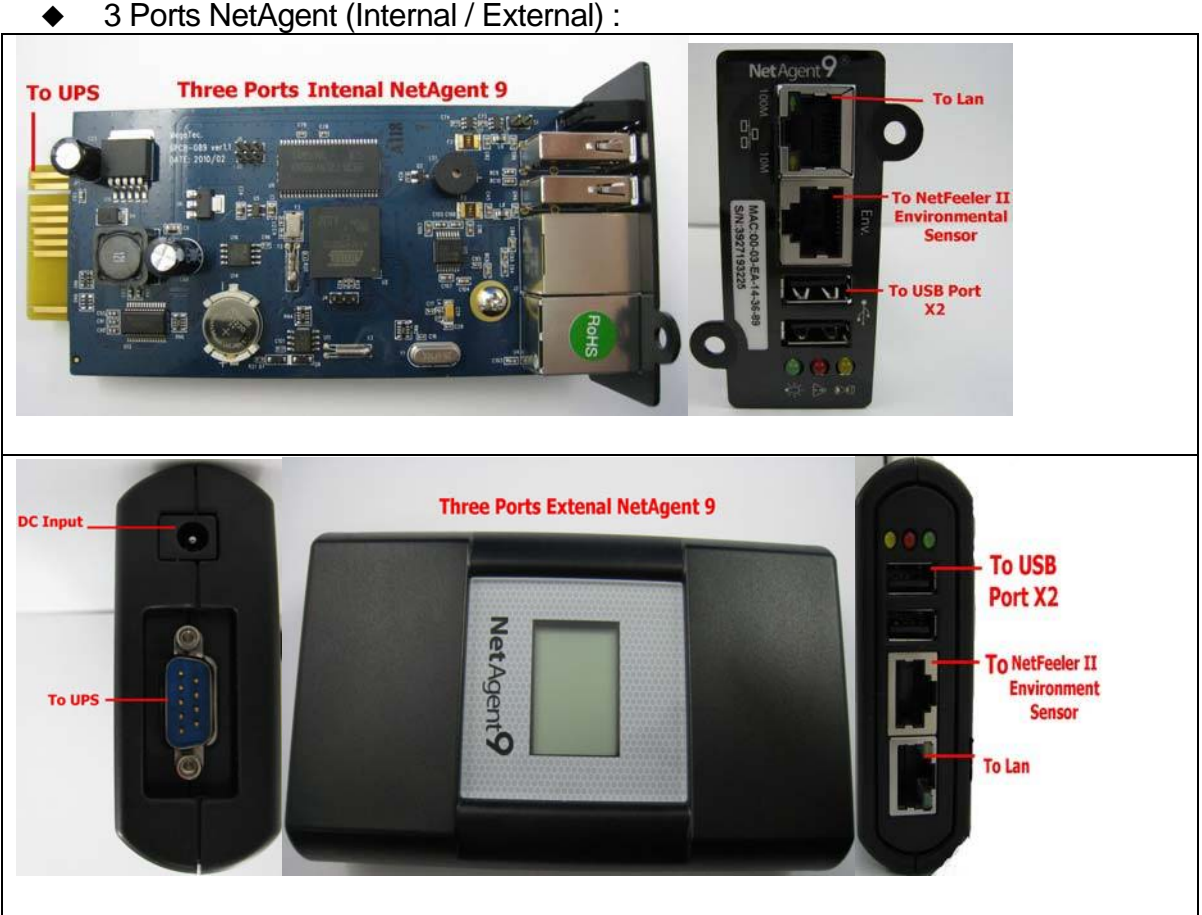

| LED Table                             |           |          |                                 |
|---------------------------------------|-----------|----------|---------------------------------|
| Yellow                                | Red       | Green    | Status                          |
| Solid Off                             | Solid Off | Solid ON | Power ON                        |
| Flashing                              | Solid ON  | Solid ON | System initial                  |
| Solid ON                              | Solid Off | Solid ON | Normal operation                |
| Solid ON                              | Flashing  | Solid ON | No connection to<br>UPS         |
| Flashing                              | Flashing  | Solid ON | Writing data to<br>flash memory |
| Green light : Power state             |           |          |                                 |
| Red light : Connection state with UPS |           |          |                                 |

#### 3 Ports NetAgent (Internal / External) :

#### 4.5 NetAgent 9 Mini Outlook

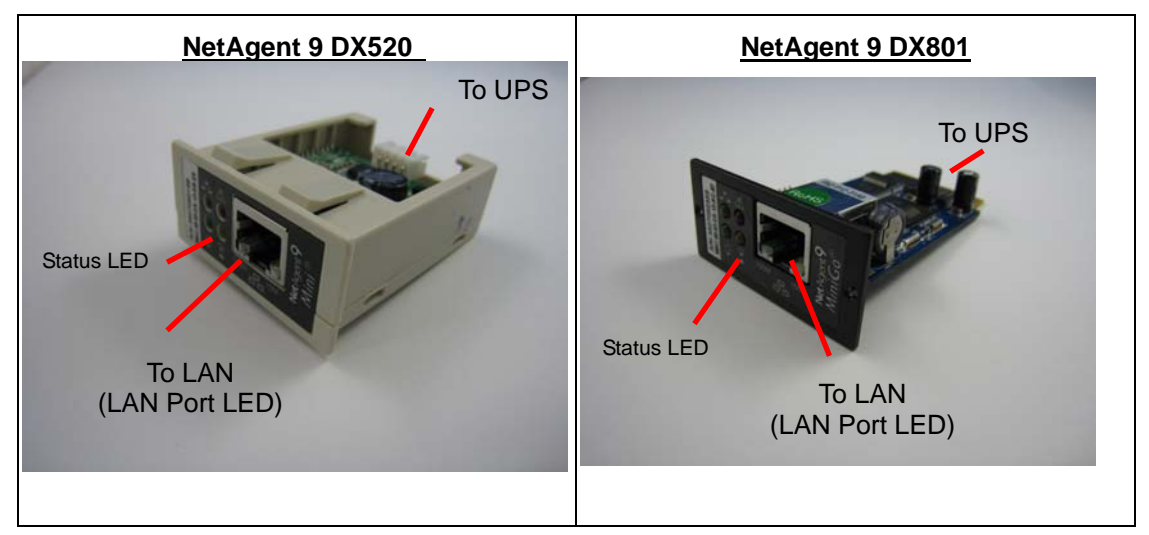

| Light signal application of NetAgent 9 Mini - Status LED |                           |                                                      |  |
|----------------------------------------------------------|---------------------------|------------------------------------------------------|--|
| Light color                                              | Signal definition         | Condition description                                |  |
| Green                                                    | Power state               | On: Normal power                                     |  |
| Red                                                      | Connection state with UPS | Flash: no connection with UPS                        |  |
| Orange                                                   | Correspondence state      | Light flashes when Netagent transmits command to UPS |  |

| Lig         | Light signal application of NetAgent 9 Mini - LAN Port LED |  |  |
|-------------|------------------------------------------------------------|--|--|
| Light color | Light color Condition description                          |  |  |
| Green       | On: Internet correspond speed is 100M                      |  |  |
| Green       | Flash: Data transmmiting                                   |  |  |
| Yellow      | On: Internet correspond speed is 10M                       |  |  |
|             | Flash: Data transmmiting                                   |  |  |

#### Chapter 2. NetAgent UPS Installation

Before using the NetAgent, the proper hardware and software configuration is necessary. Hardware installation is to connect the NetAgent and UPS and network. Software configuration includes the IP address.Firmware upgrade. Or using the Browser or Telnet for configuration.

You could also install the shutdown utility – ClientMate to protect your Windows operating system. And also could use the UPS management software – SNMPView, to control and management multiple UPS on the network.

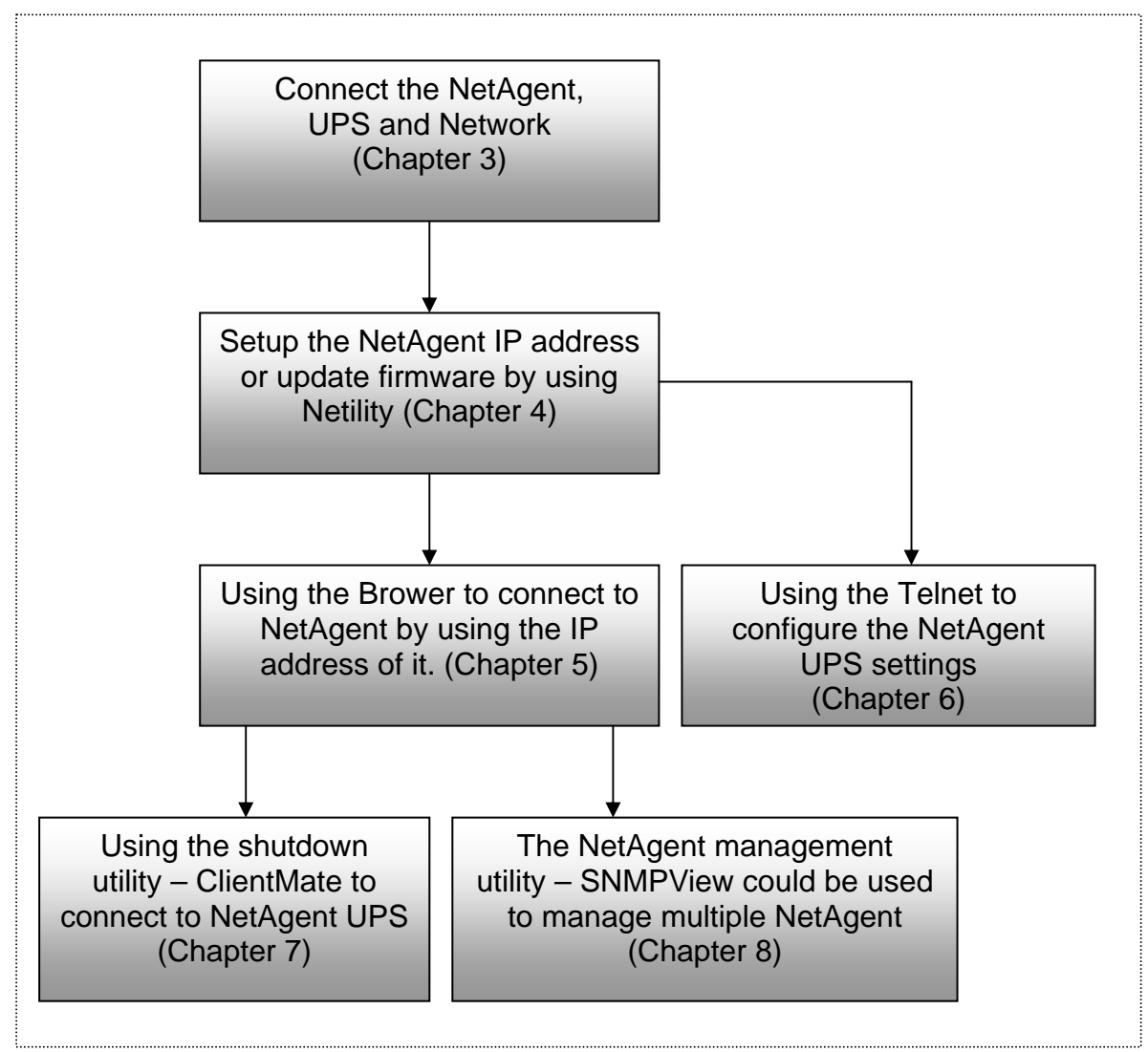

Fig.4 NetAgent UPS installation flowchart

#### Chapter 3. NetAgent, UPS and Network Connection

NetAgent II and NetAgent Mini provides External and Internal model for different UPS interface requirement. Please reference the following description for detailed information of UPS and network connection.

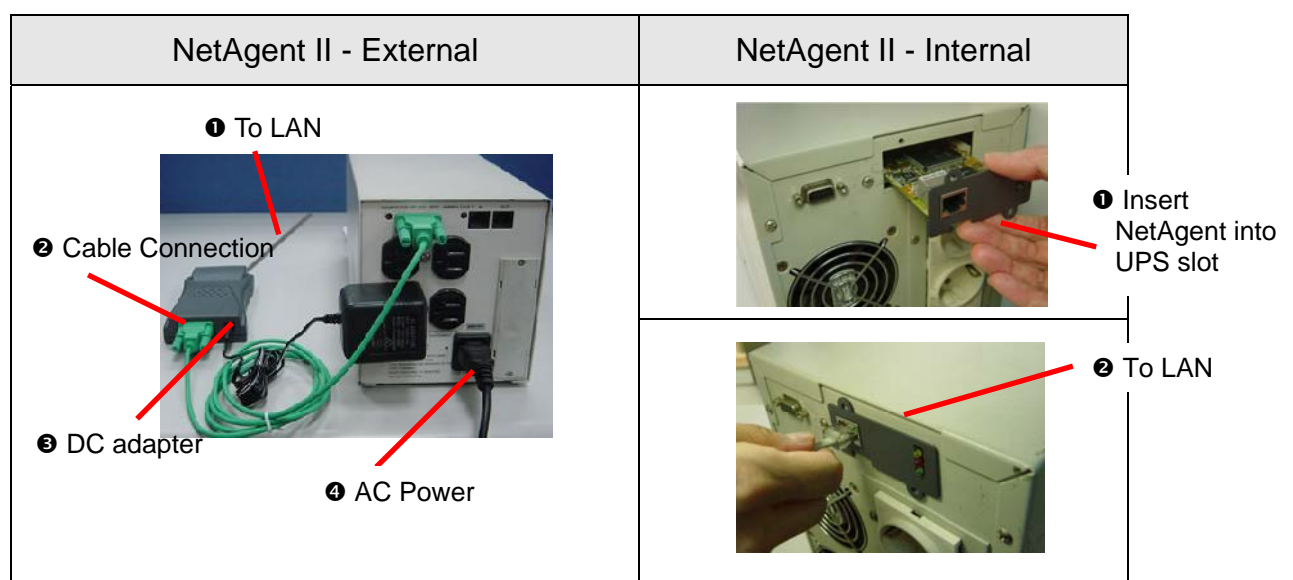

#### Section1. Install the NetAgent II with UPS and Network

Fig.5 NetAgent II Installation

#### 1.1 For External NetAgent II

- Connect the NetAgent II Adapter to LAN, using the appropriate UTP port.
- Connect the specified serial cable (M2501/M2502/M2505) from NetAgent II Adapter to the serial port of UPS.
- Plug supplied AC adapter to the wall socket, the other side connection with NetAgent Adapter.
- UPS with AC

#### 1.2 For Internal NetAgent II

- Insert the Net Agent Card into the slot of UPS.
- Oconnect the Net Agent Card to LAN, using the appropriate UTP port.

#### Section2. Install the NetAgent Mini with UPS and Network

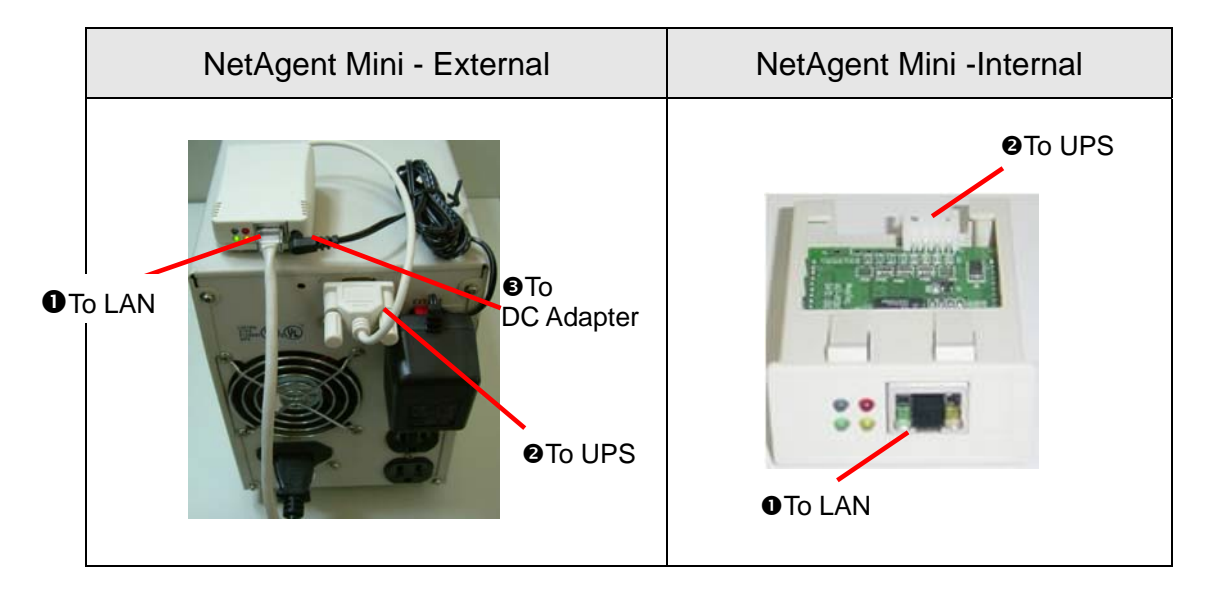

#### 2.1 For External NetAgent Mini

- Connect the NetAgent Mini to LAN, using the UTP port.
- Oconnect the cable from NetAgent Mini to the serial port of UPS.
- Plug the DC adapter to UPS outlet, the DC plug connected with NetAgent Mini.

#### 2.2 For Internal NetAgent Mini

- Please make sure the connector direction of the cable is correct before connecting to the NetAgent.
- Connect the NetAgent module to LAN, using the UTP port.

Warning: Please make sure the input Voltage and Frequency of the DC power adapter (NetAgent II – DC 9V / NetAgent Mini – DC 6V or 5.3V) is correct before plug the power into!

#### Chapter 4. Using Netility Setup IP.Update Firmware

#### Section1. Install Netility

• Insert NetAgent Utility CD to the CD-ROM driver and execute Netility.exe.

• After complete installation, there will be a 'Netility' group in Windows 'Start'  $\rightarrow$  'Program Group'.

| 1 | 程式集(P) | 🕨 📷 MegaTec | • 💼 | Netility | + |
|---|--------|-------------|-----|----------|---|
|   |        |             |     | SNMPView | • |
|   |        |             |     |          |   |

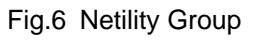

●Click "Netility" could initiate the Netility and enter the mail window for configuration.

#### Section2. Using Netility

The main window of Netility is here below, left table is to show you all of NetAgent be searched in LAN; right side is function selection menu.

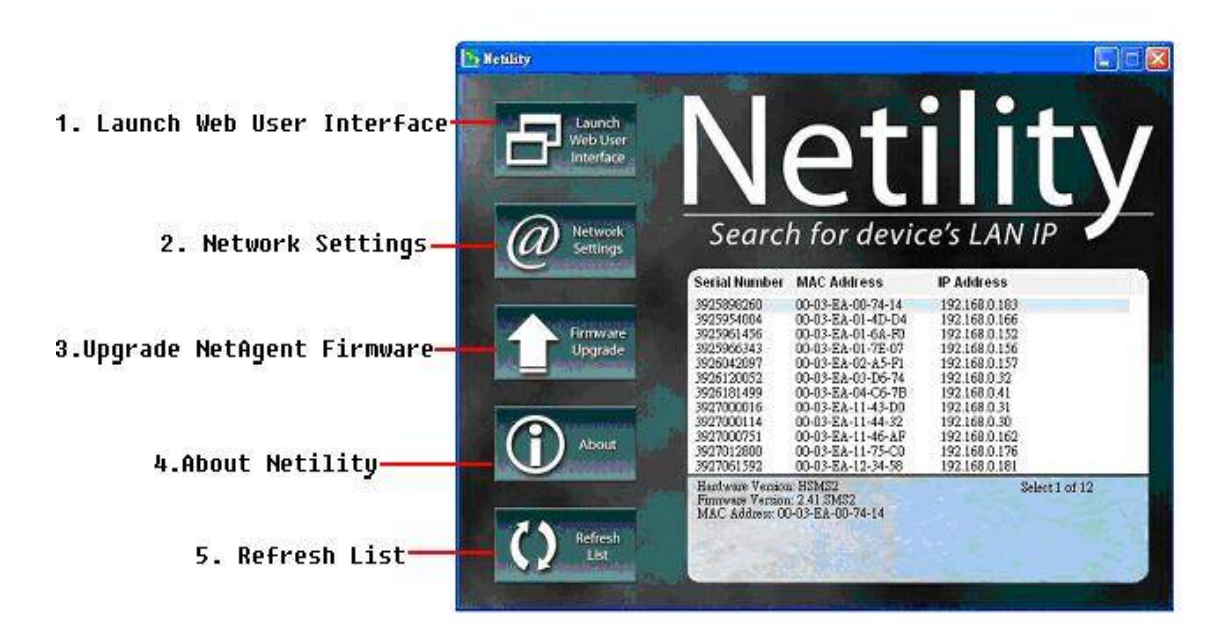

Fig.7 Netility Main Window

#### Launch Device

Click Launch Device or double click the NetAgent listed in the table to launch it. Enter the Account (Login Name) and Password (Login Password) set earlier to login. If you did not configure one, then just click Apply to login.

#### Over the setting of the setting of the setting o

Choose the NetAgent from the right of the screen, then click "Configure", would shows the following setting page.

#### IP Address:Set IP address for Netagent UPS

When use at the first time, please set IP address; subnet mask; and gateway. After setting, enter IP address from Telnet or Browser to connect to NetAgent's website.

| P Address   Advanced   H | Password              |
|--------------------------|-----------------------|
| - Address Configuration  | a                     |
| Obtain IP add:           | ress by <u>D</u> HCP  |
| C Obtain IP add          | ress by <u>B</u> OOTP |
| C Use following          | Static IP address     |
| -IP Address              |                       |
| IP Address:              | 192.168.0.152         |
| <u>S</u> ubnet Mask:     | 255 . 255 . 255 . 0   |
| <u>G</u> ateway:         | 192.168.0.1           |
|                          |                       |

Fig.8 Netility Configure

When using DHCP or BOOTTP to set up IP address, IP address, Subnet Mask and Gateway would receive directly by the system.

Fig.8 Netility : Set IP address for NetAgent UPS

#### Advanced:Advanced Netagent UPS Setting

In order to ensure the secure management of UPS, Netility provides two protecting function:

#### Management Protocol

Netagent UPS provides HTTP/HTTPS(WEB) and Telnet to reference any related parameter setting for the manager. Concerning with security, the manager could build use openly or any advance port setting methods. Followings are the description:

- 1. At advanced setting, two functions were set as activated by using port number 80 and 23 for Http and Telnet. As for Https and SSH are 443 and 22.
- 2. Untick means not using the function.

3. When set to the other port value, full IP Address must be entered in order to login to the website or Telnet.

For example,

- Set 81 as HTTP port number, then <u>http://192.168.0.177:81</u> must be typed at the web address to proceed to Netagent UPS's website.
- Set 23 as Telnet port number, then "192.168.0.177:24" must be typed at Telnet to proceed to the Telnet screen of NetAgent UPS.

| omigue                        |     |
|-------------------------------|-----|
| Address Advanced   Password   |     |
| Management Protocol           | î   |
| Enable HTTP Function          |     |
| HTTP port number (1-65534):   | 80  |
| Enable HTTPS Function         |     |
| HTTPS port number (1-65534):  | 443 |
| 🔽 Enable Telnet Function      |     |
| Telnet port number (1-65534): | 23  |
| F Enable SSH Function         |     |
| SSH port number (1-65534):    | 22  |

Fig 9. Netility Advanced

#### Netility Password

After password setting here, there is no way to give any command to NetAgent by Netility software without user's password. (NB. If lose this password, Netagent UPS will never be able to complete any upgrade process.)

| 🄉 Configure                                                                                                    | K |
|----------------------------------------------------------------------------------------------------|---|
| IP Address   Advanced Password  <br>Device Password<br>Enable password setting<br><u>N</u> ew password:<br><u>C</u> onfirm password: |   |
| 確定 取消                                                                                                    |   |

Fig.10 Netility : Advanced setting of Netagent UPS

#### • Firmware Upgrade

NetAgent offer convenient firmware upgrade function. When you are going to upgrade firmware, click <u>**Download Firmware**</u> from NetAgent Setup menu, click "Browser" select new firmware file (\*.bin) and press "Start". Thus, Net Agent's Red LED and Yellow LED flashing alternative means the firmware is upgrading. After upgrade completed, Net Agent will auto reboot. To upgrade multi NetAgent with same firmware, hold on "shift" or Ctrl" and choose the NetAgent device from Netility list.

(Please connect to the http://www.megatec.com.tw for the latest firmware) If multi upgrade, select When upgrade firmware to multi NetAgent,

Note:Net Agent provided well-considerable protection function. If uploading was interrupted and raised data in incomplete, Net Agent will keep its default to avoid of complete data loss. In the case, just repeat "firmware upload" as well.

| Firmware I         | Download                 | × |
|--------------------|--------------------------|---|
| <u>F</u> ile name: | D:\pic\2.40.CP504.bin    |   |
|                    |                          |   |
|                    | Device Download Status   |   |
|                    | 3926030532<br>3926031045 |   |
|                    |                          |   |
|                    |                          |   |
|                    |                          |   |
|                    | <u>D</u> ownload Cancel  |   |

Fig.11 Netility : Update NetAgent UPS firmware

#### About - Netility version examined

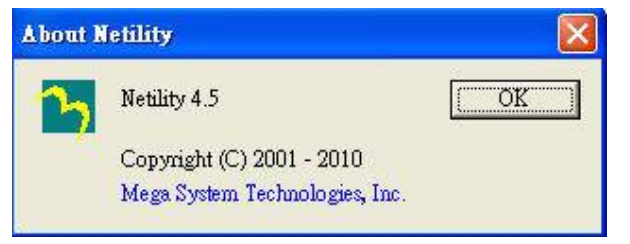

Fig.12 Netility version examined

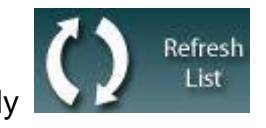

• Refresh List - Search Lan's Netagent UPS manually

Netility would search all the available NetAgent from Lan automatically, or the user could search manually by click on "Search NetAgent".

#### Chapter 5. UPS Web management by NetAgent

#### Section1. Introduction

After finishing NetAgent installation, including hardware installation and IP setting, you are now able to go to NetAgent web site to monitor and control UPS by inputting NetAgent IP address in Browser.

• Starting the Web Brower (Netscape or Internet Explore)

Senter the NetAgent IP Address (Which is setting on Netility, e.g. 192.168.0.156).

| Eile Edit View Favorites Iools Help                 |   |
|-----------------------------------------------------|---|
| 🕝 Back 🔹 🐑 - 📓 🛃 🏠 🔎 Search 🔆 Favorites 🤣 🎧 - 🖕 🔙 🦓 |   |
| Address 💩 192.168.0.156                             | ~ |
| NetAgent                                            |   |

Fig.13 Input NetAgent UPS IP address

• On the first screen, enter the current password. If no password has been set, just press [ENTER].

| ? 🛛        |
|------------|
| GA         |
| <u> </u>   |
| y password |
|            |

Fig.14 NetAgent UPS Login dialog

#### Section2. NetAgent UPS Web Interface

Enter NetAgent UPS Web page, there are 4 main function items in the first Web page:

- 2.1 Information
- 2.2 Configuration
- 2.3 Log Information
- 2.4 Help

Enter the main function item, the sub-menu items will be shown on the left side of the page. When using this NetAgent for the first time, please enter the [Config] menu item to set all the configuration items. Then the UPS status could be correctly revealed by other pages.

| A North                                                                                                    |                                                                                                    |                                                                                                    |                                                                       | System Sta         |                              |         |
|----------------------------------------------------------------------------------------------------|----------------------------------------------------------------------------------------------------|----------------------------------------------------------------------------------------------------|-----------------------------------------------------------------------|--------------------|------------------------------|---------|
| Information                                                                                                    | Free la ferrar de la ferrar de la ferrar de la ferrar de la ferrar de la ferrar de la ferrar de la ferrar de la | All the second second second second second                                                         |                                                                       | 141-1- m           | and the second second        |         |
| System Status                                                                                                    | Hardware Morrison                                                                                               | INCECC 4                                                                                           | IIPS Last Salf Top                                                    | •                  | 201 241 2429 144             | 47.40   |
| Dasic Informatic*                                                                                                    | Eiroware Version                                                                                                | 2.42 CPC4 TAST                                                                                     | IIPS Nevel Self Tee                                                   | **                 | 25 5412700 14.               | in also |
| Add 31 Stables                                                                                                    | Social Number                                                                                                   | 22000/075                                                                                          | UDS Critical Load                                                     | 20                 | 22.05                        |         |
| tdeter Than                                                                                                    | Stelan Nama                                                                                                    | IPG Agert                                                                                          | UPS Critical Tem                                                      | arahina            | 70.9                         |         |
| interen i e                                                                                                    | System Contact                                                                                                  | Administration                                                                                     | IIPS Critical Cana                                                    | ritu               | 10.04                        |         |
| Conliguration                                                                                                    | Location                                                                                                    | Net Office                                                                                         | or a children capa                                                    | icity              | 13 %                         |         |
| UFB Configuration                                                                                                    | Sustan Time                                                                                                    | 2010/02/09 10 25:44                                                                                |                                                                       |                    |                              |         |
| JPS Or/Off Scherule                                                                                                    | Untime                                                                                                    | CZ 10:01 10 00.444                                                                                 |                                                                       |                    |                              |         |
| WLD/Telnet -                                                                                                    |                                                                                                    |                                                                                                    |                                                                       |                    |                              |         |
| WLU/Telnet =<br>System Time<br>anguage                                                                                                    | Network Status<br>MAC Address                                                                                   | በጉጊዮ ፑላ በን ፑዮ ና ፑ                                                                                  | Primary DNS Server                                                    | 168                | SF 1 *                       |         |
| WLU/leinet<br>System Time<br>Inguage<br>Log Information<br>Eval Log<br>Uata Log<br>Help                                                                                                    | Network Status<br>MAC Address<br>Connection Type<br>IP Address<br>Subnet Mask<br>Getnesse                       | 01113:FA 02:FB:0F<br>100Mbps Ful Dus cu<br>142:68 f 186<br>255 265 575 0<br>142:68 f 1             | Primary DNS Server<br>Secondary DNS Server<br>Time Server<br>PPPoF IP | ·R<br>·R<br>lin    | 951:<br>95197:<br>1904       |         |
| Vol.L01elinet<br>System Time<br>Inigitation<br>Log Information<br>Excit Log<br>Uata Log<br>Help<br>Stearch MotAgent                                                                                                    | Network Status<br>MAC Address<br>Connection Type<br>IP Address<br>Solmet Mask<br>Gateway<br>Funail Server       | 01113:EA 02:E6:0E<br>1116/06:E01 E1:5:00<br>132:68:E1:86<br>255:265:56:E<br>132:68:E1<br>132:68:E1 | Primary DNS Server<br>Secondary DNS Server<br>Time Server<br>PPPoF IP | ିନ<br>କ<br>lin l   | 9F 1 1<br>9F 197 1<br>11 guv |         |
| VELU/Inhet =<br>Swster Time<br>ingliage<br>Log Information<br>Eventual<br>Uata Log<br>Uata Log<br>Hata<br>Namet Nat@gent<br>Samet Nat@gent<br>Samet Samet Same | Network Status<br>MAC Address<br>Connection Type<br>IP Address<br>Sofner Mask<br>Gateway<br>Fundil Serves       | 01103/EA 02/E6-0E<br>100Mbps Ful Dus co<br>120 r66 f 186<br>955 265 264 0<br>132 r68 f 1           | Primary DNS Server<br>Secondary DNS Server<br>Time Server<br>PPPoF IP | 'AR<br>'AR<br>Linu | 9F1 ·<br>9F107 ·<br>1 guv    | Ile     |

Fig.15 NetAgent UPS - single port

|                                                                                                    |                                                                                                    |                                                                                                    | Syste                                                                                                    | m Status                                                   |               |
|----------------------------------------------------------------------------------------------------|----------------------------------------------------------------------------------------------------|----------------------------------------------------------------------------------------------------|----------------------------------------------------------------------------------------------------|------------------------------------------------------------|---------------|
| Information 🗖                                                                                                    |                                                                                                    |                                                                                                    |                                                                                                    |                                                            |               |
| Rystem Flat is                                                                                                    | System Information                                                                                                    |                                                                                                    |                                                                                                    |                                                            |               |
| diserved in organization                                                                                                    | Hardware Version                                                                                                    | HB7506                                                                                                    | UPS Last Self Test                                                                                                    |                                                            |               |
| Current Status                                                                                                    | Firmware Version                                                                                                    | 2 44 BT513                                                                                                    | UPS Next Self Test                                                                                                    | -                                                          |               |
| Pemote Contro                                                                                                    | Serial Number                                                                                                    | 3723743396                                                                                                    | UPS Citrical Load                                                                                                    | 80 %                                                       |               |
| Mater/CharL                                                                                                    | System Name                                                                                                    | UPS Acces                                                                                                    | UPS Critical Temperature                                                                                                    | 70.1.*0                                                    |               |
| NetSwitch Gistus                                                                                                    | System Contact                                                                                                    | Acro citator                                                                                                    | UPS Critical Capacity                                                                                                    | 10 %                                                       |               |
| ara-rearer a                                                                                                    | Location                                                                                                    | My Office                                                                                                    | 100 million (100 million (100 m |                                                            |               |
| Configuration                                                                                                    | System Time                                                                                                    | 2117/ 2/08 16 42 57                                                                                                    |                                                                                                    |                                                            |               |
| UPS Configuration                                                                                                    | Uptime                                                                                                    | 00.05.32                                                                                                    |                                                                                                    |                                                            |               |
|                                                                                                    |                                                                                                    |                                                                                                    |                                                                                                    |                                                            |               |
| Network<br>SNMP =<br>Limail                                                                                                    | Warning will be initiate<br>Send Email for Daily Re                                                                                                    | ad 11. minute(s) before Scheduled St<br>sport (NJ)                                                                                                    | huldown Event                                                                                                    |                                                            |               |
| Network<br>SNMP<br>Email<br>SMF<br>Modern Port                                                                                                    | Wanning will be initiate<br>Send Email for Daily Re<br>Network Status                                                                                       | ad 11. minute(s) before Scheduled Sf<br>opent (NJ)                                                                                                    | huldown Event                                                                                                    |                                                            |               |
| Network<br>SNMP<br>Lmail<br>SMF<br>Modern Port<br>NotFeeler II                                                                                                    | Warning will be initiate<br>Send Email for Daily Re<br>Network Status<br>MAC Address                                                                        | ed 10. minute(s) before Scheduled St<br>epont (NJ)<br>MMCS-EA-D2-CM32                                                                                                    | nutdown Event<br>Primary DNS Server                                                                                                    | 133.05   1                                                 |               |
| Netvork<br>ENMP =<br>Email<br>SMF<br>Modum Port<br>VefToeler II<br>VefToeler II<br>VefToeler II                                                                                                    | Warning will be initiate<br>Send Email for Daily Re<br><u>Network Status</u><br>MAC Address<br>Connection Type                                              | ed 11. minute(s) before Scheduled St<br>spont (NJ)<br>MMCS-FA-12-CA-52<br>(MMCTR = TulkC, a = s                                                                                                    | natiowa Event<br>Primary DNS Server<br>Secondary DNS Server                                                                                                    | 133.95   1<br>133.95   07                                  |               |
| Netvork<br>SNMP =<br>Limail<br>SMP<br>Modern Port<br>VetPortPort<br>VetPortPort<br>WED/Tchrol<br>Sector Time                                                                                                    | Warning will be initiate<br>Send Email for Daily Re<br>Network Status<br>MAC Address<br>Connection Type<br>IP Address                                       | ed 10. minute(s) before Scheduled Sf<br>aport (NJ)<br>MMCS-EA-12-01-52<br>                                                                                                    | nutdown Event<br>Primary DNS Server<br>Secondary DNS Server<br>Timo Server                                                                                                    | 139.05   1<br>139.05   07  <br>10me fild 19                |               |
| Network<br>SNMP =<br>Limat<br>SMF<br>Modern Purt<br>NetFeelen II<br>VetForten Action<br>WES/Child<br>System Time<br>Lectures                                                                                                    | Warning will be infliate<br>Send Email for Daily Ro<br><u>Network Status</u><br>MAC Address<br>Connection Type<br>IP Address<br>Subar Mask                  | al 11. minute(s) before Scheduled St<br>aport (NJ)<br>MMCS-EA-12-60-52<br>MMCHg= Full-C a sa<br>1991 IAF 0 151<br>265 626 255 0                                                                                                    | nuklown Event<br>Primary DNS Server<br>Secondary DNS Server<br>Thme Server<br>PPPoc IP                                                                                                    | 133.95   1<br>133.95   52  <br>Time rist 135               |               |
| Network<br>SIMAP<br>Email<br>FMF<br>Modum Port<br>VetTorte Action<br>VetTorte Action<br>VetTorte Action<br>System Time<br>Languisce                                                                                                    | Warning will be initiate<br>Send Email for Daily Ro<br>MAC Address<br>Connection Type<br>IP Address<br>Subnet Mask<br>Gateway                               | ed 11. minute(s) before Scheduled St<br>appent (45)<br>Mints:=ArDonon sp<br>Mints:=ArDonon sp<br>M | nutdown Event<br>Primary DNS Server<br>Secondary DNS Server<br>Thme Server<br>PPPoF IP                                                                                                    | - 33.05   1<br>- 33.05   52  <br>Dime rid 135              |               |
| Network<br>SNMP =<br>SMF<br>Modem Port<br>Network Action<br>VES/Tubol<br>System Time<br>Langusce<br>Log Information                                                                                                    | Warning will be initiate<br>Send Email for Daily Ro<br>MAC Address<br>Connection Type<br>IP Address<br>Subnet Mack<br>Gateway<br>Final Survey               | ed 10. minute(s) before Scheduled St<br>rpp11 (NJ)<br>1006:5:5:4:10:6:0:50<br>1006:11:5:5:5:5<br>299 (Fe 0 15)<br>296 295 255 1<br>199 (Fe 0 15)                                                                                                    | nutdown Event<br>Primary DNS Server<br>Secondary DNS Server<br>Time Server<br>PPPoF IP                                                                                                    | * 732.05   1<br>* 733.05   15<br>Timo ridi 175             |               |
| Network<br>SIMAP<br>Limal<br>Fixta<br>Modern Port<br>VetSvirch Archin<br>WESVirched<br>System Time<br>Languisce<br>Log Information<br>Fiven Ling                                                                                                    | Warning will be initiate<br>Send Email for Daily Re<br>MAC Address<br>Connection Type<br>IP Address<br>Subner Hack<br>Gateway<br>Finail Server              | ed 10. minute(b) before Scheduled St<br>aport (HJ)<br>                                                                                                    | nutdown Event<br>Primary DNS Server<br>Secondary DNS Server<br>Time Server<br>PPPoF IP                                                                                                    | * 99.0511<br>* 99.051051<br>Timo rist 1%                   |               |
| Network<br>SNMP =<br>Email<br>SMF<br>Modern Port<br>NetBeler II<br>VetBeler Action<br>WEB/Tuhol<br>System Time<br>Langusce<br>Log Information<br>Firmt Ling<br>Data Log                                                                                                    | Warning will be initiate<br>Send Email for Daily Ro<br><u>Mac Address</u><br>Connection Type<br>IP Address<br>Subnet <b>Hack</b><br>Gateway<br>Final Server | ed 10. minute(s) before Scheduled St<br>opport (NJ)<br>MMCFS-EA-12-6.1-52<br>-MMCFFS-Sub-Cales<br>- 99 IFF 0.151<br>- 266 266 365<br>- 92 IFF 0.1                                                                                                    | nutdown Event<br>Primary DNS Server<br>Secondary DNS Server<br>Timo Server<br>PPPoF IP                                                                                                    | * 33.05   1<br>* 33.05   1<br>time rist 1>                 |               |
| Network<br>SNMP =<br>Lmail<br>SWF<br>Mutorn Port<br>VetPorton Action<br>MES/Tuluel<br>System Time<br>Language<br>Log Information<br>Fund Lang<br>Data Log<br>Batter, Tast Log                                                                                               | Warning will be initiate<br>Send Email for Daily Ro<br>MAC Address<br>Connection Type<br>IP Address<br>Subnet Mask<br>Gateway<br>Finall Server              | ed 10. minute(s) before Scheduled St<br>upont (Hz)<br>(MLS) = 500-5152<br>(MMK)r= 500-5152<br>(SS) (FE 0.151<br>265 355 255 1<br>392 (FE 0.1                                                                                                    | nutdown Event<br>Primary DNS Server<br>Secondary DNS Server<br>Tima Server<br>PPPoF IP                                                                                                    | * 93 05 1 1<br>* 93 05 105 1<br>Time ridt 1%               | ( <u>-lei</u> |
| Network<br>SNMP<br>Email<br>FMF<br>Modern Port<br>VetTeeler II<br>VetTerford Action<br>WES/Tubol<br>System Time<br>Log Information<br>Even In re<br>Data Log<br>Battery Test Log<br>Info                                                                                    | Warning will be initiate<br>Send Email for Daily Ro<br>MAC Address<br>Connection Type<br>IP Address<br>Subnet Kask<br>Gateway<br>Finail Server              | ed 10. minute(s) before Scheduled St<br>opport (45)<br>Minter Editor Scheduled St<br>Minter Editor Schedules<br>Septise Inter<br>266 266 266 1<br>1922 166 0.1                                                                                                    | nutdown Event<br>Primary DNS Server<br>Secondary DNS Server<br>Thine Server<br>PPPoF IP                                                                                                    | * 99.95   1<br>* 99.95   15 1<br>time rist 1%              | (-+e)         |
| Network<br>SNMP =<br>Lmail<br>SWP<br>Mudom Puri<br>Vetovich Action<br>Vetovich Action<br>Vetovich Action<br>Vetovich Action<br>Vetovich Action<br>System Time<br>Laginsonalism<br>Final Log<br>Data Log<br>Batter, Test Log<br>Help<br>Lear I NetAgert<br>Serial Port Debug | Warning will be initiate<br>Send Email for Daily Re<br>MAC Address<br>Connection Type<br>IP Address<br>Subner Hack<br>Gateway<br>Finail Server              | ed 10. minute(b) before Scheduled St<br>aport (Hz)<br>MD12=5A:10=60.50<br>MD4:p= 500-50.50<br>MD4:p= 500-50.50<br>S20 KF 0.15<br>266 SFF 265 0<br>390 KF 0.1                                                                                                    | nutdown Event<br>Primary DNS Server<br>Secondary DNS Server<br>Time Server<br>PPPoF IP                                                                                                    | 199.05   1<br>199.05   1<br>1996   155  <br>1996 rist ] 15 | (-16          |

Fig.16 NetAgent UPS - 3 ports

| System Information         Vetwork Status           Ip         Hardware Version         HCX504         UPS Last Self Test            Ip         Serial Number         3325668555         UPS Critical Load         80 %           System Name         UPS Agent         UPS Critical Capacity         10 %           Location         My Office         System Time         2010/12/09 16:54:58         UPS Critical Capacity         10 %           Uptime         00.06.06         Warning will be initiated 10 minute(b) before Scheduled Shutdown Event         Sendemail for Daily Reserved Not         Sendemail for Daily Reserved Not                                                                                                    | formation      | Information > System Sta  | atus                                |                          |         |
|----------------------------------------------------------------------------------------------------|----------------|---------------------------|-------------------------------------|--------------------------|---------|
| Information     Hardware Version     HCXS04     UPS Last Self Test        sip     Firmware Version     3.0.C/S04     UPS Next Self Test        Serial Number     325808555     UPS Critical Load     80 %       System Name     UPS Agent     UPS Critical Temperature     70.0 °C       System Contact     Administrator     UPS Critical Capacity     10 %       Location     My Office         System Time     2010/12/09 16:54:58         Uptime     00:6:06         Warning will be initiated 10 mimute(b) before Scheduled Shutdown Event                                                                                                    | onfiguration   | System Information N      | etwork Status                       |                          |         |
| Pirmware Version     3.0.0/S04     UPS Next Self Test        Serial Number     3925808655     UPS Critical Load     80 %       System Name     UPS Agent     UPS Critical Temperature     70.0 °C       System Contact     Administrator     UPS Critical Capacity     10 %       Location     My Office     5     5       System Time     2010/12/09 16:54:58     Uptime     00.6 0.6       Warning will be initiated 10 mimute(b) before Scheduled Shutdown Event     Send Email for Daily Research Role                                                                                                    | og Information | Hardware Version          | HCX504                              | UPS Last Self Test       |         |
| Implement     Serial Number     33258086555     UPS Critical Load     80 %       System Name     UPS Agent     UPS Critical Temperature     70.0 °C       System Contact     Administrator     UPS Critical Capacity     10 %       Location     My Office     System Time     2010/12/09 16:54:58       Uptime     00:60:06     Warning will be initiated 10 minute(b) before Scheduled Shutdown Event       Sand Email for Daily Research Wol     Warning will be completed with the state of the state of the stat | -              | Firmware Version          | 3.0.CX504                           | UPS Next Self Test       |         |
| System Name     UPS Agent     UPS Critical Temperature     70.0 °C       System Contact     Administrator     UPS Critical Capacity     10 %       Location     My Office     10 %       System Time     2010/12/09 16:54:58     10       Uptime     00:60:60     10       Warning will be initiated 10 minute(b) before Scheduled Shutdown Event     5.564 Event ICN                                                                                                    | leip           | Serial Number             | 3925868555                          | UPS Critical Load        | 80 %    |
| System Contact     Administrator     UPS Critical Capacity     10 %       Location     My Office       System Time     2010/12/09 16:54:58       Uptime     00:06:06       Warning will be initiated 10 minute(b) before Scheduled Shutdown Event                                                                                                    |                | System Name               | UPS Agent                           | UPS Critical Temperature | 70.0 °C |
| Location My Office<br>System Time 2010/12/09 16:54:58<br>Uptime 00:06:06<br>Warning will be initiated 10 minute(s) before Scheduled Shutdown Event<br>Sead Email for Daily Research (No)                                                                                                    |                | System Contact            | Administrator                       | UPS Critical Capacity    | 10 %    |
| System Time     2010/12/09 16:54:58       Uptime     00:06:06       Warning will be initiated 10 minute(s) before Scheduled Shutdown Event       Sand Email for Daily Report N(x)                                                                                                    |                | Location                  | My Office                           |                          |         |
| Uptime 00.06.06<br>Warning will be initiated 10 minute(s) before Scheduled Shutdown Event                                                                                                    |                | System Time               | 2010/12/09 16:54:58                 |                          |         |
| Warning will be initiated 10 minute(s) before Scheduled Shutdown Event                                                                                                    |                | Uptime                    | 00:06:06                            |                          |         |
| Sand Email for Daily Penart (No)                                                                                                    |                | Warning will be initiated | 10 minute(s) before Scheduled Shutd | own Event                |         |
| Send Linan for Daily Report (10)                                                                                                    |                | Send Email for Daily Rep  | ort (No)                            |                          |         |
|                                                                                                    |                |                           |                                     |                          |         |
|                                                                                                    |                |                           |                                     |                          |         |

Fig. 17 NetAgent 9

#### 2.1 Information

#### Sub-Menu :

- 2.1.1 System Status
- 2.1.2 Basic Information
- 2.1.3 Current Status
- 2.1.4 Remote Control
- 2.1.5 Meter/Chart
- 2.1.6 Modem Status

#### 2.1.7 Environment Sensors-NetFeeler II

Note: The options available on this menu depend on the NetAgent model. (e.g. "NetFeeler II" will not be display for one port.)

#### 2.1.1 System Status

This page is to show NetAgent system information and Network settings. Values shown here are either provided by NetAgent itself or they are user settings from the Configuration pages.

#### System Information

This section is to show NetAgent system information. Values in Hardware Version/Firmware Version/Serial Number/System Time, are provided by NetAgent itself. Other values are user settings from the Configuration pages.

#### Network Status

This section is to show NetAgent Network settings. The MAC address is provided by NetAgent. All other values in this section are user settings from the Configuration pages.

| System Information |                     |                          |         |
|--------------------|---------------------|--------------------------|---------|
| Hardware Version   | HBP506              | UPS Last Self Test       |         |
| Firmware Version   | 2.42.BP506          | UPS Next Self Test       | -       |
| Serial Number      | 3926049222          | UPS Critical Load        | 80 %    |
| System Name        | UPS Agent           | UPS Critical Temperature | 70.0 °C |
| System Contact     | Administrator       | UPS Critical Capacity    | 10 %    |
| Location           | My Office           |                          |         |
| System Time        | 2009/11/03 07:33:49 |                          |         |
| Uptime             | 00:00:42            |                          |         |

Warning will be initiated 10 minute(s) before Scheduled Shutdown Event Send Email for Daily Report (No)

| Network Status  | WW 200 W 20 W 10-   |                      |                |
|-----------------|---------------------|----------------------|----------------|
| MAC Address     | 00:03:EA:02:C1:C6   | Primary DNS Server   | 168.95.1.1     |
| Connection Type | 100Mbps Full-Duplex | Secondary DNS Server | 168.95.192.1   |
| IP Address      | 192.168.0.155       | Time Server          | time.nist.gov  |
| Subnet Mask     | 255.255.255.0       | ΡΡΡοΕ ΙΡ             | in a sector in |
| Gateway         | 192.168.0.1         | PPP Server           | 10.0.0.1       |
| Email Server    |                     | Login IP             | 10.0.0.2       |
|                 |                     |                      |                |

Fig.18 System Status

#### 2.1.2 Basic Information

This page is to show UPS basic information. Values here are either provided by the UPS or they are user settings from the Configuration pages.

#### UPS Information

Information about UPS Manufacturer/UPS Firmware Version/UPS Model are provided by the UPS.

#### **Battery Information**

Values here are user settings from the Configuration pages.

#### Rating Information

Values here are provided by the UPS.

|                                  | Basic Information |       |
|----------------------------------|-------------------|-------|
|                                  |                   |       |
| UPS Information                  |                   |       |
| UPS Manufacturer                 |                   |       |
| UPS Firmware Version             | V8.0              |       |
| UPS Model                        | SC08PB03          |       |
|                                  |                   |       |
| Battery Information              |                   |       |
| Date of last battery replacement |                   |       |
| Number of Batteries              | 2                 |       |
| Battery Charge Voltage           | 2.267V            |       |
| Rating Information               |                   |       |
| Voltage Rating                   | 115.0V            |       |
| Frequency Rating                 | 60.0Hz            |       |
| Battery Voltage Rating           | 12.0V             |       |
|                                  |                   |       |
|                                  |                   | Help  |
|                                  |                   | Treik |

Fig.19 Basic Information

#### 2.1.3 Current Status

This page is to show the UPS current status. Users can choose an interval from the drop-down box to refresh the status readings.

#### UPS Status

This section is to show the UPS power status. The abnormal status will be displayed in red when there is a power event.

#### Input Status

This section is to show the UPS input status, including AC Status/Input Voltage/Input Frequency. Values here will be shown in red when an abnormal status condition occurs.

#### Output Status

This section is to show the UPS output status, including Output Voltage/Output Status/UPS Loading. Values here will be shown in red when an abnormal status condition occurs.

#### Battery Status

This section is to show the UPS Battery Status, including Temperature/Battery Status/Battery Capacity/Battery Voltage/Time on Battery..etc. Values here will be shown in red when an abnormal status condition occurs.

| h status every 10 seconds 💌<br>UPS Status | LIPS Normal               |
|-------------------------------------------|---------------------------|
| UPS Status                                | LIPS Normal               |
| UPS Status                                | LIPS Normal               |
|                                           | VI O NORMA                |
| Innut Statue                              |                           |
| AC Status                                 | Normal                    |
| Innut Line Voltage                        | 112 0 V                   |
| Input Line Voltage                        | 112.0 V                   |
| Input Max. Line Voltage                   | 102 D V                   |
| Input Frequency                           | 59.8 Hz                   |
|                                           |                           |
| Output Status                             |                           |
| Output Voltage                            | 112.0 V                   |
| Output Status                             | Line-Interactive(Standby) |
| UPS load                                  | 0 %                       |
|                                           |                           |
| Battery Status                            |                           |
| Temperature                               | 31.U °C (87.8 °F)         |
| Battery Status                            | Battery Normal            |
| Battery Capacity                          | 0%                        |
| Battery Voltage                           | 13.7 V                    |
| Time on Battery                           | 00:00:00                  |
| Estimated Battery Remaining Time          | 00:00:00                  |
| UPS Last Self Test                        |                           |
| UPS Next Self Test                        | -                         |

Fig.20 Current Status

#### 2.1.4 Remote Control

This page is to provide remote UPS test functions. Choose the test item, then click on 'Apply' to execute it. (Please refer to the UPS manual for individual UPS Test functions.)

If you are using a Contact Closure UPS, you will only be able to use the function ' Turn off UPS when AC Failed'.

#### 10 Second Test

This to perform 10 seconds UPS self test

#### Deep Battery Test

This function is to execute XX minute deep battery test

#### Test Until Battery Low

When execute, UPS will test Battery until battery low

#### Cancel Test

This function is to abort a test when it is executing.

#### Turn off UPS when AC failed/Reboot UPS

Selecting ' Turn off UPS when AC failed' will turn off the UPS. You can reboot the UPS by selecting ' Reboot UPS'

#### Put UPS in Sleep mode for \_\_ minutes/Wake up UPS

When the UPS is put into Sleep mode, it will not provide power. The UPS will provide power again after Sleep mode time is complete.

#### Wake up UPS

When execute such command, UPS will be awake from sleep

#### Reboot UPS

When execute such command, UPS load would start over.

#### **UPS Buzzer On/Off**

This is to trigger UPS buzzer On. If its ON already, execute such command will set it OFF

|          | Remote Control                         |
|----------|----------------------------------------|
|          |                                        |
| UPS Test | ling                                   |
| ۲        | 10-Second Test                         |
| 0        | Deep Battery Test for 10 minute(s)     |
| 0        | Test Until Battery Low                 |
| 0        | Cancel Test                            |
| Miscella | neous                                  |
| 0        | Turn off UPS when AC power Fails       |
| 0        | Put UPS in Sleep mode for 60 minute(s) |
| 0        | Wake up UPS                            |
| 0        | Reboot UPS                             |
| 0        | UPS Buzzer On/Off                      |
|          | Apply Reset Help                       |

Fig.21 Remote Control
# 2.1.5 Meter/Chart

This page displays temperature, capacity, load, voltage..etc of the UPS by appearing with meters/chart diagram.

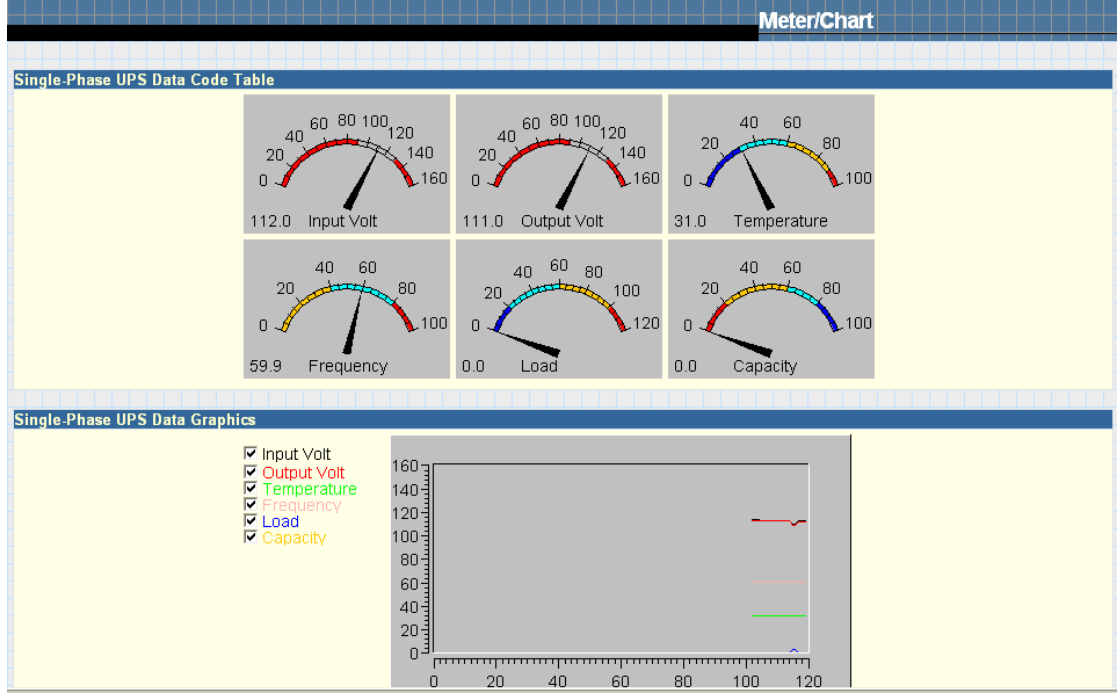

Fig.22 Meter/Chart

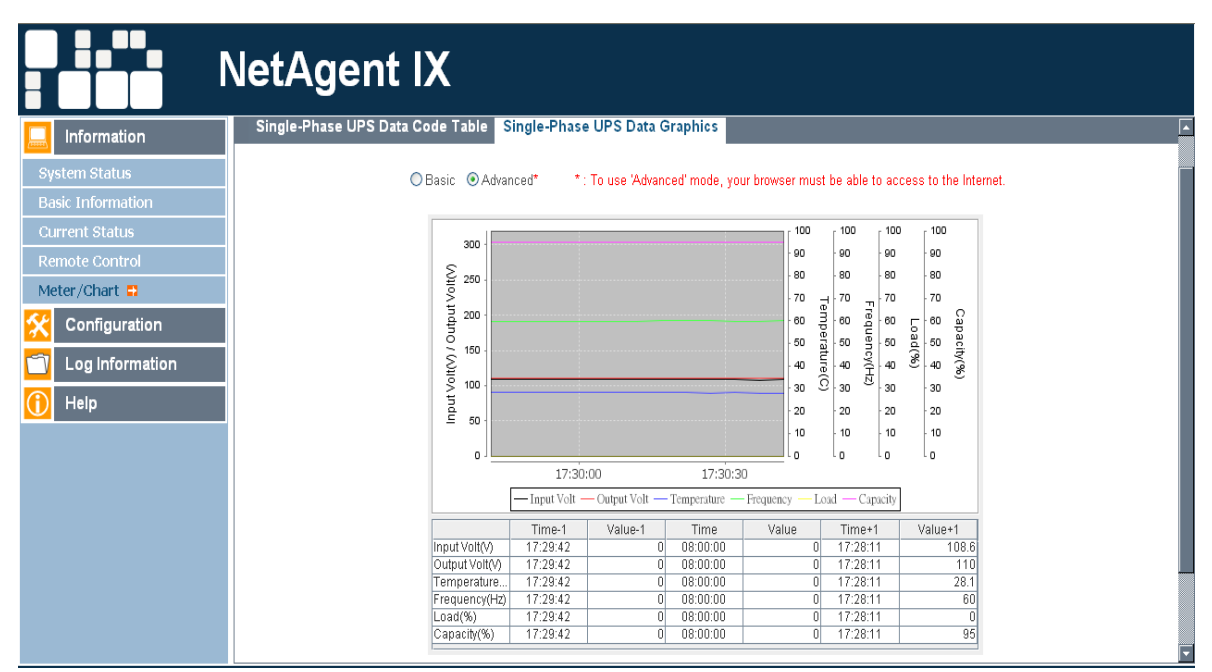

Fig 23. NetAgent 9 Meter/Chart

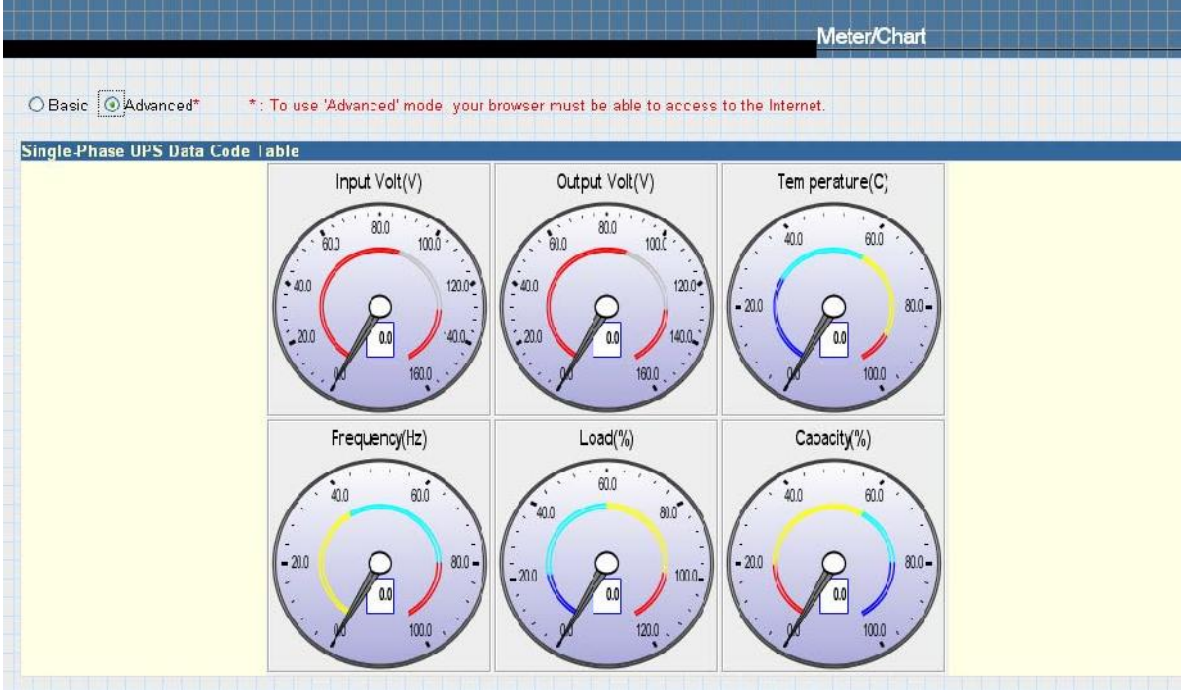

Fig.24 NetAgent 9 Meter/Chart

# 2.1.6 Modem Status (For 3 Ports NetAgent II only)

This page displays Modem's status and information. when 3 ports NetAgent II connects with modem.

#### Modem Information

This section displays the modem information.

#### **GSM Modem Operating Status**

This section displays the operating status between NetAgent and Modem.

|                                | Modem Status         |
|--------------------------------|----------------------|
|                                |                      |
| Modem Information              |                      |
| Modem Manufacturer             | SIEMENS              |
| Modem Model                    | TC35i                |
| Modem Firmware Version         | REVISION 02.07       |
| GSM Modem Current Status       |                      |
| Service Provider               |                      |
| Central number of SMS service  |                      |
| Signal Strength                | 96%                  |
| SIM card PIN is correct or not | No SIM card detected |

Fig.25 Modem Status

### 2.1.7 Environment Sensors-NetFeeler II

3 Ports NetAgent could be connected to NetFeeler II to detect the environmental status. NetFeeler II is to detect Temperature , Humidity and Water. It can receive signals from wireless smoke sensors, gas sensors and security sensors to detect further environmental conditions.

This page is to show details of the environment detected by NetFeeler II. Users could choose an interval from the drop-down box to refresh the status. All settings can be set in the Configuration/NetFeeler II page. The status will be displayed in red when NetFeeler II detects an abnormal status condition. In addition, NetFeeler II will also set off an alarm for notification.

#### NetFeeler II Status

#### **Environmental Temperature**

This section is to show current temperature which is detected by NetFeeler II.

#### Environment Humidity

This section is to show current humidity which is detected by NetFeeler II.(shown as%)

#### Water Status

This section is to show water presence (ie. flood)which is detected by NetFeeler II.

#### **Gas Status**

This section is to show gas presence which detected by gas sensor. When leakage of gas detected, sensor would beep and stops only when gas vanish.

#### Smoke Status

This section is to show smoke presence (ie. fire) which is detected by smoke sensors.

#### Security Status (Security1 ~ Security7)

This section is to show open/close status for doors and windows. One NetFeeler II could monitor up to 7 Security Sensors.

| tefresh status every 10 seconds 💌 |               |
|-----------------------------------|---------------|
| NetFeeler Lite Status             |               |
| Environmental Temperature         | 29.0C (84.2F) |
| Environmental Humidity            | 43 %          |
| Water Status                      | Normal        |
| Gas Status                        | Normal        |
| Smoke Status                      | Normal        |
| Security1 Status                  | Normal        |
| Security2 Status                  | Normal        |
| Security3 Status                  | Normal        |
| Security4 Status                  | Normal        |
| Security5 Status                  | Normal        |
| Security6 Status                  | Normal        |
| Security7 Status                  | Normal        |

Fig.26 Environment Sensors - NetFeeler II

# 2.2 Configuration

Sub-Menu :

- 2.2.1 UPS Configuration
- 2.2.2 UPS On/Off Schedule
- 2.2.3 Network
- 2.2.4 SNMP
- 2.2.5 Email
- 2.2.6 SMS
- 2.2.7 Modem Port
- 2.2.8 NetFeeler II
- 2.2.9 NetSwitch Action (Apply on BT Model)
- 2.2.10 WEB/Telnet
- 2.2.11 System Time
- 2.2.12 Language

Please set each parameter correctly, so that NetAgent would operates properly.

Note: This page's selection would differ according to the differnent interface of the UPS.

# 2.2.1 UPS Configuration

This page is to set the UPS configuration. Any wrong settings will cause incorrect display values or disconnection between the UPS and NetAgent.

## UPS Properties

# UPS Communication Type

This section is to set up the communication interface of the UPS. (eg. Contact Closure/Megatec/Phoenixtec/ Megatec 3 phase etc.) Please refer to the UPS manual to set the correct communication type. Any wrong settings will cause disconnection between the UPS and NetAgent.

# Number of Batteries, Battery Full Charge Voltage (V), Battery Exhausted Charge Voltage (V)

Please refer to the UPS manual to set the value.

#### Date of last battery replacement (yyyy/mm/dd)

This section is to record the date when the UPS battery was last replaced.

#### UPS Recorded

#### UPS Data Log

This section is to set how often the UPS data should be logged.

#### Test UPS

#### Test UPS for every

This section is to schedule the UPS to test once a week or once every two weeks or not to test

#### Test UPS on Weekday

This section is to set the UPS to test on a particular day of a week.

#### Start Time of UPS Test (hh:mm)

This section is to set the UPS to test at a specific time on the test day.

#### UPS Test Type

This is to select which test to perform.

#### Warning Threshold Value

#### Time out of after lost of connection

This section is to set a period of time after which NetAgent will send a disconnection warning message. This warning message will be sent after NetAgent has lost contact with the UPS for the time specified.

#### Critical Loading (%)

This section is to set the UPS critical loading. (shown as %) NetAgent will send a warning message when the UPS is overloaded.

#### Critical Temperature (C)

This section is to set the UPS critical internal temperature. NetAgent will send warning messages when the UPS overheats.

# Critical Capacity (%)

This section is to set the UPS critical battery capacity (shown as %)NetAgent will send warning messages when UPS low battery occurs.

|                                               |                | UPS Configu | ration         |
|-----------------------------------------------|----------------|-------------|----------------|
|                                               |                |             |                |
| UPS Properties                                |                |             |                |
| UPS Communication Type                        | MegaTi         | ec 🛛 😽      |                |
| Number of Batteries                           | 2              |             |                |
| Battery Full Charge Voltage (V)               | 2.26           | 7           |                |
| Battery Exhausted Charge Voltage (V)          | 1.66           | 7           |                |
| Date of last battery replacement (yyyy/mm/dd) |                |             |                |
| IIPS Recorded                                 |                |             |                |
| UPS Data Log                                  | 1              | mi          | inute          |
|                                               |                |             |                |
| Test UPS                                      |                |             |                |
| Test UPS every                                | N              | one 🚩       |                |
| Test UPS on Weekday                           | M              | ionday 📉    |                |
| Start Time of UPS Test (hh:mm)                |                |             |                |
| JPS Test Type                                 | 10-Second Test | 10          | minute(s)      |
| Warning Threshold Value                       |                |             |                |
| Time out after loss of connection             | 30             | ) seconds 👻 |                |
| Critical Load (%)                             | 80             |             |                |
| Critical Temperature (°C)                     | 70.0           |             |                |
| Critical Capacity (%)                         | 10.            |             |                |
|                                               |                |             |                |
|                                               |                |             | Apply Reset He |

Fig.27 UPS Configuration

# 2.2.2 UPS On/Off Schedule

This page is to schedule On/Off time for the UPS and Wake On Lan.

#### Weekly Schedule

This section is to set the time to turn on/off the UPS each day in the week.

#### Date Schedule

This section is to set the time to turn on/off the UPS on particular days. (Eg, holidays.) The settings here override the settings in **Weekly Schedule**.

#### Warning will be initiated before Schedule shutdown event

NetAgent will send a warning message before a scheduled shutdown. This section sets the delay time period after the message is sent and before the scheduled shutdown is started.

#### Wake On LAN

This section is to wake the PC within the network. (Make sure the PC has such function supported and configure as "Enabled" under BIOS.) Enter the IP address of that PC and system would search its IP accordingly.

|                     |                             |                          | UPS On/Off Schedule |
|---------------------|-----------------------------|--------------------------|---------------------|
|                     |                             |                          |                     |
| Weekly Schedule     |                             | Turn On (khimm)          | Turn Off (blocker)  |
| Sunday              |                             |                          |                     |
| Monday              |                             |                          |                     |
| Tuesday             |                             |                          |                     |
| Wednesday           |                             |                          |                     |
| Thurscay            |                             |                          |                     |
| Friday              |                             |                          |                     |
| Saturday            |                             |                          |                     |
|                     |                             |                          |                     |
| Date Schedule       | lato (vvvv/mm/dd)           | Turn On (bb: mm)         | Turn Off (ab:mm)    |
|                     |                             |                          |                     |
|                     |                             |                          |                     |
|                     |                             |                          |                     |
|                     |                             |                          |                     |
|                     |                             |                          |                     |
|                     |                             |                          |                     |
|                     |                             |                          |                     |
|                     |                             |                          |                     |
|                     |                             |                          |                     |
| Warning will be ini | itiated 10 minutes 🝸 before | Scheduled Shutdown Event |                     |
|                     |                             |                          |                     |
| Wake On Lan         |                             |                          |                     |
| Host1               | IP:                         | MAC:                     | Test                |
| Host2               | IP:                         | MAC:                     | Test                |
| Host3               | IP:                         | MAC:                     | Test                |
| Host4               | IP:                         | MAC:                     | Test                |
| Host5               | IP:                         | MAC:                     | Test                |
| Host6               | IP:                         | MAC:                     | Test                |
| Host7               | IP:                         | MAC:                     | Test                |
| Host8               | IP:                         | MAC:                     | Test                |
|                     |                             |                          |                     |
|                     |                             |                          | Apply Reset [       |

Fig.28 UPS On/Off Schedule

# 2.2.3 Network

This page is to set NetAgent Network settings.

#### **IP Address**

**IP Address** This section is to set NetAgent IP address.

#### Subnet Mask

This section is to set NetAgent Subnet Mask.

#### Gateway

This section is to set NetAgent Gateway.

#### Obtain an IP address

This section is to choose to set NetAgent IP address manually or via DHCP.

The above 4 sections can be set in Netility as well. NetAgent will reboot after any of the above are changed.

#### DNS Server IP

#### Primary DNS Server IP

This section is to set NetAgent primary DNS Server IP address.

#### Secondary DNS Server IP

This section is to set NetAgent secondary DNS Server IP address. NetAgent will use the secondary DNS Server IP address when the Primary DNS Server IP address is not working.

#### <u>Ethernet</u>

#### Connection Type

This section is to set communication speed between NetAgent and Network.

NetAgent will reboot after Connection Type is changed.

#### Stop UPS communication when Ethernet disconnected

This section is to set if to stop UPS communication when NetAgent disconnects with Ethernet

#### Dynamic DNS

This is a free service that allows the user to alias a dynamic IP address to a static hostname

#### Sevices Provider

NetAgent can be configured to register with any of the Dynamic DNS providers.

In general, to register a Domain Name;

- a. Go to the DDNS provider website listed .
- b. Register a new user account and password with the DDNS provider.
- c. Choose a Domain Name to point to your current Dynamic IP
- d. Enter information obtained in (b) and (c) into NetAgent DDNS fields

#### Domain Name

This is the Domain Name you have created from the above selected DDNS provider.

#### Login Name

This is the Login / Account name that you have created with the selected DDNS provider.

#### Login Password

Enter the Password you have assigned to your DDNS Account.

#### Use external STUN server to get Public IP to register

Choose **Yes** to ensure that NetAgent uses the WAN / Public IP to update the selected DDNS server.

#### <u>PPPoE</u>

Use this option to allow NetAgent to connect to the Internet directly using your xDSL modem. Once set-up, NetAgent will connect directly to the Internet without going through a router. The LCD will display the current WAN / Public IP instead of the LAN IP Address.

#### When Connection should be made

This is to set if use PPPoE to connect with NetAgent UPS

| Disabled       | : | Default setting.                                                        |
|----------------|---|-------------------------------------------------------------------------|
| Connect always | : | NetAgent will automatically dial up and maintain continuous connection. |

#### Login Name

Enter the login name assigned by your ISP.

#### Login Password

Enter the password assigned by your ISP.

Note : System will reboot if any configuration applies

|                                                                                                    | Network                                           |
|----------------------------------------------------------------------------------------------------|---------------------------------------------------|
|                                                                                                    |                                                   |
| IP Address                                                                                                    |                                                   |
| IP Address                                                                                                    | 192.168.0.185                                     |
| Subnet Mask                                                                                                    | 255.255.255.0                                     |
| Gateway                                                                                                    | 192.168.0.1                                       |
| Obtain an IP address*                                                                                                    | Using DHCP 🗸                                      |
|                                                                                                    |                                                   |
| DNS Server IP                                                                                                    |                                                   |
| Primary DNS Server IP                                                                                                    | 168.95.1.1                                        |
| Secondary DNS Server IP                                                                                                    | 168.95.192.1                                      |
| Ethernet                                                                                                    |                                                   |
| Connection Type*                                                                                                    | Auto Sense                                        |
| Stop UPS communcation when Ethernet                                                                                                    | No V                                              |
| disconnected                                                                                                    |                                                   |
| Dynamic DNS                                                                                                    |                                                   |
| Sevices Provider                                                                                                    | None                                              |
|                                                                                                    |                                                   |
| Domain Name                                                                                                    |                                                   |
| Domain Name                                                                                                    |                                                   |
| Domain Name<br>Login Name<br>Login Password                                                                                                    |                                                   |
| Domain Name<br>Login Name<br>Login Password<br>Use external STUN server to get Public IP to register                                                                                                    |                                                   |
| Domain Name<br>Login Name<br>Login Password<br>Use external STUN server to get Public IP to register<br>Primary STUN Server IP                                                                                                    | Yes V<br>211.21.67.53                             |
| Domain Name Login Name Use external STUN server to get Public IP to register Primary STUN Server IP Secondary STUN Server IP                                                                                                    | Yes V<br>211.21.67.53                             |
| Domain Name<br>Login Name<br>Login Password<br>Use external STUN server to get Public IP to register<br>Primary STUN Server IP<br>Secondary STUN Server IP                                                                                                    | Yes V<br>211.21.67.53                             |
| Domain Name Login Name Login Password Use external STUN server to get Public IP to register Primary STUN Server IP Secondary STUN Server IP PPPoE When Connection should be made                                                                                                    | Yes V<br>211.21.67.53                             |
| Domain Name Login Name Login Password Use external STUN server to get Public IP to register Primary STUN Server IP Secondary STUN Server IP  PPPOE When Connection should be made Login Name                                                                                                    | Yes V<br>211.21.67.53<br>Disabled V               |
| Domain Name       I         Login Name       I         Login Password       I         Use external STUN server to get Public IP to register       I         Primary STUN Server IP       I         Secondary STUN Server IP       I         When Connection should be made       I         Login Name       I         Login Password       I                                                                           | Yes ♥<br>211.21.67.53<br>Disabled ♥               |
| Domain Name       I         Login Name       I         Login Password       I         Use external STUN server to get Public IP to register       I         Primary STUN Server IP       I         Secondary STUN Server IP       I         PPPoE       I         When Connection should be made       I         Login Name       I         Login Password       I                                                     | Yes V<br>211.21.67.53<br>Disabled V               |
| Domain Name       I         Login Name       I         Login Password       I         Use external STUN server to get Public IP to register       I         Primary STUN Server IP       I         Secondary STUN Server IP       I         Vhen Connection should be made       I         Login Name       I         Login Password       I         * : System will reboot when these items have been Applied       I | Yes V<br>211.21.67.53<br>Disabled V<br>Disabled V |

Fig.29 Network

# 2.2.4.Wireless

This is to configure Wireless network with USB wireless dongle. This feature only apply to NetAgent 9 model of BX series. (USB wireless dongle is optional) NetAgent 9 BX models supports wireless encryption of Open system; Shared Key; WEP(64 /128 bit) / WPA / WPA2(TKIP/AES)

Following is the wireless configuration. (Setup was done under Lan network)

Click on Configuration  $\rightarrow$  Wireless  $\rightarrow$ Search AP and select the wireless SSID station and click on Select.

| N                   | etAgent II                  |              |           |             |
|---------------------|-----------------------------|--------------|-----------|-------------|
| Information         | Configuration > Wireless    |              |           |             |
| Configuration       | IP Address DNS Server IP    | Access Point | Search AP |             |
| UPS Contiguration   | SSID                        | Address      |           |             |
| UPS On/Off Schedule | <ul> <li>default</li> </ul> | 00-13-D4-D1  | 1-FF-60   |             |
| Network             | ⊘ ken-test                  | 00:13:D4:D1  | 1:FC:EE   |             |
| Wireless 🕄          | ○ MegaTec                   | 00:27:19:3E  | C0:72     |             |
| SNMP                | O TelTel-Hinet-AP           | 00:1C:F0:C   | 5.BF-7B   |             |
| Emal                | O dani≘l_ap                 | 00:1D:60:E4  | 4:42:43   |             |
| SMS                 |                             |              |           |             |
| Nodem               |                             |              |           |             |
| Web/Telnet          |                             |              |           | Scar Select |
| System Line         |                             |              | N         |             |
| NetFeeler Lite      |                             |              | 12        |             |
| Language            |                             |              |           |             |
| C Log Information   |                             |              |           |             |
| 🕕 Неір              |                             |              |           |             |

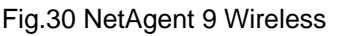

Click on access Point  $\rightarrow$  enter the encryption configuration and password then click on Apply

|                                                                                                | letAgent II                                                                                                    |
|------------------------------------------------------------------------------------------------|----------------------------------------------------------------------------------------------------|
| Information                                                                                    | Configuration > Wireless<br>IP Address   DNS Server IP Access Point   Search AP                                                                                       |
| UPS Configuration<br>UPS On/Off Schedule<br>Nctwork<br>Wireless C<br>SNMP<br>Email<br>SMS      | SSID     cc'ault       Authentication     Sharec Keys v       V/PA Encryption     THP v       V/PA Key (ft to 64 characters)     ************************************ |
| Modem<br>Web/Ielnet<br>System Time<br>NetFeeler Lite<br>Language<br>Log Information<br>() Help | *: Eystem will reboot when these items have been Applied<br>Apply React rolp                                                                                          |

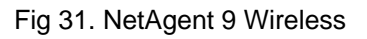

Click on information  $\rightarrow$  System Status, under Wireless Status, it displays the IP address of the wireless network

| NetAgent II       |                      |                |                 |  |        |  |  |
|-------------------|----------------------|----------------|-----------------|--|--------|--|--|
| Information       | Information > System | n Status       |                 |  |        |  |  |
| System Status 🚍   | System Information   | Network Status | Wireless Status |  |        |  |  |
| Basic Information | MAC Address          | 00 12 05 96 3  | F 7F            |  |        |  |  |
| Current Status    | IF Address           |                |                 |  |        |  |  |
| Remote Control    | Subnet Mask          |                |                 |  |        |  |  |
| Meter/Chart       | Gateway              | 192.168.0.1    |                 |  |        |  |  |
| Modem Status      |                      |                |                 |  |        |  |  |
| NetFeeler Lite    |                      |                |                 |  |        |  |  |
| 🛠 Configuration   |                      |                |                 |  | l leip |  |  |
| 🗂 Log Information |                      |                |                 |  |        |  |  |
| 🕕 Help            |                      |                |                 |  |        |  |  |

Fig.32 NetAgent 9 Wireles

#### 2.2.5 SNMP

This page is to set NetAgent SNMP settings so it can be used by a NMS (Network Management System). (Eg: SNMPView, SNMPView can be found on the NetAgent Utility CD.)

#### MIB System

#### System Name

This section is to give a name to a NetAgent.

#### System Contact

This section is to give a name to the administrator.

#### System Location

This section is to set NetAgent location.

#### Access Control

#### Manager IP Address

This section is to set the IP address that the administrator can manage NetAgent from. It is valid for up to 8 IP addresses. To manage NetAgent from any IP address, enter \*.\*.\* into **Manager IP address**.

#### Version

This is to select between SNMPv1& SNMPv2 or SNMPv3 (SNMPv3 only applies to NetAgent 9 series)

#### Community

This section is to set a Community name for NMS. The community name has to be as the same as the setting in NMS.

#### Permission

This section is to set authorities of administrators. Options are Read, Read/Write, and No Access.

#### Username/password

When select SNMPv3, username/password must be entered. Password must be at least 8 characters. Sender and Recipient's password must match to communicate.

#### Authentication

This is to select between MD5 and SHA. Length must be at least 8 characters.

#### Privacy

This is to select DES and AES. Length must be at least 8 characters.

## Description

This section is for an administrator to make notes.

## Trap Notification

#### **Receiver IP Address**

This section is to set receivers IP address for receiving traps sent by NetAgent. It is valid for up to 8 IP Addresses.

#### Community

This section is to set a Community name for NMS. The community name has to be as the same as the setting in NMS.

#### Trap Type

This section is to select if send trap according to PPC MIB or RFC1628

#### Severity

This section is to set Trap receiver levels. There are three levels of Trap receiver :

• Information: To receive all traps.

- Warning: To receive only "warning" and "severe" traps.
- Severe: To receive only "severe" traps.

(Please refer to NMS manual for Trap levels.)

#### Accept

This section is to set to receive a trop or not.

#### Description

This section is for an administrator to make notes.

#### Event

This section is to select events for NetAgent to send traps. Clicking on Select will open a Select Events List. Or, Click on Test is to send test trap. Event Traps may be selected from this list. Events list is below:

| UPS Events                         | Yes     | No    |
|------------------------------------|---------|-------|
| Schedule Shutdown Event            | ۲       | 0     |
| UPS Failure                        | ۲       | 0     |
| UPS entering Test mode             | ۲       | 0     |
| UPS entering Sleeping mode         | ۲       | 0     |
| UPS entering Boost mode            | ۲       | 0     |
| UPS Load Overrun                   | ۲       | 0     |
| UPS Communication Lost             | ۲       | 0     |
| Turn Off UPS                       | ۲       | 0     |
| AC Power Failed                    | ۲       | 0     |
| UPS Battery Low                    | ۲       | 0     |
| UPS Temperature Overrun            | ۲       | 0     |
| UPS Capacity Underrun              | ۲       | 0     |
| UPS entering Bypass mode           | ۲       | 0     |
| NetFeeler Lite                     | Yes     | No    |
| Smoke Alarm                        | ۲       | 0     |
| Water Alarm                        | ۲       | 0     |
| Gas Alarm                          | ۲       | 0     |
| Security Alarm                     | ۲       | 0     |
| Environmental Temperature Overrun  | ۲       | 0     |
| Environmental Temperature Underrun | ۲       | 0     |
| Environmental Humidity Overrun     | ۲       | 0     |
| Environmental Humidity Underrun    | ۲       | 0     |
|                                    |         |       |
| Select All Clear A                 | .II [ A | Apply |

Fig.33 UPS Events

# **Device Connected**

This section is to set the usage power and connection status of other devices which connects to the same UPS as NetAgent uses.

## SNMP UDP

This is to configure the UDP port of the NetAgent and trap receiver. SNMP default port is 161; and Trap MIB is UDP162

| System                 |               |             | Queters   | Contrat     |            |        | P               | un Lancet |        |         |
|------------------------|---------------|-------------|-----------|-------------|------------|--------|-----------------|-----------|--------|---------|
| System Name            |               |             | System    | tor         |            |        | Syste<br>Mu Off | em Locati | on     |         |
| UPS Agent              |               | Administrat |           |             |            |        | Iviy Oli        | ce        |        |         |
| ess Control            |               |             |           |             |            |        |                 |           |        |         |
| Manager IP Address     |               | Community   | (         |             | Permissio  | 1      |                 | Descrip   | otion  |         |
| * * * *                |               | public      |           |             | Read/Write | *      |                 |           |        |         |
| * * * *                |               | public      |           |             | No Access  | *      |                 |           |        |         |
| *.*.*                  |               | public      |           |             | No Access  | *      |                 |           |        |         |
| *.*.*                  |               | public      | ]         |             | No Access  | *      |                 |           |        |         |
| ****                   |               | public      |           |             | No Access  | ~      |                 |           |        |         |
| *.*.*                  |               | public      | 1         |             | No Access  | *      |                 |           |        |         |
| *.*.*                  |               | public      | ]         |             | No Access  | ~      |                 |           |        |         |
| ***                    |               | nublic      | ]         |             | No Access  | ~      |                 |           |        |         |
| o Notification         |               | Papiro      |           |             |            |        |                 |           |        |         |
| Destination IP Address | Community     | Trap Typ    | e         | Severity    |            | Accept | Descrip         | tion      | Even   | ts<br>T |
|                        | public        | PPC         | ~         | Information | *          | No 🚩   |                 |           | Select | Tes     |
|                        | public        | PPC         | *         | Information | *          | No 💙   |                 |           | Select | Test    |
|                        | public        | PPC         | *         | Information | *          | No 🚩   |                 |           | Select | Test    |
|                        | public        | PPC         | ~         | Information | ~          | No 🔽   |                 |           | Select | Test    |
|                        | public        | PPC         | *         | Information | *          | No 🔽   |                 |           | Select | Test    |
|                        | public        | PPC         | ~         | Information | ~          | No 💌   |                 |           | Select | Test    |
|                        | public        | PPC         | *         | Information | ~          | No 🔽   |                 |           | Select | Test    |
|                        | public        | PPC         | ~         | Information | ~          | No 🔽   |                 |           | Select | Test    |
| ce Connected           |               |             |           | 1 1 1 1 1   |            |        |                 |           |        |         |
| Device                 |               | R           | ating (%) |             |            |        | Con             | nected    |        |         |
|                        |               | 0           |           |             |            |        | NC              | > 👻       |        |         |
|                        |               | 0           |           |             |            |        | NC              | ) 🖌       |        |         |
|                        |               | 0           |           |             |            |        | NC              | ) 🖌       |        |         |
|                        |               | 0           |           |             |            |        | NO              | ) 🗸       |        |         |
|                        |               |             |           |             |            |        |                 |           |        |         |
| P UDP Port             |               |             |           |             |            | Т      | Dessius Dart    |           |        |         |
| NetAgi                 | ent SIMP PORT |             |           |             |            | 162    | Receive Port    |           |        |         |
| 101                    |               |             |           |             |            | 102    |                 |           |        |         |

Fig.34 SNMP

| NetAgent IX                                          |                                     |         |                  |                             |           |          |                |         |             |  |
|------------------------------------------------------|-------------------------------------|---------|------------------|-----------------------------|-----------|----------|----------------|---------|-------------|--|
| Information                                          | Configuration :                     | > SNMP  | T N              |                             |           |          |                |         |             |  |
| Configuration UPS Configuration UPS On /Off Schedule | MIB System<br>Manager IP<br>Address | Version | Community        | Permission                  | User Name | Password | Authentication | Privacy | Description |  |
| Network                                              | ****                                | V3 💙    | public<br>public | Read/Write 🗸<br>No Access 🗸 |           |          | SHA 🛩          | DES 🗸   |             |  |
| Email<br>SMS                                         | ****                                | All 👻   | public<br>public | No Access 👻                 |           |          | MD5 🛩          | DES 🗸   |             |  |
| Web/Telnet<br>System Time                            | ****                                | All 👻   | public           | No Access 👻                 |           |          | MD5 🗸          | DES 🗸   |             |  |
| anguage                                              | ****                                | All 💙   | public<br>public | No Access 👻                 |           |          | MD5 🛩          | DES 🗸   |             |  |
| Help                                                 | i                                   |         |                  |                             |           |          |                | Apply   | Reset Help  |  |

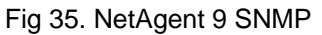

# 2.2.6 Email

This page is to set Email details for use by NetAgent.

NetAgent CP、DP series only support SMTP

NetAgent BT、CT、DT series and NetAgent 9 series of BX、CX、DX supports SMTP and SSL SMTP。

#### Email Setting

Email Server This section is to set NetAgent Email Server . Note that free email server such as Hotmail, yahoo, Gmail is not allowed

#### Email Port

This is to configure the SMTP port to send email

#### Sender's Email Address

This section is to set NetAgent's Email address.

#### Email Server Requires Authentication

This section is to set whether the Email Server requires authentication.

#### Account Name

This section is to set an Email account name when the email server requires authentication.

#### Password

This section is to set a password when the email server requires authentication.

#### Sending test mail

This is to send a test mail by clicking on Test Mail to the mail address configured

#### Recipient's Email Address (for Event Log)

This section is to set Email Addresses to receive warning email sent by NetAgent when an event occurs. It is valid for up to 8 Email addresses.

#### Send Email When Event Occurs

This section is to set NetAgent to send warning Email when an event occurs.

#### Account 1~8

8 email addresses could be configure with selected event

#### Event

This section is to select events for NetAgent to send warning email. Clicking on Select will open a Select Events List. Event email may be selected from this list. (The list is the same as under SNMP setting. Please refer to page 35, figure 31)

# **Recipient's Email Address (for Daily Report)**

This section is to set Email Addresses to receive Daily Report email sent by NetAgent when an event occurs. It is valid for up to 4 Email addresses.

#### Send Email for Daily Report (hh:mm)

This section is to set a particular time for NetAgent to send Daily Report every day.

#### Send email when Event Log overflows (500 records)

Select **YES** to have NetAgent send a warning email stating Event Log has reached 500. The data will now be purged to make room for new data.

#### Send email when Data Log overflows (500 records)

Select **YES** to have NetAgent send a warning email stating Data Log has reached 500. The data will now be purged to make room for new data.

|                                                   | Email         |                  |
|---------------------------------------------------|---------------|------------------|
|                                                   |               |                  |
| Email Setting                                     |               |                  |
| Email Server                                      |               |                  |
| Email Port                                        | 25            |                  |
| Sender's Email Address                            |               |                  |
| Email Server Requires Authentication              | NO 💌          |                  |
| Account Name                                      |               |                  |
| Password                                          |               |                  |
| Sending test mail                                 |               | Test Mail        |
| Desisient's Empil Address (for Event Lon)         |               | Frank            |
| Send Email When Event Occure NO                   |               | Events           |
| Account1                                          |               | Select           |
| Account2                                          |               | Select           |
| Account3                                          |               | Select           |
| Account4                                          |               | Select           |
| Account5                                          |               | Select           |
| Account6                                          |               | Select           |
| Account7                                          |               | Select           |
| Account8                                          |               | Select           |
| Recipient's Email Address (for Daily Report)      |               |                  |
| Account1                                          |               |                  |
| Account2                                          |               |                  |
| Account3                                          |               |                  |
| Account4                                          |               |                  |
| Send Email for Daily Report (hh:mm)               | NO 💙 at 12:00 |                  |
| Send Email when Event Log overflows (500 records) | NO 💌          |                  |
| Send Email when Data Log overflows (500 records)  | NO            |                  |
|                                                   |               |                  |
|                                                   |               | Apply Reset Help |

Fig.36 Email

# 2.2.7 SMS

When UPS events occurs, it allows Short Message Signals ("SMS") to be sent and received using a GSM/GPRS/CDMA Modem. Operation information are as below for single and three ports of NetAgent.

#### 2.2.6.1 To send SMS by single port of NetAgent

It requires to use remote "SMSAgent" or freeware SMS Server

#### SMS Settings

#### Send SMS when Event Occurs

This section is to select if use local modem or remote service to send SMS. Select local modem when modem connects with 3 Ports NetAgent. Select remote service if modem connects to PC using SMS Server software or connects with SMSAgent. Select Disable if not needed.

#### SMS Server, SMS Server Port

This section is to set the IP address of the SMSAgent or PC if selected remote service. (e.g. 192.168.0.180) and Port Number (default:80)

#### Account Name, Password

This section is to enter SMSAgent's account and password if configured (SMSAgent webpage  $\rightarrow$  Configuration  $\rightarrow$  Web/Telnet). Leave blank if no such setting

#### Receiver cellular number (for Event Log)

This section is to set the recipient's mobile number. A total of 8 mobile numbers can be assign. (Selectable events list is same as SNMP webpage. Refer to page 35, figure 31 :UPS Event)

Note: 1) Enter mobile number same as sending from mobile. Note: 2) Please refer to SMSAgent's user manual for further information. Note: 3)See Appendix for further information

|                                         | SMS         |                  |
|-----------------------------------------|-------------|------------------|
|                                         |             |                  |
| SMS Settings                            |             |                  |
| Send SMS When Event Occurs              | Disable 💌   |                  |
| SMS Server                              | 192.168.0.1 |                  |
| SMS Server Port                         | 80          |                  |
| Account Name                            |             |                  |
| Password                                |             |                  |
| Sending test SMS                        |             | Test SMS         |
|                                         |             |                  |
| Receiver cellular number(for Event Log) |             | Events           |
| Cellular Phone number 1                 |             | Select           |
| Cellular Phone number 2                 |             | Select           |
| Cellular Phone number 3                 |             | Select           |
| Cellular Phone number 4                 |             | Select           |
| Cellular Phone number 5                 |             | Select           |
| Cellular Phone number 6                 |             | Select           |
| Cellular Phone number 7                 |             | Select           |
| Cellular Phone number 8                 |             | Select           |
|                                         |             |                  |
|                                         |             | Apply Reset Help |
|                                         |             |                  |

Fig 37. SMS

|                     | NetAgent IX                      |                  |
|---------------------|----------------------------------|------------------|
| Information         | Configuration > SMS              |                  |
| Configuration       | SMS Setting Mobile for Event Log |                  |
| UPS Configuration   | SMS Server                       |                  |
| UPS On/Off Schedule | SMS Port                         |                  |
| Network             | Account Name                     |                  |
| SNMP                | Password                         |                  |
| Email               | Sending test SMS                 | Test SMS         |
| SMS 📮               |                                  |                  |
| Web/Telnet          |                                  |                  |
| System Time         |                                  | Apply Reset Help |
| Language            |                                  |                  |
| C Log Information   |                                  |                  |
| () Help             |                                  |                  |

Fig 38. NetAgent 9 SMS

# 2.2.8 Modem (For 3 Ports NetAgent II only)

This section is to configure Modem's setting if 3 ports NetAgent connects with GSM/GPRS Modem.

#### Modem Setting

#### Modem Communication Interface

| Communication Type | Suitable Condition                                      |
|--------------------|---------------------------------------------------------|
| SMS                | When NetAgent connects with Megatec's<br>GSM/GPRS Modem |
| PPP Dial-in        | When NetAgent connects with dial in modem               |
| NetSwitch          | When NetAgent connects with BT NetAgent                 |
| SMS Setting        |                                                         |

#### **SMS Communication**

| Communication Type | Suitable Condition                                                                                              |
|--------------------|----------------------------------------------------------------------------------------------------|
| GPRS               | To use with GSM 900/1800 or GPRS 900/1800/1900 frequency, and make sure the local telecom supports such service |
| CDMA               | To use with GSM 800/900/1800 frequency, and make sure the local telecom supports such service                   |
|                    |                                                                                                    |

#### SIM Card PIN

Enter the SIM password

#### Confirm SIM Card PIN

SIM Password must match the one set above.

#### Receiver cellular number and message content

To send instant SMS, enter recipient's mobile number and SMS text with configurable of Unicode or Character format

#### NetSwitch (BT series only)

When BT NetAgent connects with NetSwitch on RPM, it able to perform action to the specific outlet when following event or alarm triggers.

#### Events

| 1.UPS Load            | 2. UPS Communication         | 3. AC Power                               |
|-----------------------|------------------------------|-------------------------------------------|
| Overrun               | Lost                         | Failed                                    |
| 4. UPS Battery<br>Low | 5. UPS Temperature<br>Overun | 6.When battery<br>capacity reaches<br>to% |

## NetFeeler II (environmental sensor)

| 1. Temperature Overrun/<br>Underrun | 2.Humidity<br>Overrun/Underrun | 3. Water                                         |
|-------------------------------------|--------------------------------|--------------------------------------------------|
| 4. Smoke                            | 5. Gas                         | <ol> <li>Security (Door/ Windows 1~7)</li> </ol> |

# NetSwitch Setting

Select NetSwitch: To select the NetSwitch

Address Change: RPM could be daisy chain up to 16 units to control a total of 128 devices. Use this to assign a new number or change the currently assigned number for the RPM unit. You have a choice of 00 to 16.

Note: You cannot choose a number that is already assigned to another RPM.

**Identification:** To give a unique name for the RPM.

Outlet: Indicate outlets A-H

Name: To set a unique name for the Outlets

Phone Controllable: Option of "Yes" or "No"

Control type: Select between "Instant Shutdown"; Safe Reboot"; "Safe Shutdown"

**Power off Delay:** Sets the power off delay time in seconds (value from 0 to 9999)

**Power Resume Delay:** Sets the power resume/on delay time in seconds (value from 0 to 9999)

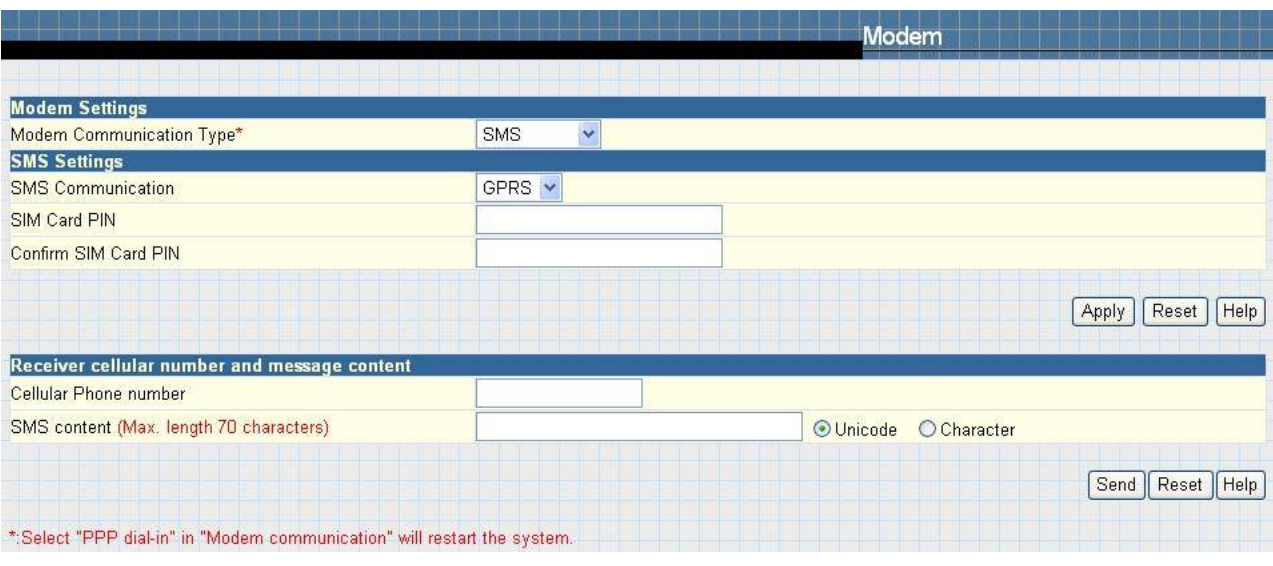

|                                             |                         |                                                                                                    |                                                                                                    | Modem Port                                                                                                    |                                                  |                                                                           |
|---------------------------------------------|-------------------------|----------------------------------------------------------------------------------------------------|----------------------------------------------------------------------------------------------------|----------------------------------------------------------------------------------------------------|--------------------------------------------------|---------------------------------------------------------------------------|
|                                             |                         |                                                                                                    |                                                                                                    |                                                                                                    |                                                  |                                                                           |
| Modem Settings                              |                         | and the second second we well and                                                                            |                                                                                                    |                                                                                                    |                                                  | a de al de des                                                            |
| Mcdom Communic                              | ation Type*             | NotSwitch 🛩                                                                                                  |                                                                                                    |                                                                                                    |                                                  |                                                                           |
| *: System will rebo                         | ot when this item has b | oeen Appled.                                                                                                 |                                                                                                    |                                                                                                    |                                                  |                                                                           |
|                                             |                         |                                                                                                    |                                                                                                    |                                                                                                    | Apply                                            | Reset Help                                                                |
| NetSwitch Setting                           |                         |                                                                                                    |                                                                                                    |                                                                                                    |                                                  |                                                                           |
| Select NetSwitch                            |                         | ¥                                                                                                    |                                                                                                    |                                                                                                    |                                                  |                                                                           |
| Address Chance                              |                         | ~                                                                                                    |                                                                                                    |                                                                                                    |                                                  |                                                                           |
| dentification.                              |                         |                                                                                                    |                                                                                                    |                                                                                                    |                                                  |                                                                           |
| identification                              |                         |                                                                                                    |                                                                                                    |                                                                                                    |                                                  |                                                                           |
| Outlet                                      | Name                    | Chone Controllable                                                                                           | Control Type                                                                                                    | Power Off Delay                                                                                                    | Power Re                                         | sume Delay                                                                |
| Outlet A                                    | Name                    | Fhone Controllable                                                                                           | Control Type                                                                                                    | Power Off Delay                                                                                                    | Power Re                                         | sume Delay                                                                |
| Outlet<br>A<br>B                            | Name                    | Chone Controllable                                                                                           | Control Type                                                                                                    | Power Off Delay<br>Bec<br>Bec<br>Bec                                                                                                    | Power Re<br>0                                    | sume Delay<br>sec<br>sec                                                  |
| Outlet<br>A<br>B<br>C                       | Name                    | ND       ND       ND                                                                                         | Control Type                                                                                                    | Power Off Delay<br>0 sec<br>0 sec<br>U sec                                                                                                    | Power Re<br>O<br>O<br>U                          | sec<br>sec<br>sec<br>sec                                                  |
| Outlet<br>A D<br>D                          | Name                    | Chone Controllable       ND       ND       NU       NU       NU                                              | Control Type<br>Tistant snutdown V<br>Instant snutdown V<br>Instant snutdown V<br>instant snutdown V                                                                                                    | Power Off Delay<br>0 sec<br>0 sec<br>U sec<br>0 sec                                                                                                    | Power Re<br>O<br>U<br>U                          | sume Delay<br>sec<br>sec<br>sec<br>sec<br>sec                             |
| Outlet<br>A C<br>D C<br>F                   | Name                    | Chone Controllable       ND       ND       ND       ND       ND       ND                                     | Control Type<br>Firstant shutdown V<br>Instant shutdown V<br>Instant shutdown V<br>instant shutdown V<br>instant shutdown V                                                                                                    | Power Off Delay<br>0 sec<br>0 sec<br>0 sec<br>0 sec<br>0 sec<br>0 sec                                                                                                    | Power Re<br>0<br>0<br>U<br>0<br>0                | sume Delay<br>sec<br>sec<br>sec<br>sec<br>sec<br>sec                      |
| Outlet<br>A C<br>D<br>F<br>F                | Name                    | Chone Centrollable       ND       ND       ND       ND       ND       ND       ND       ND       ND       ND | Control Type<br>Instant shutdown V<br>Instant shutdown V<br>Instant shutdown V<br>Instant shutdown V<br>Instant shutdown V<br>Instant shutdown V                                                                                         | Power Off Delay       0     sec       0     sec       0     sec       0     sec       0     sec       0     sec       0     sec       0     sec       0     sec       0     sec                                                 | Power Re<br>0<br>0<br>0<br>0<br>0<br>0<br>0<br>0 | ser<br>sec<br>sec<br>sec<br>sec<br>sec<br>sec<br>sec<br>sec<br>sec<br>sec |
| Outlet<br>A A<br>B<br>C<br>D<br>F<br>F<br>G | Name                    | Fhone Centrollable       ND       ND       ND       ND       ND       ND       ND       ND       ND       ND | Control Type<br>instant shutdown<br>instant shutdown<br>instant shutdown<br>instant shutdown<br>instant shutdown<br>instant shutdown<br>instant shutdown<br>instant shutdown<br>instant shutdown<br>instant shutdown<br>instant shutdown | Power Off Delay       0     sec       0     sec       0     sec       0     sec       0     sec       0     sec       0     sec       0     sec       0     sec       0     sec       0     sec       0     sec       0     sec | Power Re<br>0<br>0<br>0<br>0<br>0<br>0<br>0<br>0 | ser<br>sec<br>sec<br>sec<br>sec<br>sec<br>sec<br>sec<br>sec<br>sec<br>sec |

Fig 40. Modem Port with NetSwitch

### **NetSwitch Status**

When BT connects with NetAgent, this will appears under Information option.

This section allows remote control over the RPM unit and its individual devices. Click on the individual power input icon to either switch on / off the device.

|                                                              | NetSwitch Status            |                    |              |     |    |
|--------------------------------------------------------------|-----------------------------|--------------------|--------------|-----|----|
|                                                              |                             |                    |              |     |    |
| VetSwitch Status and Control (Click the<br>Select NetSwitch: | e icon to turn on or off th | e specific outlet) |              |     |    |
| dentification                                                |                             |                    |              |     |    |
| non-internet                                                 | OFF                         |                    | non-internet | OFF |    |
| non-internet                                                 | OFF                         |                    | non-internet | OFF |    |
| non-internet                                                 | OFF                         |                    | non-internet | OFF |    |
| non-internet                                                 | OFF                         |                    | non-internet | OFF |    |
|                                                              | All On                      |                    |              |     |    |
|                                                              | All Off                     |                    |              |     |    |
|                                                              |                             |                    |              |     |    |
|                                                              |                             |                    |              |     | He |

Fig.41 NetSwitch Status

### NetSwitch Action

This is to configure the action on specific event when occur. NetSwitch would executes the action per setting as to turn on or turn off on the assigned outlet. Click on New to select event and set action.

| Switc | h Action                             |                                   |                 |        |               |        |
|-------|--------------------------------------|-----------------------------------|-----------------|--------|---------------|--------|
| lo.   | Events                               | Events Action                     | NetSwitch       | Outlet | Outlet Action | Modify |
| (a) h | ttp://192.168.0.162/                 | RPM_Action.htm - Microsoft Intern | æt Explorer 🛛 📘 |        |               | NewH   |
|       | NetSwitch Acti                       | ion Configuration                 |                 |        |               |        |
|       | Events Select                        | UPS                               | ×               |        |               |        |
|       | Events Action<br>NetSwitch<br>Outlet | O Opcur O Remove                  |                 |        |               |        |
|       | Outlet Act or                        | OCH                               |                 |        |               |        |
|       |                                      |                                   | Арру            |        |               |        |
|       |                                      |                                   |                 |        |               |        |
|       |                                      |                                   |                 |        |               |        |
|       |                                      |                                   |                 |        |               |        |
|       |                                      |                                   |                 |        |               |        |
|       |                                      |                                   |                 |        |               |        |
|       |                                      |                                   |                 |        |               |        |
|       |                                      |                                   |                 |        |               |        |

Fig:42. NetSwitch Action

# 2.2.9 WEB/Telnet

This page is to set up the User Account in NetAgent.

#### User Account

#### User Name

This section is to set a user name for NetAgent web pages. It is valid for up to 8 users. Users have to input the user name to get access to NetAgent web pages from a web browser.

#### Password

This section is to set a password for NetAgent web pages. Users have to input the password to get access to NetAgent web pages from a browser.

#### Permission

This section is to set user's authorizations of Read, or Read/Write.

#### IP Filter

This section is to set a particular IP address. Users can only gain access to NetAgent web pages if they come from this IP address. If you want to manage NetAgent from any IP address, you can set it as \*.\*.\*

#### RADIUS Server Settings

This is to configure the parameter of the radius server. Please refer to the appropriate radius server setting

Only for NetAgent BT, CT, DT series and NetAgent 9 series of BX, CX, DX models

#### Enable RADIUS in Web/Telnet login

To select between Yes or No

**RADIUS Server Address** To enter the IP address of the radius server

Authentication Port To enter the UDP communication port number

**Shared Key** This is to enter the password to login to radius server

**Connection Timeout** Set the timeout for completion of RADIUS requests

**Connection Retry** Set the number of retries for RADIUS requests.

#### **SSL Public Key Information**

This is to upload the SSL public key.

Only for NetAgent BT 、 CT 、 DT series and NetAgent 9 series of BX 、 CX 、 DX models

#### SSL Certificate Information

This is to upload the SSL certificate. When both public key and certificate are uploaded to NetAgent web server, the communication will be encrypted by SSL on the Internet by entering with Http:// on the browser.

(To communicate via Https, make sure to enable Https port 443. See page 19)

|                                   |                     | WEB          | /Telnet          |
|-----------------------------------|---------------------|--------------|------------------|
|                                   |                     |              |                  |
| User Account                      |                     |              |                  |
| User Name                         | Password            | Permission   | IP Filter        |
|                                   |                     | Read/Write 💌 | * * * *          |
|                                   |                     | No Access 💌  | * * * *          |
|                                   |                     | No Access 🛩  | * * * *          |
|                                   |                     | No Access 🛩  | * * * *          |
|                                   |                     | No Access 🛩  | * * * *          |
|                                   |                     | No Access 🛩  | * * * *          |
|                                   |                     | No Access 🛩  | * * * *          |
|                                   |                     | No Access 🛩  | * * * *          |
|                                   |                     |              |                  |
| Auto LogOff after idle for 3 minu | ute(s) (D: Disable) |              |                  |
| RADIUS Server Settings            |                     |              |                  |
| Enable RADIUS in Web/Telnet login | NO 🛩                |              |                  |
| RADIUS Server Address             |                     |              |                  |
| Authentication Port               | 1812                |              |                  |
| Shared Key                        |                     |              |                  |
| Connection TimeOut                | 5                   | second(s)    |                  |
| Connection Retry                  | 3                   |              |                  |
|                                   |                     |              | Apply Reset Help |

| SSL Public Key Information                           |                                       |                     |
|------------------------------------------------------|---------------------------------------|---------------------|
| SSL Public Key                                       | (瀏覽)                                  | Upload and Replace* |
| Public Key Length                                    | 512 bits                              |                     |
| SSI Certificate Information                          |                                       |                     |
| SSL Certificate                                      | ····································· | Upload and Replace* |
| Issued To                                            | NetAgent                              | ·                   |
| Issued By                                            | NetAgent                              |                     |
| Valid From                                           | 2010-04-09                            |                     |
| Valid Until                                          | 2011-04-09                            |                     |
|                                                      |                                       |                     |
| *: This upload function could not be used in HTTPS m | ode.                                  |                     |

Fig.43 WEB/Telnet

|                     | VetAgent IX                  |                        |                     |
|---------------------|------------------------------|------------------------|---------------------|
|                     | Configuration > Web / Telnet |                        |                     |
| 🛠 Configuration     | User Account SSL Information | RADIUS Server Settings |                     |
| UPS Configuration   | SSL Public Key               | [ <b>瀏覽</b>            | Upload and Replace* |
| UPS On/Off Schedule | Public Key Length            | 512 bits               |                     |
| Network             | SSL Certificate              | · 瀏覽                   | Upload and Replace* |
| SNMP                | Issued To                    | NetAgent               |                     |
| Email               | Issued By                    | NetAgent               |                     |
| SMS                 | Valid From                   | 2010-04-09             |                     |
| Web/Telnet 🖬        | Valid Until                  | 2011-04-09             |                     |
| System Time         |                              |                        |                     |
| Language            |                              |                        |                     |
| C Log Information   |                              |                        |                     |
| 1 Help              |                              |                        |                     |

Fig.44 NetAgent 9 SSL

|                             | NetAgent IX                       |                        |                  |
|-----------------------------|-----------------------------------|------------------------|------------------|
| Information                 | Configuration > Web / Telnet      |                        |                  |
| 🛠 Configuration             | User Account SSL Information      | RADIUS Server Settings |                  |
| UPS Configuration           | Enable RADIUS in Web/Telnet login | NO 💌                   |                  |
| UPS On/Off Schedule         | RADIUS Server Address             |                        |                  |
| Network                     | Authentication Port               | 1812                   |                  |
| SNMP                        | Shared Key                        |                        |                  |
| Email                       | Connection TimeOut                | 5 second(s)            |                  |
| SMS                         | Connection Retry                  | 3                      |                  |
| Web/Telnet 🖬<br>System Time |                                   |                        | Apply Reset Help |
| Language                    |                                   |                        |                  |
| C Log Information           |                                   |                        |                  |
| 1 Help                      |                                   |                        |                  |

Fig.45 NetAgent 9 Radius

# 2.2.10 System Time

This page is to set NetAgent system time. You can provide NetAgent with up to 2 time servers or you can set a time zone.

#### System Time

**Time Between Automatic Updates** This section is to set an interval for time synchronization.

# Time Server

Choose the nearest **Time Server** to your NetAgent location. The Administrator can choose from the list of a maximum of 30 Time Servers. If to add new time server, click on Edit and delete any time server from the list provided and add a new one.

#### Time Zone (Relative to GMT)

This section is to set a different time zone for different countries.

#### Using Daylight Saving Time

Choose between Yes or No

#### System Time (yyyy/mm/dd hh:mm:ss)

This section is to set NetAgent system time manually. Set this in the format: yyyy/mm/dd hh:mm:ss

#### Auto Restart

#### Auto Restart System for Every n Minute(s)

Use this setting to auto restart the system at a predetermined interval. The default value is set to "0" (disabled). Enter between, 1 to 9999 Minute (i.e., between 1 minute or 166.65 hour) or 1 to 9999 Hour (1 hour to 416.6 days).

#### Manual Restart System After 30 Seconds

Use this feature to manually restart the system NetAgent restart in about 30 seconds.

#### <u>Backup Time</u>

This is to save the event log and data log automatically with the configured hour on external USB flash. This only applies on BX NetAgent models and the USB flash disk must be with FAT/FAT32 format

#### Time Between Log Backup

To configure the time in hour to save log file.

|                                            |         | System Time         |
|--------------------------------------------|---------|---------------------|
| System Time                                |         |                     |
| Time Between Automatic Updates             | 12 Hou  | 'S 💌                |
| Time Server                                | time.n  | st.gov 🖌 Edit       |
| Time Zone (Relative to GMT)                | GMI     | ×                   |
| Using Jaylight Saving Time                 | NU 🛚    |                     |
|                                            |         | Adjust Now >> Resat |
| System Time (yyyy/mm/dd hh:mm:ss)          | 2009/12 | /29 08:51:54        |
|                                            |         | (Apply) Reset       |
| Auto Restart                               |         |                     |
| Auto Restart System fcr Every (D: Disable) | 0       | Minute(s) 👻         |
|                                            |         | Apply Resat         |
| Manual Restarl System After 30 Seconds     |         |                     |
|                                            |         | (Арріу) (Нєір       |

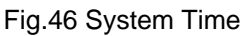

| N                              | etAgent II                                                         |             |
|--------------------------------|--------------------------------------------------------------------|-------------|
| Information                    | Configuration > System Time<br>System Time   Restart   Backup Time |             |
| UPS Configuration              | Time Between Log Backup                                            | s 💌         |
| UPS On/Off Schedule<br>Network | · · · · · · · · · · · · · · · · · · ·                              | Apuly Reset |
| Wireless                       | N.                                                                 |             |
| Email                          | ν <sub>λ</sub>                                                     |             |
| SMS<br>Modem                   |                                                                    |             |
| Web/Teinet                     |                                                                    |             |
| NetFeeler Lite                 |                                                                    |             |
| Language                       |                                                                    |             |
| Help                           |                                                                    |             |

#### Fig.47 NetAgent 9 System Time

#### 2.2.11 NetFeeler II (For 3 Ports NetAgent II only)

This page is to set Environmental sensors-NetFeeler II's configurations.

## NetFeeler II

#### Critical UnderRun

This section is to set the lowest critical values for temperature and humidity. NetFeeler II will send a warning message when it detects temperature or humidity values below these settings.

# Critical OverRun

This section is to set the highest critical values for temperature and humidity. NetFeeler II will send a warning message when it detects temperature or humidity values above these settings.

# Security Label

NetFeeler II may connect up to 7 security sensors. This section is to set the location of searched sensor.

| NetFeeler Lite  |                   |                  |
|-----------------|-------------------|------------------|
|                 | Critical UnderRun | Critical OverRun |
| Humidity (%)    | 5                 | 90               |
| Temperature (C) | 5.0               | 70.0             |
|                 |                   |                  |
|                 |                   |                  |
| Security Label  |                   |                  |
| Label 1         | Security1 Status  |                  |
| Label 2         | Security2 Status  |                  |
| Label 3         | Security3 Status  |                  |
| Label 4         | Security4 Status  |                  |
| Label 5         | Security5 Status  |                  |
| Label 6         | Security6 Status  |                  |
| Label 7         | Security7 Status  |                  |

Fig.48 NetFeeler II

# 2.2.12 Language

This page is to set the language interface for NetAgent.

#### Interface Language

This section is to set the language for NetAgent web pages. When users first start to open the webpage of NetAgent, NetAgent will auto detect the language in the computer system and show the same language on its web pages. Users can also choose the languages they prefer from the "Interface Language" list.

Note: Users will have to enable cookies before they use this function.

#### Email Preferences

Select language preference when receive emails and SMS.

| Interface Language                                                                      |                  |
|-----------------------------------------------------------------------------------------|------------------|
| ⊙ English                                                                               |                  |
| ○繁體中文                                                                                   |                  |
| ◎简体中文                                                                                   |                  |
| - ○ 한글                                                                                  |                  |
|                                                                                         |                  |
| Opeutsch                                                                                |                  |
| ○ Português                                                                             |                  |
| ○ Español                                                                               |                  |
| O Français                                                                              |                  |
| O Italiano                                                                              |                  |
| ОРусский                                                                                |                  |
| O Türkçe                                                                                |                  |
|                                                                                         |                  |
| (Note: Setting preferences will not work if you have disabled cookies in your browser.) |                  |
| Fmail Preferences                                                                       |                  |
| Use below interface language in Email and SMS notification                              |                  |
| English                                                                                 |                  |
|                                                                                         |                  |
|                                                                                         | Apply Reset Help |

Fig.49 Language

NetAgent CP and DP's model divides the language firmware into two. EAST and WEST

| East Firmware | English 、Traditional Chinese 、Simplified Chinese 、Korean 、<br>Japanese 、Russian 、Thai |
|---------------|---------------------------------------------------------------------------------------|
| West Firmware | English、German、Portuguese、Spanish、French、Italian、Turkish、<br>Russian                  |

# NetAgent CT, DT and BT supports the following languages

#### NetAgent 9 CX, DX and BX supports the following languages

# 2.3 Log Information

Sub-Menu :

- 2.3.1 Event Log
- 2.3.2 SMS
- 2.3.3 Data Log
- 2.3.4 Save Data Log

| NetAgent Log Record |                        |                |           |  |  |  |
|---------------------|------------------------|----------------|-----------|--|--|--|
|                     | Model                  |                |           |  |  |  |
| Log Information     | Single Port<br>(DP,CP) | 3Ports (BT,BX) |           |  |  |  |
| Event Log           | 100 logs               | 1000 logs      | 1000 logs |  |  |  |
| SMS Log             |                        |                | 1000 logs |  |  |  |
| UPS data Log        | 500 logs               | 5000 logs      | 5000 logs |  |  |  |

Fig.50 NetAgent Log Record

# 2.3.1 Event Log

This page is a UPS Event log. It shows a record of all events, giving the Date/Time of the event and a detailed description of each. When reach to the limit, it rewrites on the previous logs

# Date/Time

This is a record of the Date ( yyyy/mm/dd ) and Time ( hh:mm:ss ) that the event occurred.

# Event

This is a detailed description of the event.

# Save

This is to save the event log

|                     | Event L                           | Log   |
|---------------------|-----------------------------------|-------|
|                     |                                   |       |
| Date/Time           | Event                             |       |
| 2007/09/17 16:29:11 | The TimeServer connection failed! |       |
| 2007/09/17 13:22:30 | The TimeServer connection failed! |       |
| 2007/09/17 10:17:10 | The TimeServer connection failed! |       |
| 2007/09/17 07:16:31 | The TimeServer connection failed! |       |
| 2007/09/17 04:14:31 | The TimeServer connection failed! |       |
| 2007/09/17 01:13:11 | The TimeServer connection failed! |       |
| 2007/09/16 19:10:31 | The TimeServer connection failed! |       |
| 2007/09/16 16:09:51 | The TimeServer connection failed! |       |
| 2007/09/16 13:07:51 | The TimeServer connection failed! |       |
| 2007/09/16 07:05:52 | The TimeServer connection failed! |       |
| 2007/09/16 04:02:32 | The TimeServer connection failed! |       |
| 2007/09/16 01:01:52 | The TimeServer connection failed! |       |
| 2007/09/15 21:57:12 | The TimeServer connection failed! |       |
| 2007/09/15 18:47:12 | The TimeServer connection failed! |       |
| 2007/09/15 15:43:12 | The TimeServer connection failed! |       |
| 2007/09/15 12:41:52 | The TimeServer connection failed! |       |
| 2007/09/15 09:41:12 | The TimeServer connection failed! |       |
| 2007/09/15 06:39:53 | The TimeServer connection failed! |       |
| 2007/09/15 03:35:13 | The TimeServer connection failed! |       |
| 2007/09/15 00:33:13 | The TimeServer connection failed! |       |
| 2007/09/14 21:31:53 | The TimeServer connection failed! |       |
| 2007/09/14 18:27:13 | The TimeServer connection failed! |       |
| 2007/09/14 15:23:53 | The TimeServer connection failed! |       |
| 2007/09/14 06:22:33 | The TimeServer connection failed! |       |
| 2007/09/14 03:17:13 | The TimeServer connection failed! |       |
| 2007/09/14 00:08:33 | The TimeServer connection failed! |       |
| 2007/09/03 19:38:42 | The TimeServer connection failed! |       |
| 2007/09/03 16:38:02 | The TimeServer connection failed! |       |
| 2007/09/03 13:37:23 | The TimeServer connection failed! |       |
| 2007/09/03 10:35:23 | The TimeServer connection failed! |       |
| 2007/09/03 07:34:03 | The TimeServer connection failed! |       |
|                     |                                   |       |
|                     |                                   |       |
|                     |                                   | Clear |

Fig.51 Event Log

# 2.3.2 SMS

This page is a SMS Event log. It shows a record of all mobile number, giving the Date/Time of the SMS sent and a detailed description of each. When reach to the limit, it rewrites on the previous logs

|                               | SMS Log                                     |
|-------------------------------|---------------------------------------------|
| Date/Time Mobile Number       | SMS Content                                 |
| 2008/04/21 17:20:2505 02 10.0 | test                                        |
| 2008/04/21 15:51:4309 JC 380  | test cdma (Send SMS Failed!)                |
| 2008/04/21 15:09:1109:        | <192.168.3.22> Environment Humidity Normal  |
| 2008/04/21 15:08:410 338-1    | <192.168.3.22>:Environment Humidity Overrun |
| 2008/04/21 11:13:390 1000 301 | test sms 01                                 |
| 2008/04/21 11:11:4305 00 380  | test                                        |
| 2008/04/21 10:47:4505.00. 38. | <192.168.3.22>:Environment Humidity Overrun |
| 2008/04/21 10:47:150 100 38 1 | <192.168.3.22> Environment Humidity Normal  |

Fig.52 SMS Log

# 2.3.3 Data Log

This page is a UPS data log. It records UPS Input Voltage/Output Voltage/ Frequency/ Loading/Capacity/ Temperature. When reach to the limit, it rewrites on the previous logs. Logs can be saved in CSV format by clicking on "Save Data Log".

## Date/Time

This is a record of the Date (yyyy/mm/dd) and Time (hh:mm:ss) that the data was recorded. The interval between every log can be set in /Configuration/ UPS configuration/ UPS recorded/UPS data Log/.

#### Input Volt.

This section shows records of the UPS Input voltage readings. (Unit: Volt.)

#### Output Volt.

This section shows records of the UPS Output voltage readings. (Unit: Volt.)

#### Freq. (Hz)

This section shows records of the UPS Input Frequency. (Unit: Hertz)

#### Load

This section shows records of the UPS Output loading. (shown as %)

#### Capacity

This section shows records of the UPS battery capacity. (shown as %)

#### Temp.

This section shows records of the UPS internal temperature. (unit: degrees Centigrade)

#### Env. Temp.

This section shows environmental temperature which detected by NetFeeler II

#### Env. Humidity

This section shows environmental humidity which detected by NetFeeler II

|                     |            |             |                | Data L | og       |             |
|---------------------|------------|-------------|----------------|--------|----------|-------------|
|                     |            | 23456790    | 10 Novt        |        |          |             |
| Date/Time           | Input Volt | Qutput Volt | Fred (Hz)      | load   | Canacity | Temp        |
| 2007/09/17 17:21:26 | 114.0      | 113.0       | 59.9           | 0      | 100      | 32 0C 89 6F |
| 2007/09/17 17:20:25 | 114.0      | 114 0       | 59.8           | 0      | 100      | 32 0C 89 6F |
| 2007/09/17 17:19:25 | 113.0      | 114.0       | 59.9           | 0      | 100      | 32 0C 89 6F |
| 2007/09/17 17:18:24 | 114.0      | 115.0       | 59.9           | 0      | 100      | 32.0C 89.6F |
| 2007/09/17 17:17:24 | 114.0      | 114.0       | 59.9           | 0      | 100      | 32.0C 89.6F |
| 2007/09/17 17:16:23 | 115.0      | 114.0       | 59.9           | 0      | 100      | 32.0C 89.6F |
| 2007/09/17 17:15:23 | 113.0      | 114.0       | 59.9           | 0      | 100      | 32.0C 89.6F |
| 2007/09/17 17:14:22 | 114.0      | 114.0       | 59.9           | 0      | 100      | 32.0C 89.6F |
| 2007/09/17 17:13:22 | 114.0      | 113.0       | 59.8           | 0      | 100      | 32.0C 89.6F |
| 2007/09/17 17:12:21 | 114.0      | 114.0       | 59.9           | 0      | 100      | 32.0C 89.6F |
| 2007/09/17 17:11:21 | 114.0      | 113.0       | 59.9           | 0      | 100      | 32.0C 89.6F |
| 2007/09/17 17:10:20 | 114.0      | 115.0       | 59.8           | 0      | 100      | 32.0C 89.6F |
| 2007/09/17 17:09:20 | 114.0      | 114.0       | 59.9           | 0      | 100      | 32.0C 89.6F |
| 2007/09/17 17:08:19 | 114.0      | 115.0       | 59.9           | 0      | 100      | 32.0C 89.6F |
| 2007/09/17 16:48:10 | 113.0      | 112.0       | 59.8           | 0      | 100      | 32.0C 89.6F |
| 2007/09/17 16:47:09 | 113.0      | 112.0       | 59.9           | 0      | 100      | 32.0C 89.6F |
| 2007/09/17 16:46:09 | 113.0      | 113.0       | 59.9           | 0      | 100      | 32.0C 89.6F |
| 2007/09/17 16:45:08 | 113.0      | 113.0       | 59.9           | 0      | 100      | 32.0C 89.6F |
| 2007/09/17 16:44:08 | 113.0      | 113.0       | 60.0           | 0      | 100      | 32.0C 89.6F |
| 2007/09/17 16:43:07 | 113.0      | 113.0       | 59.8           | 0      | 100      | 32.0C 89.6F |
| 2007/09/17 16:42:07 | 113.0      | 112.0       | 59.9           | 0      | 100      | 32.0C 89.6F |
| 2007/09/17 16:41:06 | 113.0      | 113.0       | 59.8           | 0      | 100      | 32.0C 89.6F |
| 2007/09/17 16:40:06 | 113.0      | 112.0       | 59.9           | 0      | 100      | 32.0C 89.6F |
| 2007/09/17 16:39:05 | 113.0      | 114.0       | 59.9           | 0      | 100      | 32.0C 89.6F |
| 2007/09/17 16:38:05 | 112.0      | 112.0       | 59.9           | 0      | 100      | 32.0C 89.6F |
| 2007/09/17 16:37:04 | 112.0      | 112.0       | 59.9           | 0      | 100      | 32.0C 89.6F |
| 2007/09/17 16:36:04 | 112.0      | 112.0       | 59.9           | 0      | 100      | 32.0C 89.6F |
| 2007/09/17 16:35:03 | 113.0      | 113.0       | 59.8           | 0      | 100      | 32.0C 89.6F |
| 2007/09/17 16:34:03 | 113.0      | 113.0       | 59.8           | 0      | 100      | 32.0C 89.6F |
| 2007/09/17 16:33:03 | 113.0      | 112.0       | 59.9           | 0      | 100      | 32.0C 89.6F |
|                     | 1          | 23456789    | <u>10 Next</u> |        |          |             |
|                     |            |             |                |        |          | Clear Help  |

Fig.53 Date Log

# 2.3.3 Save Data Log

This function is to record RS232 UPS's voltage, frequency, load, capacity, temperature..etc to save as another file for the other purpose to the manager.

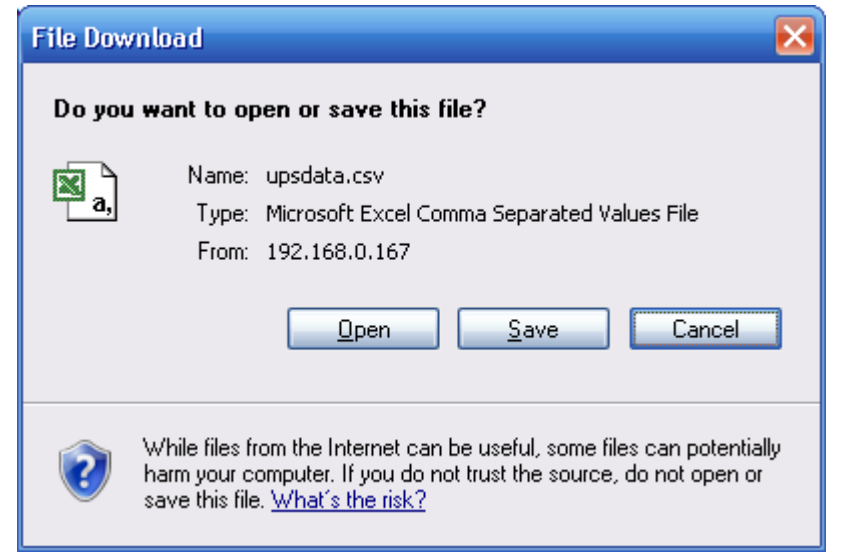

Fig.54 Save Data Log

# 2.4 Help

Sub-Menu :

- 2.4.1 Search NetAgent
- 2.4.2 Serial Port Debug
- 2.4.3 Help
- 2.4.4 About

# 2.4.1 Search NetAgent

This to display all the found NetAgent within network with its serial number; Mac Address; Hardware/Firmware version and its IP address. Double clicking on the highlighted unit to open the webpage of such device.

|            |                   | Browse NetAgent |               |               |  |
|------------|-------------------|-----------------|---------------|---------------|--|
| Device     | MAC Address       | Hardware        | Firmware      | IP Address    |  |
| 3925954004 | 00:03:EA:01:4D:D4 | HDP520          | 2.40.UIS.9c09 | 192.168.0.166 |  |
| 3925966343 | 00:03:EA:01:7E:07 | HDP520          | 2.41.DP520    | 192.168.0.156 |  |
| 3926054176 | 00:03:EA:02:D5:20 | HCP504          | 2.42.CP504    |               |  |
| 3926120052 | 00:03:EA:03:D6:74 | HCV73           | 2.55.CV73     | 192.168.0.32  |  |
| 3926181499 | 00:03:EA:04:C6:7B | HCV73           | 2.55.CV73     | 192.168.0.41  |  |
| 3927000016 | 00:03:EA:11:43:D0 | HCV91           | 3.3.CV91.9722 | 192.168.0.31  |  |
| 3927000114 | 00:03:EA:11:44:32 | HCV91           | 3.3.CV91.8222 | 192.168.0.30  |  |
| 3927000751 | 00:03:EA:11:46:AF | HCV91           | 3.3.CV91.9722 | 192.168.0.162 |  |
| 3927061592 | 00:03:EA:12:34:58 | HCV91           | 3.4.CV96.9b20 | 192.168.0.181 |  |
|            |                   |                 |               |               |  |
|            |                   |                 |               | Refresh       |  |

Fig.55 Browse NetAgent

# Refresh

This will re-search all the NetAgent in the network

# 2.4.2 Serial Port Debug

This function is to know the immediate communication between NetAgent and UPS via serial port

# **Port Information**

This is to configure the communication parameter between NetAgent and UPS. Parameters are Debug Mode; Port; Speed (Baud), Data Bits; Parity and Stop Bits.

Two encoding formats: ASCII or Hexadecimal.

If Debug mode is set as manually, user may enter its parameter under Send Contents column.

# Sent Information

This column shows the real time sent command

# **Received Information**

This display the response that NetAgent receives from UPS

|                                                    | Serial Ports Debug                                                                                                    |            | Debug   |       |
|----------------------------------------------------|----------------------------------------------------------------------------------------------------|------------|---------|-------|
| Dest lafe an atlen                                 |                                                                                                    |            |         |       |
| Debug Mode:                                        | Auto 👻                                                                                                    | Port:      |         |       |
| Speed(baud):                                       | 9600 🗸                                                                                                    | Data Bits: | 8 🗸     |       |
| Parity:                                            | None 🛩                                                                                                    | Stop Bits: | 1 Bit 🛩 |       |
|                                                    |                                                                                                    |            |         | Apply |
| ⊙ASCII ○ Hexad                                     | Jecimal                                                                                                    |            |         |       |
| Send Content.                                      |                                                                                                    |            |         | Gend  |
|                                                    |                                                                                                    |            |         |       |
| Sent Information                                   |                                                                                                    |            |         | Clear |
| PM<br>PM<br>PM<br>PM<br>PM<br>PM<br>PM<br>PM<br>PM | 05:14:02: Nr<br>05:14:06: Fr<br>05:14:13: Nr<br>05:14:13: Fr<br>05:14:22: G1\v<br>05:14:22: G1\v<br>05:14:24: Nr<br>05:14:24: Fr<br>N5:14:29: Fr<br>05:14:29: Fr<br>05:14:24: Fr |            |         |       |
| leceived Informatio                                | n                                                                                                    |            |         | Clea  |
|                                                    |                                                                                                    |            |         |       |
|                                                    |                                                                                                    |            |         |       |
|                                                    |                                                                                                    |            |         |       |
|                                                    |                                                                                                    |            |         |       |
|                                                    |                                                                                                    |            |         |       |
|                                                    |                                                                                                    |            |         |       |
|                                                    |                                                                                                    |            |         |       |
|                                                    |                                                                                                    |            |         |       |

Fig.56 Serial ports debug

# 2.4.3 Help

This to help to illustrate the operation of NetAgent

# 2.4.4About

# <u>About</u>

This to check Netagent's Firmware/Hardware version and serial number

# Save/Restore Settings

Click Save to save the configuration to your PC. The text file will have a default format of YYYY\_MMDD\_####.cfg. Administrator permission required.

# **Restore previous configuration**

Use this function to restore a \*.cfg configuration that has been saved earlier. Click Browse... to the location of the file and click **Restore.** 

# Reset to factory default

This function will reset all settings to its default value.
### Firmware Update Setting

Default FTP server is set as <u>ftp.icv99.com</u> with its username/password. Click on Update Now, NetAgent will connects to the FTP server and upgrade to the latest firmware version accordingly.

#### Auto Update

This is to configure the period of time to check if any updated firmware in FTP and upgrade automatically.

#### Firmware Update

When click , it links to <u>http://www.megatec.com.tw/Download.htm#NetAgent</u> to download the available firmware

| 2 42. BP506<br>HBP506<br>39260.18866 |                                      |                                                                             |                                                                                                    |
|--------------------------------------|--------------------------------------|-----------------------------------------------------------------------------|----------------------------------------------------------------------------------------------------|
|                                      |                                      |                                                                             |                                                                                                    |
|                                      |                                      |                                                                             |                                                                                                    |
|                                      |                                      |                                                                             | Save                                                                                                    |
|                                      | 瀏覽                                   |                                                                             | Restcre                                                                                                    |
|                                      |                                      |                                                                             | Reset                                                                                                    |
|                                      |                                      |                                                                             |                                                                                                    |
|                                      |                                      |                                                                             |                                                                                                    |
| ftp icv99.ccm                        |                                      |                                                                             |                                                                                                    |
| retagent                             |                                      |                                                                             |                                                                                                    |
| *******                              |                                      |                                                                             |                                                                                                    |
|                                      |                                      | Lpdate Now >>                                                               | Apply                                                                                                    |
| ✓ At 02 0C                           | (Hour: Minute)                       |                                                                             | Apoly                                                                                                    |
|                                      |                                      | U.S. Salar Tak                                                              |                                                                                                    |
|                                      |                                      | Tel: +866-2-67922080 Fax: +866                                              | 3-2-E792206                                                                                                    |
|                                      |                                      | E-mail netagent@med                                                         | ratec com                                                                                                    |
|                                      | fip icv99 crm<br>retagent<br>••••••• | fip icv99 crm<br>retagent<br>*******<br>*******<br>At 17 nr (Hour : Minute) | ftp icv99 crm<br>retagent<br>eeeeeee<br>At [12 ft] (-lour : Minute)<br>Moga System Techn<br>Tet: +866-2-67922000 Fax: +866<br>E-mail: retagent<br>E-mail: retagent<br>E-mail: retagent<br>E-mail: retagent<br>E-mail: retagent<br>Moga System Techn<br>Tet: +866-2-67922000 Fax: +866<br>E-mail: retagent<br>E-mail: retagent<br>E-mail: r |

Fig.57 About

# Chapter 6. Telnet (Remote Configuration)

# Section1. Introduction

NetAgent supports multiple Network Management systems and LAN protocols. After finishing hardware installation, you are now able to choose any utilities that provided by NetAgent to monitor and control UPS.

Here are introduction for using Telnet.

### Section2. Telnet Configuration

• Select "Start" from Windows, click "Run" to key-in NetAgent IP Address

| lun           | ?                                                                                                    |
|---------------|----------------------------------------------------------------------------------------------------|
|               | Type the name of a program, folder, document, or Interne<br>resource, and Windows will open it for you. |
| <u>O</u> pen: | telnet 192.168.0.144                                                                                    |
|               | OK Cancel Browse                                                                                        |

Fig.58 Telnet startup

Successful link-up display:

| <br>UPS SNHP Agent II Sctup Program Version 1.00A >>>>                       |  |
|------------------------------------------------------------------------------|--|
| <br>Mega System Technologies Inc.<br>Conyright(c) 2000. All Rights Reserved. |  |

Fig.59 Telnet Connection

Initial to setup, please press "Enter" to enter telnet main screen. If the User Name and Password had been set before, please enter actual value to access.

> User Name: User1 Password: \*\*\*\*

> > Fig.60 Telnet: Input User Name / Password

• Main screen is as follows:

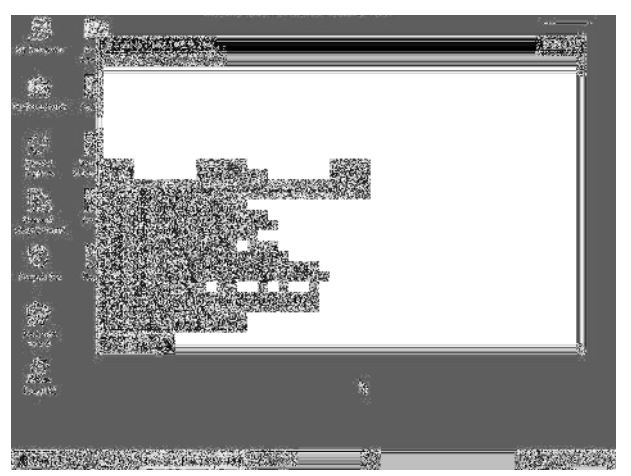

Fig.61 NetAgent Telnet window

#### 1. Set IP Address.

This function allows you to setup IP Address, Gateway Address, Subnet Mask parameters.

#### 2. Set SNMP MIB System.

This function allows you to set the MIB system group parameters.

#### 3. Set SNMP Access Control.

This function allows you to set the Manager IP, Community, Access Permission.

Note: The configuration of 'Set SNMP Access Control' is only used for SNMP Network Manager.

#### 4. Set SNMP Trap Notification.

If you want to use a PC and perform the 'Trap' function of SNMP manager to manage UPS through Net Agent, the IP address of the PC must be added in this list of Net Agent.

Note: The configuration of 'Set SNMP Trap Receiver' is only used for SNMP Network Manager.

#### 5. Set UPS Properties.

This allows you to setup the Communication Type of UPS, UPS Device Name and Battery Replacement Date.

#### 6. Set UPS Devices Connected.

This allows you to setup the System Name, Rating which connected., Connected.

#### 7. Set System Time & Time Server.

This allows you to setup the System date, time and two time servers.

#### 8. Set Web and Telnet User Account.

This is allows to set users account's authority.

#### 9. Set E-mail.

This is allows to set e-mail accounts to receive power event notification for emergency management.

#### a. Reset Configuration to Default.

Set all values to their default settings.

#### b. Save & Reboot.

Save the current configuration data, including any changes you have made, and reboot the Net Agent.

#### 0. Exit Without Saving.

Exit, all configuration changes will be lost.

### Section3. Telnet Configuration

Use Putty software to configure SSH Telnet encryption on NetAgent 9.

This only apply to NetAgent 9 models of CX, DX and BX. (Refer to page 19 to enavle SSH port of 22)

Following is the configuration of SSH Telnet

• Enter the IP address of NetAgent 9 and click on Enter

| Category:                                                                                                    |                                                                                                    |                        |  |  |  |
|----------------------------------------------------------------------------------------------------|----------------------------------------------------------------------------------------------------|------------------------|--|--|--|
| 😑 Session                                                                                                    | Basic options for your PuTTY                                                                                       | ' session              |  |  |  |
| Logging<br>⊡ Terminal<br>Keyboard<br>Bell                                                                                                    | <ul> <li>Specify the destination you want to con<br/>Host Name (or IP address)</li> <li>[192,168.0.161]</li> </ul> | Port                   |  |  |  |
| <ul> <li>Features</li> <li>Window</li> <li>Appearance</li> <li>Behaviour</li> <li>Translation</li> <li>Selection</li> <li>Colours</li> <li>Connection</li> <li>Data</li> <li>Proxy</li> <li>Telnet</li> <li>Rlogin</li> <li>SEL</li> </ul> | Connection type:<br>Baw Iehnet Rlogin SSH Serial<br>Load, save or delete a stored session<br>Saved Sessions        |                        |  |  |  |
|                                                                                                    | Default Settings                                                                                                   | Load<br>Save<br>Delete |  |  |  |
| Serial                                                                                                    | Close <u>wi</u> ndow on exit:<br>O Always O Never ③ Only o                                                         | n clean exit           |  |  |  |

• Enter the username / password

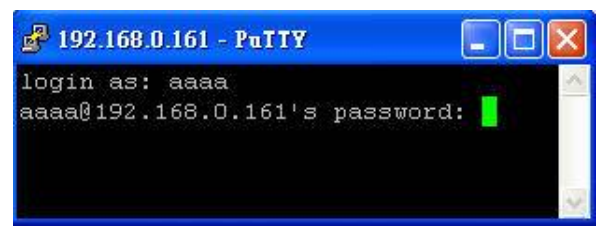

#### Main Menu

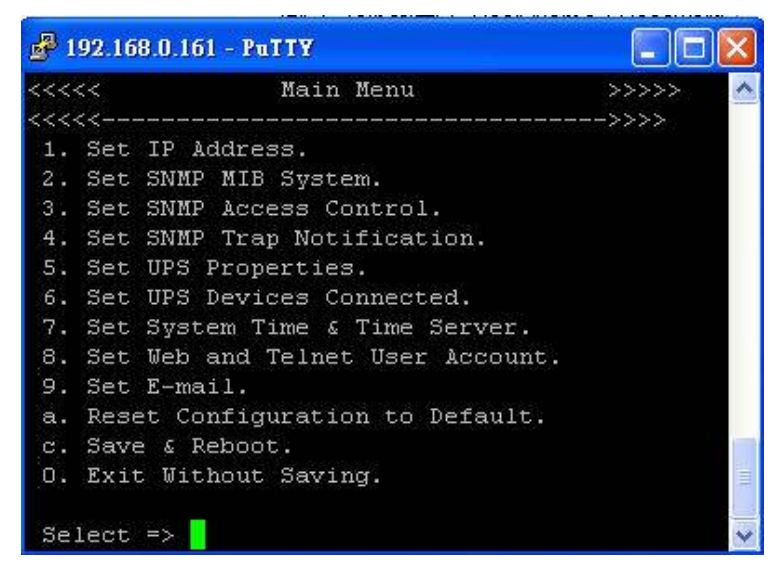

# Chapter 7. ClientMate - Windows Shutdown Utility

ClientMate is a utility for connecting to NetAgent. This utility is for the Windows platform. When the ClientMate get the power failure signal from the NetAgent. The ClientMate will save the files and shutdown the system gracefully. When the hardware installation of the NetAgent has been completed, you could install the ClientMate on any of the Windows system on the network. When the ClientMate detects the AC Fail, Battery Low, Schedule Shutdown signals from the NetAgent, it will save the file and shutdown the system. Please check the operation description here below.

### Section1. Install ClientMate

- Put the NetAgent Utility CD into the CD driver. And execute the "ClientMate" program.
- After complete installation, there will be a 'ClientMate' group in the Windows Start group.

| 6  | Internet Explorer |   | 1 |            |   |   |            |
|----|-------------------|---|---|------------|---|---|------------|
| ٤, | Outlook Express   |   |   |            |   |   |            |
| Ē  | NetAgent          | ► | Ē | ClientMate | ≯ | Ъ | ClientMate |
| Γ  |                   |   | ( | SNMPView   | ► | 1 | Uninstall  |
|    |                   | - |   |            |   |   |            |

Fig.62 ClientMate Group

• Click "ClientMate" to initiate the ClientMate and start using the ClientMate.

### Section2. Using ClientMate

Please find the ClientMate main window here below:press the left icon to enter the configuration dialog. On the right of the window is the current status of the UPS.

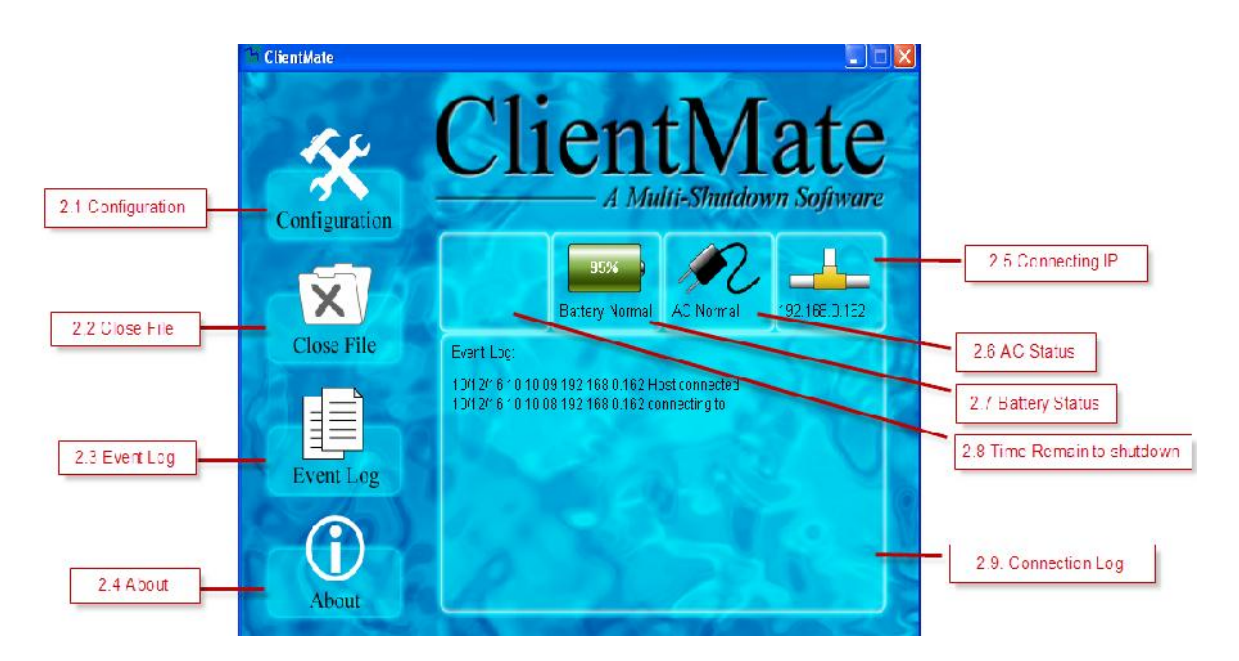

# 2.1 Config

When the ClientMate gets the signal from the NetAgent about the AC power failure or battery low signals, the ClientMate will based on the configuration below to initiate the shutdown process. The details of the configuration are here below.

| Configure                      |                   |          |                   |        |
|--------------------------------|-------------------|----------|-------------------|--------|
| General Power Failure Schedule | Shutdown          |          |                   |        |
| Host Connection                |                   |          |                   |        |
| SNMP V1/V2                     | User Name:        |          |                   |        |
|                                | Password:         |          | Connection Query  |        |
| © SNMP V3                      | Authenticate:     | MD5 👻    | Available List:   |        |
| C UPSilon/RUPS                 | Privacy:          | DES      | (N) 192.168.0.170 |        |
| Host: 192.168.0.162            |                   | Query    | 1                 |        |
| SNMP port: 161                 | Community:        | public   |                   |        |
| Warning Messages               |                   |          |                   |        |
| 🔲 Broadcast Warning Message    | s (On Server plat | form)    |                   |        |
| Popup Warning Message          |                   |          |                   |        |
|                                |                   |          |                   |        |
| Configuration Password         |                   |          | Refresh Connect   | Cancel |
| Password:                      |                   |          |                   |        |
| Confirmed Password:            |                   |          |                   |        |
|                                |                   |          |                   |        |
|                                | 0                 | K Cancel |                   |        |

Fig.63 ClientMate: Configuration

### General

### i. Host Connection

This is to configure how ClientMate connects with NetAgent; NetAgent 9 or UPSilon / RUPS 2000.

SNMP V1 /V2 : This is default to connect with NetAgent or NetAgent 9

SNMP V3 : This only use on NetAgent 9. NetAgent 9 uses

SNMP V3 protocol to connect with ClientMate. When select such communication, it requires to enter username/ password and appropriate authentication and privacy. (SNMP V3 configuration may refer to SNMP of the NetAgent)

UPSilon / RUPS : To connect with UPSilon or RUPS server by entering the IP address of the PC

#### ii. Host

Press the "Query" to search the host on the network automatically. If a host located on different network segment. Please input the IP in the HOST edit box. The IP searched on the Connect Query:

(N): The NetAgent Host

(S): The UPSilon2000 or RUPS2000 Host

- iii. SNMP Port and Community Name (For NetAgent only) The community name and SNMP port must be the same as configured on NetAgent. Default SNMP Port is 161
- iv. Broadcast Warning Messages (On Server platform only) To configure if sending the warning messages when power failed (only for WinNT, Win2000 and XP server operating system)

#### v. Configuration Password

To set if password is require to be entered when effect any new setting on ClientMate. If lost of password, just re-install the ClientMate.

#### **Power Failure**

- vi. Use Windows ACPI Interface To shutdown the server via Windows ACPI
- **vii.** Shutdown Windows To configure if shutdown or Sleep the Windows system when power failure.
- viii. When AC failed, commence computer shutdown sequence in xx Min. To configure the time delay between the AC failure and the system shutdown.
  - ix. When Battery Low, commence computer shutdown sequence in xx Min.

To configure the time delay between the Battery Low and system shutdown.

- When Bettery capacity reaches to X %
   To configure to shutdown when battery capacity meets at \_ %
- **xi.** Auto save application files Check if to save the application files before system shutdown
- **xii.** Run Application before shutdown computer Execute the application before system shutdown.
- xiii. Turn Off UPS (For NetAgent Only) Setting if to turn-off UPS power after system shutdown.

#### Scheduled Shutdown

- xiv. Shutdown Windows To configure if shutdown or Sleep the Windows system
- xv. Notify Scheduled shutdown before xx Min. Time before the 'Schedule Shutdown' to make notification
- **xvi.** Auto save application files Check if to save the application files before system shutdown

### xvii. Run Application before shutdown computer

Execute the application before system shutdown.

| Configure 🛛 🗙                                                                                                    | Configure 🔀                                                                                                    |
|----------------------------------------------------------------------------------------------------|----------------------------------------------------------------------------------------------------|
| General       Power Failure       Schedule Shutdown         System Shutdown       Use Windows ACPI Interface       ACPI >>         ClientMate shutdown Windows by       Shutdowr       Shutdowr         When AC failed, commence computer<br>shutdown sequence in       10       Min.         When Battery Low, commence computer<br>shutdown sequence in       10       Min.         Commence computer shutdown when<br>Battery Capacity lower than       10       %         Additional Actions       Auto save application opened files       Browse         Maximum execution time:       15       Min.         Turn off UPS when shutdown Windows(For NetAgent only)<br>Turn-off Delay Time:       120       Sec. | General       Power Failure       Schedule Shutdown         Schedule Shutdown       Shutdown Windows by       Hibernatic         Shutdown Windows by       I0       Min.         Commence system shutdown before       3       Min.         Additional Actions       I       Auto save application opened files         Run application before shutdown computer       Browse         Maximum execution time:       3       Min. |
| OK Cancel                                                                                                    | OK Cancel                                                                                                    |

Fig.64 ClientMate Configuration

### 2.2 Closed Files

User could review all the files closed during previous shutdown process. If the "Auto save application files" function has been turn-on in the "Setting" dialog, the details of the closed application and files could be reviewed here.

| 1 <u>5</u> 1 |
|--------------|
|              |
|              |

Fig.65 ClientMate: Closed Files

### 2.3 About

Press this button could review the version information of the ClientMate, as here bellowed.

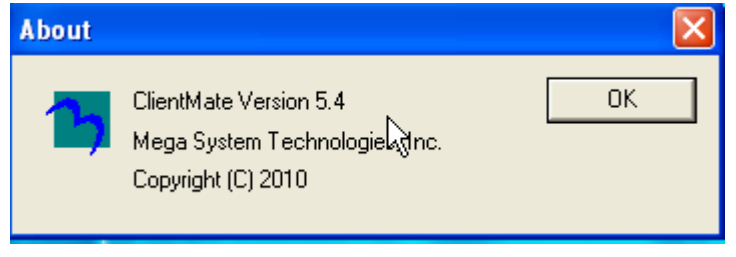

Fig.66 ClientMate:About

### 2.4 Event log

Press this button could review all the network status and UPS status happened. Shown as below.

| ime                 | Host address  | Description                 |
|---------------------|---------------|-----------------------------|
| 009/12/30 17:08:40  | 192.168.0.172 | Try connecting to Host      |
| 009/12/30 17:08:40  | 192.168.0.172 | Lost connection to UPS      |
| 2009/12/30 17:08:40 | 192.168.0.172 | Connection to UPS recovered |
| 2009/12/30 17:08:40 | 192.168.0.172 | Host connected              |
|                     |               |                             |
|                     |               |                             |
|                     |               |                             |
|                     |               |                             |
|                     |               |                             |
|                     |               |                             |
|                     |               |                             |
|                     |               |                             |

Fig.67 ClientMate:About

### 2.5 IP address of connection

| Status ICON   | Description                                      |
|---------------|--------------------------------------------------|
| 192.168.0.162 | Connecting with NetAgent UPS at IP 192.168.0.162 |
| 192.168.0.185 | Does not connect to any NetAgent.                |

### 2.6 AC power status

| Status ICON | Description                                    |
|-------------|------------------------------------------------|
| AC Normal   | The connected NetAgent UPS AC power is normal. |
| AC Fail     | The connected NetAgent UPS AC power is failed. |

### 2.7 Battery Status

| Status ICON           | Description                                                |
|-----------------------|------------------------------------------------------------|
| 95%<br>Battery Normal | The connected NetAgent UPS battery is in normal condition. |
| 30%<br>Battery Low    | The connected NetAgent UPS is in battery low condition.    |

### 2.8 Status History

On the main menu of ClientMate, the 'Status History' showing all the network status and UPS status happened.

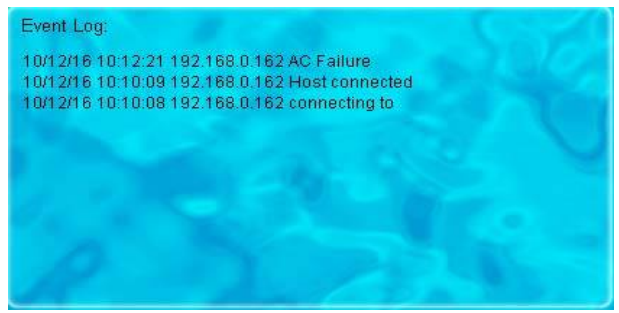

# Chapter 8. SNMPView – Windows Based UPS Management System

# Section1. Introduction

SNMPView is a software to remotely monitor and control multiple UPS connected to a network. When an event occurs, SNMPView can be programmed to send an email or a pager to inform the designated network manager. It can also inform the user of the UPS current condition or configuration, perform self-test, send a history file, turn the UPS On/Off and more.

SNMPView features;

- A windows interface that is simple and user friendly.
- Automatic detection and identification of any UPS with NetAgent II or NetAgent Mini connected to a network.
- Capable of simultaneously monitoring up to 1,000 UPS
- Remotely control, monitor, and manage the networked UPS (Turn On/Off, Self-test, etc...)
- Able to simultaneously support both RS-232 Interface (1 or 3 phase) and Contact Closure Interface UPS.
- **•** UPS condition displayed in either a graphic or analog bar chart.
- Supports MegaTec's SNMP Agent and SNMP Internal Card.
- Able to send email for notification
- Able to send SMS for notification

# Section2. System Requirements

- LAN/WAN network system with TCP/IP
- ❷ RS-232 Interface or Contact Closure Interface UPS
- External SNMP Agent or SNMP Internal Card
- Microsoft Windows 95, 98, NT, 2000, XP, Me, 2003, 2008, Vista, 7

# Section3. Install SNMPView

- Put the NetAgent Utility CD into the CD driver. And execute the SNMPView program.
- After installation, there will be a NetAgent group in the Windows Start group.
- Olick "NetAgent" → "SNMPView" → "SNMPView for Windows" to start using SNMPView.

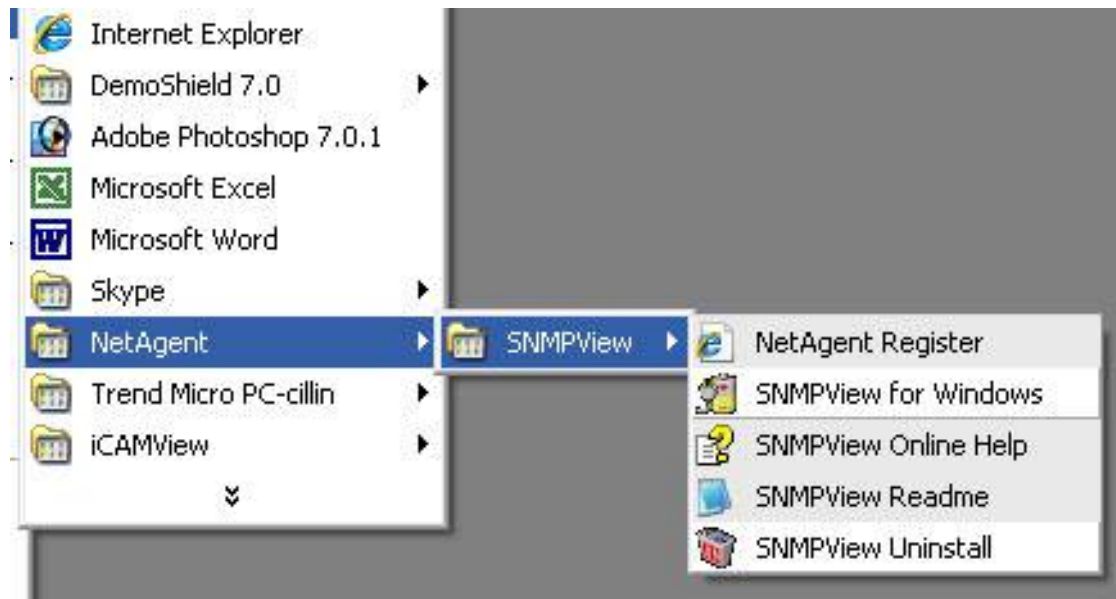

# Section4. Using SNMPView

When use SNMP view at the first time, the system will ask for input the user's name and password. Please enter the default value as follows to start the SNMPView.

### User Name: Admin Password: <blank> (just press <Enter>)

After the SNMPView program start up the main windows will be displayed. The left panel will list the available stations by area and the right panel will list the UPS, Host Name, Startup Time, Manager and Location of UPS found in each station.

| 🗐 SNMPView               |               |                       |                   |                         |                     |          |                |          |
|--------------------------|---------------|-----------------------|-------------------|-------------------------|---------------------|----------|----------------|----------|
| Device View Tools :      | System User H | telp                  |                   |                         |                     |          |                |          |
| Enumerate Add UPS        | Delete UPS    | Group Settings        | Menitor           | View   Event            | k 💭<br>Log Data Log | Options  |                |          |
| UPS                      | Host Name     | Location              | Output Status     | Connection St           | Temperature         | Loading  | Output Voltage | Capacity |
| 192.168.0.185            | UPS Agent     | My Office             | Unknown           | NetAgent is no          | 0.0                 | 0.0      | 0.0            | 0%       |
| 192.168.0.156            | APA-303TR     | 2F_COMPUTE            | Unknown           | NetAgent is no          | 0.0                 | 0.0      | 0.0            | 0%       |
| 192.168.0.172            | UPS Agent     | My Office             | AC mode           | Connection No           | 28.0                | 0.0      | 126.0          | 99%      |
|                          |               |                       |                   |                         |                     |          |                |          |
|                          |               |                       |                   |                         |                     |          |                |          |
|                          |               |                       |                   |                         |                     |          |                |          |
|                          |               |                       |                   |                         |                     |          |                |          |
|                          |               |                       |                   |                         |                     |          |                |          |
|                          |               |                       |                   |                         |                     |          |                |          |
|                          |               |                       |                   |                         |                     |          |                |          |
|                          |               |                       |                   |                         |                     |          |                |          |
|                          |               |                       |                   |                         |                     |          |                |          |
|                          |               |                       |                   |                         |                     |          |                |          |
|                          |               |                       |                   |                         |                     |          |                |          |
|                          |               |                       |                   |                         |                     |          |                |          |
|                          |               |                       |                   |                         |                     |          |                |          |
|                          |               |                       |                   |                         |                     |          |                |          |
| <                        |               |                       |                   |                         |                     |          |                |          |
| Jser: Admin. Location:Re | oot. Ol       | JPS,0 UPS group has b | een selected 3 UF | S in the list.0 UPS los | t communication.    | 17:19:07 |                |          |

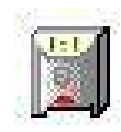

Shows that the device is a UPS

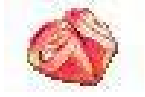

Shows that the UPS is Battery Low

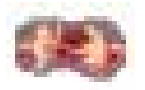

Shows that the UPS is Disconnect / Off-Line

# Section5. SNMPView Buttons

When use SNMPView, configuration could be done by all function icons displayed or right click on the mouse to show functions list.

Followings are the explanation of each function icon:

| Enumerate  | : Search all SNMP hosts that supports Public group and display them on the screen         |
|------------|-------------------------------------------------------------------------------------------|
| Add UPS    | : Manually add a host into the window                                                     |
| Delete UPS | : Manually delete a host into the window                                                  |
| Group      | : Shows the Main group windows                                                            |
| Settings   | : If the host is a UPS, just click on it to view and modify the UPS's general information |
| Monitor    | : If the host is a UPS, just click on it to start monitoring UPS                          |
| View       | : Display in either, Large icons, small icons or details                                  |
| Event Log  | : Records the UPS, date, time and description of an event.                                |
| Data Log:  | : Records data of all UPS listed.                                                         |
| Options    | : Sets the SNMP Parameter for community, Trap port and UPS SNMP port                      |

|           | 1 - 1 | I   |      | f 1       | ·      |     | 14- |           |        |    |
|-----------|-------|-----|------|-----------|--------|-----|-----|-----------|--------|----|
| FOIIOWING | IS T  | neı | main | TIINCTION | ICONS  | and | ITC | reterence | chante | ۰r |
|           | 10 0  |     | mann | Turiouori | 100110 | ana | 110 |           | unupic |    |
|           |       |     |      |           |        |     |     |           |        |    |

| Main List     | Sub List                                                                                                    |  |  |  |  |  |
|---------------|----------------------------------------------------------------------------------------------------|--|--|--|--|--|
|               | <ul> <li>5.1.1 Enumerate</li> <li>5.1.2 Add Group</li> <li>5.1.3 Add UPS</li> <li>5.1.4 Delete</li> <li>5.1.5 Browse Device</li> </ul> |  |  |  |  |  |
| 5.1 Device(D) | <ul> <li>5.1.6 Export Configurations</li> <li>5.1.7 Import Configuration</li> </ul>                                                    |  |  |  |  |  |
|               | <ul><li>5.1.8 Open archive Event Log</li><li>5.1.9 Open archive Data Log</li></ul>                                                     |  |  |  |  |  |
|               | • 5.1.10 Quit                                                                                                    |  |  |  |  |  |
| 5.2 View(S)   | <ul> <li>5.2.1 Large Icons</li> <li>5.2.2 Small Icons</li> <li>5.2.3 Details</li> <li>5.2.4 Map Background</li> </ul>                  |  |  |  |  |  |
| 5.3 Tools(P)  | <ul><li>5.3.1 UPS Settings</li><li>5.3.2 UPS Monitor</li></ul>                                                                         |  |  |  |  |  |
|               | • 5.3.3 SNMP Management                                                                                                    |  |  |  |  |  |
| 5.4 System(S) | <ul> <li>5.4.1 Event Log</li> <li>5.4.2 Data Log</li> <li>5.4.3 SNMP Option</li> </ul>                                                 |  |  |  |  |  |
| 5.5 User(U)   | <ul><li>5.5.1 Change Password</li><li>5.5.2 Account Management</li></ul>                                                               |  |  |  |  |  |
| 5 6 Holp(H)   | • 5.6.1 Help                                                                                                    |  |  |  |  |  |
|               | • 5.6.2 About                                                                                                    |  |  |  |  |  |

### 5.1 ENUMERATE(D)

| Start SNMPView and                                                                                                    | Tools System User Help                                                                                                    | . <u>.</u> . | 9 D Ottors   |             | للالقار   |
|----------------------------------------------------------------------------------------------------|----------------------------------------------------------------------------------------------------|--------------|--------------|-------------|-----------|
| ress the<br>"Enumerate" button,<br>SNMPView will start<br>a search for all the<br>NetAgent on network<br>and list them in the<br>main window. | COMPUTER CENTER     CONTRACT CENTER     CONTRACT CENTER     CONTRACT CENTER     CONTRACT CENTER     CONTRACT CENTER     CONTRACT CENTER     CONTRACT     CONTRACT     CON | UP3 Agent    | 109-10 34:53 | Advinct sor | Ny Office |

### 5.1.1 Enumerate

When press, SNMPView will start a search for all the NetAgent on network and list them in the main window.

### 5.1.2 Add Group

| This is to edit or display all<br>the group station of<br>NetAgent under network                                               | Add UPS Group       Image: Compare Compare: Compare Compare Co |
|----------------------------------------------------------------------------------------------------|----------------------------------------------------------------------------------------------------|
| 5.1.3 ADD UPS                                                                                                    |                                                                                                    |
| Click "Add UPS" to enter<br>the IP address of the UPS<br>manually. Once entered,<br>the UPS will be shown on<br>the main list. | Add UPS       X         UPS Information       IP address:       IP address:         Community:       public         This UPS is a 3-Phase UPS       Add gubsequent       I         OK       Cancel                                                                                                    |

### 5.1.4 DELETE UPS

Highlight the unit to be deleted from main list and right click on it to choose Delete or use click on the Delete icon from main function list.

| Hold On                     | "Shift" to                            | select m                  | ulti NetA         | lgent U       | PS              |                          |
|-----------------------------|---------------------------------------|---------------------------|-------------------|---------------|-----------------|--------------------------|
| 😤 SNMPView                  |                                       |                           |                   |               |                 | <u>- 🗆 ×</u>             |
| <u>D</u> evice <u>V</u> iew | <u>T</u> ools <u>S</u> ystem <u>I</u> | <u>U</u> ser <u>H</u> elp |                   |               |                 |                          |
| S<br>Enumerate A            | 🕜 🥑<br>dd UPS - Delete L              | l Group                   | Constant Settings | Monitor       | 👬 🚦             | 🥩 📋<br>Event Log Data Lo |
| UPS                         | Host Name                             | Location                  | Output Status     | Connection S  | i Tempera       | iture Loading            |
| 192.168.1                   | UPS Agent                             | My Office                 | AC mode           | Connection    | . 35.0          | 100.0                    |
| 🛤 192.168.1                 |                                       |                           | Unknown           | Network Disc  | s 0.0           | 0.0                      |
| 192.168.1                   |                                       |                           | Hinknown          | Network Disc  | 0.0             | 0.0                      |
|                             |                                       | Delete all                | the UPS devices   | and UPS Grou  | p?              |                          |
|                             |                                       |                           |                   |               |                 |                          |
|                             |                                       |                           |                   |               |                 |                          |
| <b>▲</b><br>User:Admin. Loc | ation:Root.                           | 1 UPS,0 UPS               | group has been :  | selected 3 UP | S in the list.2 | UPS lost communic //     |

#### 5.1.5 Browse Device

Highlight the unit to be browsed and click it to enter NetAgent's webpage.

#### 5.1.6 Export Configuration

This is to save the NetAgent UPS's configuration

| SNMPView                                                                                                    |
|----------------------------------------------------------------------------------------------------|
| _Device ⊻iew Tools System User Help                                                                                                    |
| 🔍 🚱 🕑 🕨 🕒 🥵 🥒 强 🗸 🧐 🛄                                                                                                    |
| Enumerate Save As                                                                                                    |
| OPS         Coaning           □ 192.168.1.         SNMPView         ■ 100.0           □ 192.168.1.         □ Maphyon         ■ SNMPLISEB dat                                                                                                    |
| Image: Instance of the second date     0.0       Image: Image: Ima |
| File name: Save                                                                                                    |
| Save as type: Text Documents (*.dat)                                                                                                    |
|                                                                                                    |
|                                                                                                    |
| User: Admin. Location:Root. 1 UPS,0 UPS group has been selected 3 UPS in the list.2 UPS lost communit                                                                                                    |

| 5.1.7 Import      | Configurati    | on                |                       |                 | 4                |                      |
|-------------------|----------------|-------------------|-----------------------|-----------------|------------------|----------------------|
|                   | port the cor   | inguration c      | bi NetAgeni           | . UPS tha       | it saved         |                      |
| Device View       | Tools Sustem   | llser Help        |                       |                 |                  |                      |
|                   |                |                   |                       | •               | <b>R</b> .       | S []                 |
| ] Enumerate Ad    | d UPS Delete L | I Group           | Settings              | Vionitor        |                  | Event Log Data Lo    |
|                   |                | Location          |                       |                 | 5   Temper       | ature Loading        |
| 192.168.1         | UPS Agent      | My Office         | AL mode               | Connection .    |                  | 100.0                |
| <b>1</b> 32,168,1 |                |                   | Unknown               | Network Dis     | c 0.0            | 0.0                  |
|                   |                | All the current o | configurations will I | be replaced, cr | ontinue?         |                      |
|                   |                |                   |                       |                 |                  |                      |
|                   |                |                   |                       |                 |                  |                      |
|                   |                |                   |                       |                 |                  |                      |
|                   |                |                   |                       |                 |                  |                      |
| •                 |                |                   | 1                     |                 |                  | F                    |
| User: Admin, Loc  | ation:Root.    | 1 UPS,0 UPS       | group has been s      | selected 3 UF   | PS in the list.2 | UPS lost communit // |

# 5.1.8 Open archive Event Log

Open up "SnmpElog.dat", SNMPView would show the event log of all NetAgent UPS:

| Open<br>Look in: C<br>Mapbmp<br>msgwave<br>SnmpELo | SNMF<br>n<br>g.dat | View           |              |                                         |
|----------------------------------------------------|--------------------|----------------|--------------|-----------------------------------------|
| File <u>n</u> ame:                                 |                    |                |              | <u>O</u> pen                            |
| Files of type:                                     | Ever               | nt Log (*.dat) |              | ✓ Cancel                                |
| 2.                                                 | 1                  |                |              |                                         |
| Open up "S                                         | Snmp               | Elog.dat",     | event log wo | ould show as below:                     |
| Event Log(19                                       | 2.168.             | 1.144)         |              | <u>×</u>                                |
|                                                    |                    | Data           | [ T:         | Description                             |
| 192.168.1.                                         | 144 2              | 2008/5/26      | 13:9:11      | Restore the communication with the UPS. |
|                                                    |                    |                |              |                                         |
|                                                    |                    |                |              |                                         |
|                                                    |                    |                |              |                                         |
|                                                    |                    |                |              |                                         |
|                                                    |                    |                |              |                                         |
|                                                    |                    |                |              |                                         |
|                                                    |                    |                |              |                                         |
|                                                    |                    |                |              |                                         |
|                                                    |                    |                |              |                                         |
|                                                    |                    |                |              |                                         |
|                                                    |                    |                |              |                                         |
|                                                    |                    |                | Save As      | Print Clear All OK                      |

## 5.1.9 Open archive Data Log

Open up "SnmpDlog.dat", SNMPView would show the event log of all NetAgent UPS:

| ] SnmpDI                  | ,<br>ven<br>Log.dat |                  |                |                |              |                |                |                      |              |    |
|---------------------------|---------------------|------------------|----------------|----------------|--------------|----------------|----------------|----------------------|--------------|----|
|                           |                     |                  |                |                |              |                |                |                      |              |    |
|                           |                     |                  |                |                |              |                |                |                      |              |    |
| e <u>n</u> ame:           |                     |                  |                |                |              |                | pen            |                      |              |    |
| es of <u>t</u> ype        | : Data I            | Log (*.dat)      |                |                | •            | Ca             | ancel          | /                    |              |    |
| en up                     | "Snmpl              | Dlog.da          | at", data      | a log wo       | ould she     | ow as b        | elow:          |                      |              |    |
| a Log(19)                 | 2.168.1.14          | 4)               |                | J              |              |                |                |                      |              |    |
| Record List               |                     | 1                | 1              | 1              | 1            | 1              | <u> </u>       | [ -                  | 1-           | 1. |
| 0P3<br>192.168<br>192.168 | UPS Ag<br>UPS Ag    | 2008/5<br>2008/5 | 208.4<br>208.4 | 208.4<br>208.4 | 21.5<br>21.5 | 100.0<br>100.0 | 100.0<br>100.0 | 35.0<br>35.0<br>35.0 | 59.9<br>59.9 | A  |
|                           |                     |                  |                |                |              |                |                |                      |              |    |
|                           |                     |                  |                |                |              |                |                |                      |              |    |
|                           |                     |                  |                |                |              |                |                |                      |              |    |
|                           |                     |                  |                | _              |              |                |                |                      |              | _  |
|                           |                     |                  |                |                |              |                |                |                      |              |    |
|                           |                     |                  |                |                |              |                |                |                      |              |    |
| (                         |                     |                  |                |                |              |                |                |                      |              |    |

# 5.2 View(S)

This is to choose the presentation format of NetAgent UPS.

### 5.2.1 Large Icons

Large icon view to display IP address and its location.

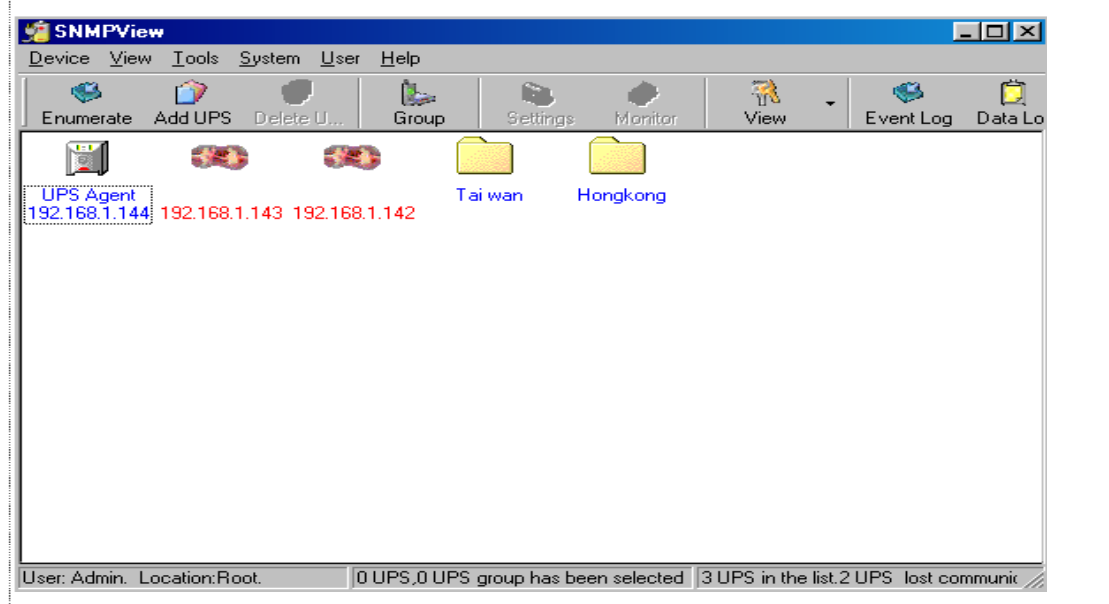

### 5.2.2 Small Icons

Small icon view to display NetAgent UPS's IP address, Name, location...etc

| 📌 SNMPView                                |                                          |                            |                           | _ 🗆 🗵                             |
|-------------------------------------------|------------------------------------------|----------------------------|---------------------------|-----------------------------------|
| <u>D</u> evice <u>V</u> iew <u>T</u> ools | <u>S</u> ystem <u>U</u> ser <u>H</u> elp |                            |                           |                                   |
| Senumerate 🖉                              | S Delete U Gro                           | > 🔪<br>Settings M          | Ionitor                   | . 🥯 <u>Ö</u><br>Event Log Data Lo |
| UPS                                       | Host Name                                | Startup Time(D-H:M         | Manager                   | Location                          |
| 192.168.1.144                             |                                          |                            |                           |                                   |
| I92.168.1.143                             |                                          |                            |                           |                                   |
| <b>192.168.1.142</b>                      |                                          |                            |                           |                                   |
| Tai wan                                   |                                          |                            |                           |                                   |
| Hongkong                                  |                                          |                            |                           |                                   |
|                                           |                                          |                            |                           |                                   |
|                                           |                                          |                            |                           |                                   |
|                                           |                                          |                            |                           |                                   |
|                                           |                                          |                            |                           |                                   |
|                                           |                                          |                            |                           |                                   |
|                                           |                                          |                            |                           |                                   |
|                                           |                                          |                            |                           |                                   |
| User: Admin. Location:F                   | Root. 0 UPS,                             | )<br>UPS group has been se | elected 3 UPS in the list | .2 UPS lost communit              |

### 5.2.3 Details

Detailed Information displays NetAgent UPS's IP address, name, input voltage, output voltage, battery capacity, load, frequency..etc.

| 🗯 SNMPView                                                |                         |                           |          |            |            |          |            |                | - 🗆 ×      |
|-----------------------------------------------------------|-------------------------|---------------------------|----------|------------|------------|----------|------------|----------------|------------|
| $\underline{D}evice  \underline{V}iew  \underline{T}ools$ | <u>S</u> ystem <u>L</u> | <u>J</u> ser <u>H</u> elp |          |            |            |          |            |                |            |
| Serverate Add UPS                                         | Delete U                | Grou                      | a g      | iettinas   | Monitor    |          |            | 🥮<br>Event Loo | Data Lo    |
| UPS                                                       | Host                    | Location                  | Outp     | Conn       | Temp       | Loadi    | Outp       | Capa           | AC St      |
| 192.168.1.144                                             | UPS                     | My Office                 | AC m     | Conn       | 35.0       | 100.0    | 208.4      | 100%           | AC N       |
| #192.168.1.143                                            |                         |                           |          |            |            |          |            |                |            |
| #192.168.1.142                                            |                         |                           |          |            |            |          |            |                |            |
| 🛅 Taiwan                                                  |                         |                           |          |            |            |          |            |                |            |
| 🛅 Hongkong                                                |                         |                           |          |            |            |          |            |                |            |
|                                                           |                         |                           |          |            |            |          |            |                |            |
|                                                           |                         |                           |          |            |            |          |            |                |            |
|                                                           |                         |                           |          |            |            |          |            |                |            |
|                                                           |                         |                           |          |            |            |          |            |                |            |
|                                                           |                         |                           |          |            |            |          |            |                |            |
|                                                           |                         |                           |          |            |            |          |            |                |            |
|                                                           |                         |                           |          |            |            |          |            |                |            |
| •                                                         | 1                       |                           |          |            |            |          |            |                | Þ          |
| User: Admin. Location:Ro                                  | oot.                    | 0 UPS,0                   | UPS grou | p has beer | n selected | 3 UPS in | the list.2 | UPS lost c     | ommunic // |

### 5.2.4 Map Background

Import a map image (JPG) by right click on the main screen and move NetAgent UPS icon to its suitable location.

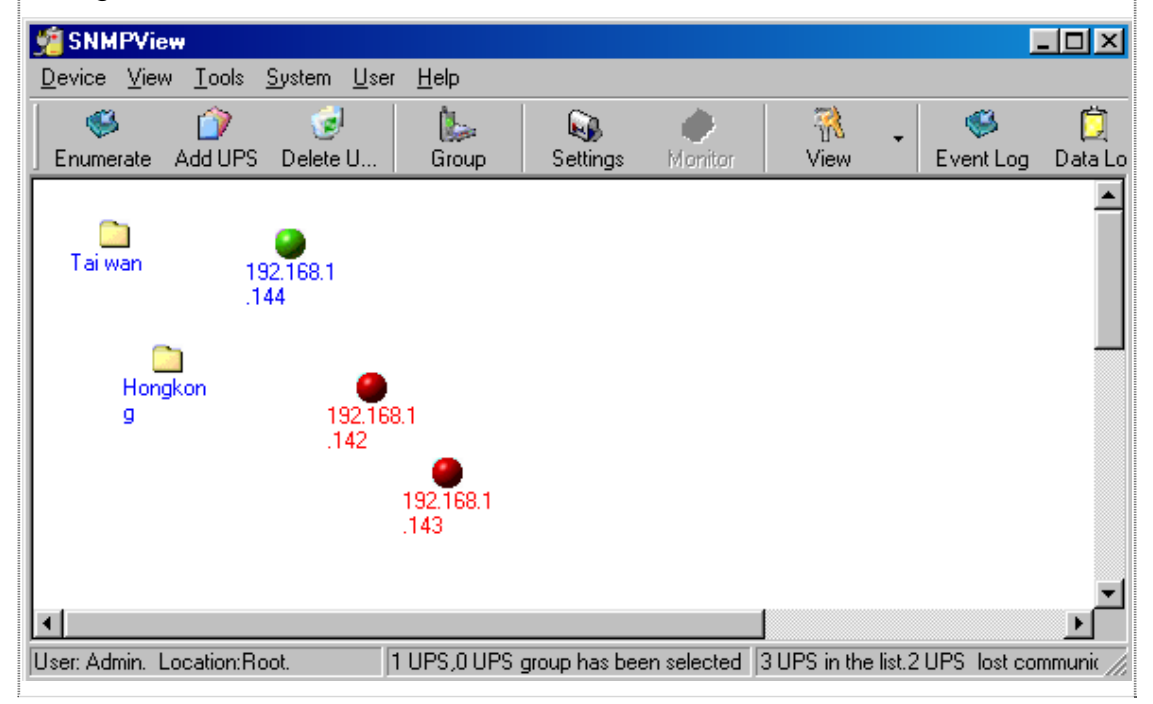

# 5.3 Tools(P)

Highlight NetAgent UPS device and configure.

### 5.3.1 Settings

### General

This to configure UPS information, record UPS event, enable trap alarm..etc

### Email

Send email notification when event occurs

- Sender Display name: Please enter sender display name
- Sender email address: Please enter sender email address
- SMTP server address: Enter SMTP address, IP address or domain name.
- Server requires authentication: Click Setting, then enter your Account Name and Account Password.
- Notified Email Address: Click add and enter new email address.

| UPS Name:                 | UPS Ag       | ent            |                    |
|---------------------------|--------------|----------------|--------------------|
| Location:                 | My Offic     | e              |                    |
| Manager:                  | Administ     | rator          |                    |
| Community:                | public       | 12             |                    |
| Polling Interval:         | 10           | ÷ Se           | ec (default 10 se  |
| 🔽 Record Data every:      | 5            | ÷ M            | in (default 5 min) |
| 🔽 Record UPS Event        |              |                |                    |
| Enable Warning Messa      | ge           |                |                    |
| Enable Broadcastng Wa     | arning Messa | ge (only for N | NT/2000/XP)        |
| ☐ This UPS is a 3-Phase l | JPS          |                |                    |
|                           |              | 1              | ок                 |

| ap Li                                                                                         | st                                                                                                    |                                                                                                    |                                                                                                    |          | Ĩ       |                                                                                     | <u>) </u>       | -'' |   |
|-----------------------------------------------------------------------------------------------|----------------------------------------------------------------------------------------------------|----------------------------------------------------------------------------------------------------|----------------------------------------------------------------------------------------------------|----------|---------|-------------------------------------------------------------------------------------|-----------------|-----|---|
| a <b>p Li</b><br>Suble                                                                        | st<br>click on t                                                                                                    | he trap tl                                                                                                    | nat liste                                                                                                    | d and co | nfigure |                                                                                     | <u>) </u>       | -'' |   |
| ap Li<br>Duble                                                                                | <b>St</b><br>click on t<br>192.168.1.144)<br>Mail SMS Notific                                                                     | he trap th                                                                                                    | nat lister                                                                                                    | d and co | nfigure |                                                                                     | <u>) </u>       | -'' |   |
| ap Li<br>Duble<br>Settings(1<br>ieneral E-1<br>TRAP I<br>1<br>2<br>3<br>4<br>5<br>6<br>7<br>8 | St<br>click on t<br>192.168.1.144)<br>Mail SMS Notific<br>Receiver IP<br>0.00.0<br>0.00.0<br>0.00.0<br>0.00.0<br>0.00.0<br>0.00.0 | he trap ti<br>ation Trap List<br>Community<br>public<br>public<br>public<br>public<br>public<br>public<br>public<br>public<br>public | UPS Loading  <br>Severity<br>Information<br>Information<br>Information<br>Information<br>Information<br>Information | d and co | nfigure | p Setting<br>Trap Receiver-<br>Index:<br><u>R</u> eceiver IP:<br><u>C</u> ommunity: | 0.0.0<br>public |     | × |

### UPS Loading

To configure all the other devices and its load that connects with NetAgent UPS. Double click on the device listed and configure

| Index<br>1  | UPS Name                 | Rating Watt.         | Enable Device           | Device Informa       | tion         |
|-------------|--------------------------|----------------------|-------------------------|----------------------|--------------|
| 2           |                          | 0                    | No                      | Device               |              |
| 4           |                          | 0                    | No                      | Index:               | ۵            |
|             |                          |                      |                         | <u>N</u> ame:        | 1            |
| Maximum 4 d | evices in the list. Dout | ble-click the item t | o edit the information. | <u>B</u> atio:       | 0            |
|             |                          |                      |                         | <u>E</u> nable devic | e: Disable 💌 |

### 5.3.2 UPS Monitor

Highlight NetAgent UPS device and configure. Or right click on the highlighted device and click on monitor device

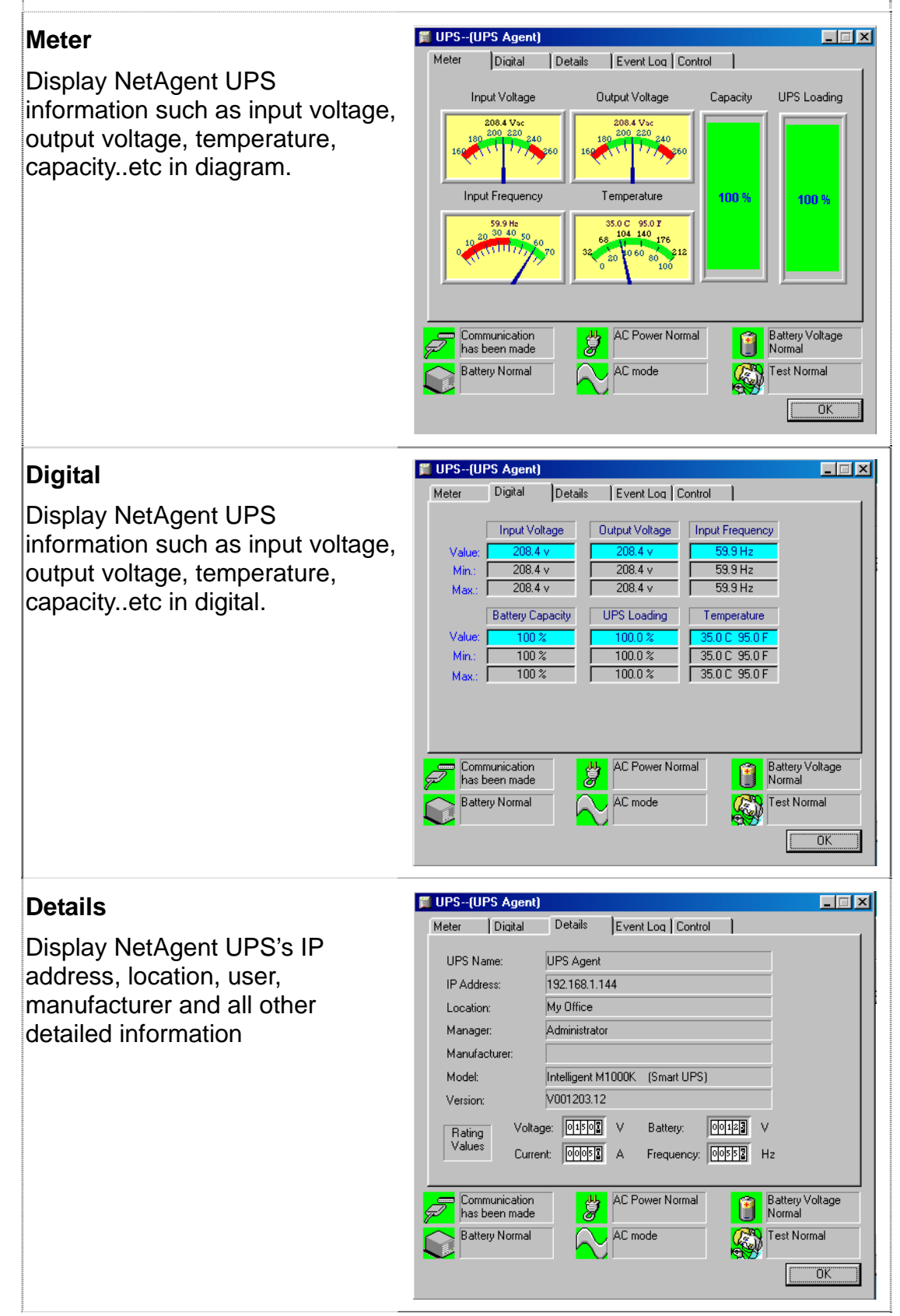

# Event Log

This display event happened with date/time and its description

| 🇊 U | PS(        | UPS Agent)                 |              |                 |              |           |                       | _ 🗆 × |
|-----|------------|----------------------------|--------------|-----------------|--------------|-----------|-----------------------|-------|
| Me  | eter       | Digital                    | Details      | Event Log       | Control      | 1         |                       |       |
|     |            | Data                       |              | Description     |              |           |                       | - I   |
|     | 0          | 2008/5/261                 | 3911         | Bestore the     | communicat   | tion with | the LIPS              | -     |
|     |            |                            |              |                 |              |           |                       |       |
|     | -          |                            |              |                 |              |           |                       | _     |
|     |            |                            |              |                 |              |           |                       |       |
|     |            |                            |              |                 |              |           |                       |       |
|     | -          |                            |              |                 |              |           |                       | -     |
|     |            |                            |              |                 |              |           |                       |       |
|     |            |                            |              |                 |              |           |                       |       |
|     |            |                            | Double-click | the list to Ref | resh Event I | Log       |                       |       |
|     |            |                            |              |                 |              |           |                       |       |
| P   | D Co<br>ha | mmunication<br>s been made |              | AC Power N      | lormal       | 1         | Battery Vol<br>Normal | lage  |
|     | Ba         | ttery Normal               | $\neg \land$ | AC mode         |              |           | Test Norma            | el    |
|     |            |                            |              |                 |              |           |                       | )K    |

### Control

- Turn Off UPS: To shutdown UPS
- Reboot UPS: UPS shuts down in 12 seconds, and reboot in 1 minute.
- LED: Enable LED flashes. (UPS must supports it)
- Cancel Shutdown: To cancel UPS shutdown. (UPS must supports it)
- Simulate AC Fail: Simulate AC failed to UPS
- UPS Sleep: UPS enter sleep mode
- Economize UPS Battery: Turn off UPS load to save UPS battery capacity

|   | A THE ROLL AND THE REPORT OF A THE REPORT OF A |
|---|----------------------------------------------------------------------------------------------------|
|   |                                                                                                    |
|   |                                                                                                    |
| 1 |                                                                                                    |
| I |                                                                                                    |
|   |                                                                                                    |
|   |                                                                                                    |

Once choose the function that to perform and click on "Execute"

Note: UPS must supports those function to perform it

### Test Control

- UPS Self Test: Execute UPS Self Test
- UPS Calibration Test: Execute UPS Calibration Test

### Turn-Off Parameters

- Turn-Off Delay: To set the buffering time for UPS before shutdown
- Sleep Time: To set UPS sleep time.

### Test Period

- Unknown: This defined by UPS configuration.
- Two weeks: Perform UPS test every two weeks
- Weekly: Perform UPS test every week
- Disable: Do not perform UPS test

| 5.3.3 UPS Management     |                                                                                                    |                                                                                                    |
|--------------------------|----------------------------------------------------------------------------------------------------|----------------------------------------------------------------------------------------------------|
| To configure SNMP of its | JPS Management                                                                                                    | ×                                                                                                    |
| NetAgent UPS             | Device Information<br>Device Name:<br>IP Address:<br>UPS Model:<br>MIB Management<br>Cell in the MIB<br>UPS<br>☐- [UPSIdent]<br>☐- [Basic UPS]<br>☐- [Basic UPS]<br>[]- [Smart UPS]<br>[]- [UPSBastery]<br>[]- [UPSBattery]<br>[]- [UPSInput]<br>[]- [UPSOutput] | UPS Agent<br>132.168.1.144<br>Smart UPS<br>Selected MIB Cells<br>upsBaseIdentModel<br>upsBaseIdentupsName<br><< Delete |
|                          | MIB Cell Description<br>iso.org.dod.internet.private.enterprises.p<br>psBaseIdentUpsName- 1.3.6.1.4.1.935.<br>An 8 byte ID string identifying the UPS.                                                                                                    | pc.products.hardware.ups.upsIdent.upsbaseident.u<br>1.1.1.1.2<br>This object can be set by the administrator.          |
|                          | <u>M</u> anage                                                                                                    | OK                                                                                                    |

# 5.4 System(S)

### To view event log, data log and configuration

### 5.4.1 Event Log

Display event log , date/time and description of all NetAgent UPS

| JPS          | Date      | Time    | Description                             |
|--------------|-----------|---------|-----------------------------------------|
| 92.168.1.144 | 2008/5/26 | 13:9:11 | Restore the communication with the UPS. |
|              |           |         |                                         |
|              |           |         |                                         |
|              |           |         |                                         |
|              |           |         |                                         |
|              |           |         |                                         |
|              |           |         |                                         |
|              |           |         |                                         |
|              |           |         |                                         |

### 5.4.2 Data Log

| Display input voltage, | Data Log      |         |         |         |                |         |               |         |        |         | ×   |
|------------------------|---------------|---------|---------|---------|----------------|---------|---------------|---------|--------|---------|-----|
| output voltage,        | - Record List |         |         |         |                |         |               |         |        |         |     |
| frequency load etc     | UPS           | Host Na | Startup | Input V | Output         | Battery | Capacity      | Loading | Temper | Frequen |     |
|                        | 192.168       | UPS Ag  | 2008/5  | 208.4   | 208.4          | 21.5    | 100.0         | 100.0   | 35.0   | 59.9    |     |
| of all NetAgent UPS    | 192.168       |         | 2008/5  | 0.0     | 0.0            | 0.0     | 0.0           | 0.0     | 0.0    | 0.0     |     |
|                        | 192.168       |         | 2008/5  | 0.0     | 0.0            | 0.0     | 0.0           | 0.0     | 0.0    | 0.0     |     |
|                        | 192.168       | UPS Ag  | 2008/5  | 208.4   | 208.4          | 21.5    | 100.0         | 100.0   | 35.0   | 59.9    |     |
|                        | 192.168       |         | 2008/5  | 0.0     | 0.0            | 0.0     | 0.0           | 0.0     | 0.0    | 0.0     |     |
|                        | 192.168       |         | 2008/5  | 0.0     | 0.0            | 0.0     | 0.0           | 0.0     | 0.0    | 0.0     | _   |
|                        | 192.168       | UPS Ag  | 2008/5  | 208.4   | 208.4          | 21.5    | 100.0         | 100.0   | 35.0   | 59.9    |     |
|                        | 192.168       |         | 2008/5  | 0.0     | 0.0            | 0.0     | 0.0           | 0.0     | 0.0    | 0.0     |     |
|                        | 192.168       |         | 2008/5  | 0.0     | 0.0            | 0.0     | 0.0           | 0.0     | 0.0    | 0.0     | _   |
|                        | 192.168       | UPS Ag  | 2008/5  | 208.4   | 208.4          | 21.5    | 100.0         | 100.0   | 35.0   | 59.9    |     |
|                        | 192.168       |         | 2008/5  | 0.0     | 0.0            | 0.0     | 0.0           | 0.0     | 0.0    | 0.0     |     |
|                        | 192.168       |         | 2008/5  | 0.0     | 0.0            | 0.0     | 0.0           | 0.0     | 0.0    | 0.0     |     |
|                        | 192.168       | UPS Ag  | 2008/5  | 208.4   | 208.4          | 21.5    | 100.0         | 100.0   | 35.0   | 59.9    |     |
|                        | 192.168       |         | 2008/5  | 0.0     | 0.0            | 0.0     | 0.0           | 0.0     | 0.0    | 0.0     |     |
|                        | 192.168       |         | 2008/5  | 0.0     | 0.0            | 0.0     | 0.0           | 0.0     | 0.0    | 0.0     |     |
|                        | 192.168       | UPS Ag  | 2008/5  | 208.4   | 208.4          | 21.5    | 100.0         | 100.0   | 35.0   | 59.9    |     |
|                        | 192.168       |         | 2008/5  | 0.0     | 0.0            | 0.0     | 0.0           | 0.0     | 0.0    | 0.0     |     |
|                        | 192.168       |         | 2008/5  | 0.0     | 0.0            | 0.0     | 0.0           | 0.0     | 0.0    | 0.0     |     |
|                        | 192.168       | UPS Ag  | 2008/5  | 208.4   | 208.4          | 21.5    | 100.0         | 100.0   | 35.0   | 59.9    |     |
|                        | 105120        |         | - SUUDA |         |                |         |               |         | 100    | • • • • | C . |
|                        |               |         |         |         |                |         |               |         |        |         | -   |
| -                      |               |         |         |         | <u>S</u> ave A | .8      | <u>P</u> rint |         | ar All | OK      |     |

| 5.4.3 SNMP Option               |                                                                                                    |                                                                        |
|---------------------------------|----------------------------------------------------------------------------------------------------|------------------------------------------------------------------------|
| To set NetAgent UPS's parameter | SNMP Options System sound<br><u>Community:</u><br>Default Polling Interval:<br>SNMP <u>I</u> rap Port:<br>UPS <u>S</u> NMP Port: | SMS Settings General<br>SMS Settings General<br>10  Secs<br>161<br>162 |
|                                 |                                                                                                    | OK Cancel                                                              |
|                                 |                                                                                                    |                                                                        |

# 5.5 User(U)

Total of 8 users account can be created to manage and control its NetAgent UPS

### Ę

| 5.5.1 Change Password<br>To change existing user's | Change Password                                                                                                    |
|----------------------------------------------------|----------------------------------------------------------------------------------------------------|
|                                                    | Account Information          DId password:         New password:         Confirm new password:         OK       Cancel |
| 5.5.2 User Management                              |                                                                                                    |

### This only for Admin user to User Management add, edit or remote other Account List user's info Account Role Admin 123 Manager Guest Guest 456 <u>D</u>elete Change Password... Add User... ΟK

# 5.6 Help(H)

Display the current SNMPView version, and operation information

#### 5.6.1 HTML Help

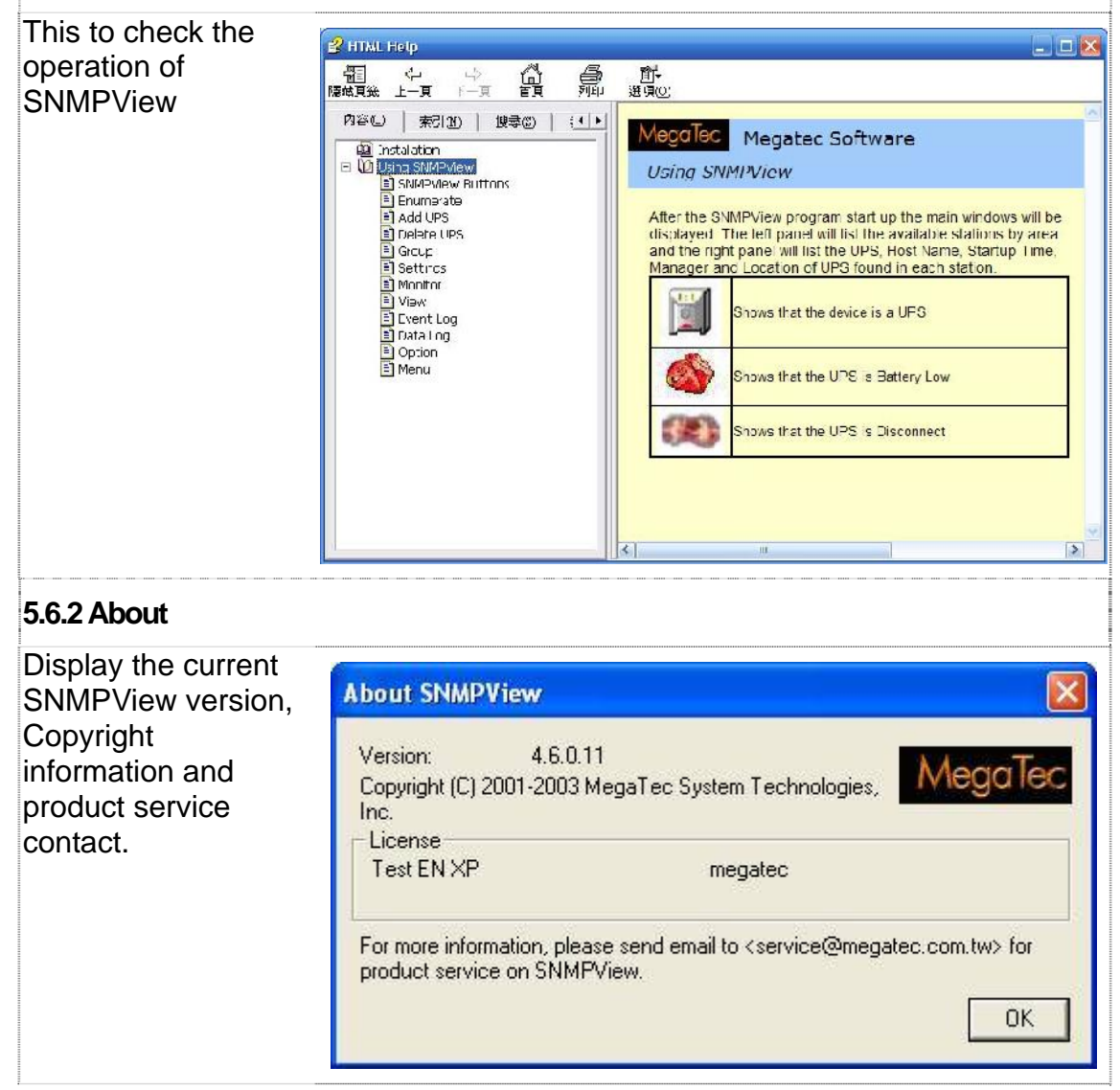

# Appendix A - Update the firmware of NetAgent UPS

NetAgent provides the following convenient methods for user to update the latest firmware of the NetAgent

1. Click firmware upgrade under About of NetAgent webpage and it would link to Megatec's server to download the latest firmware. Then use Download Firmware from Netility to upgrade it.

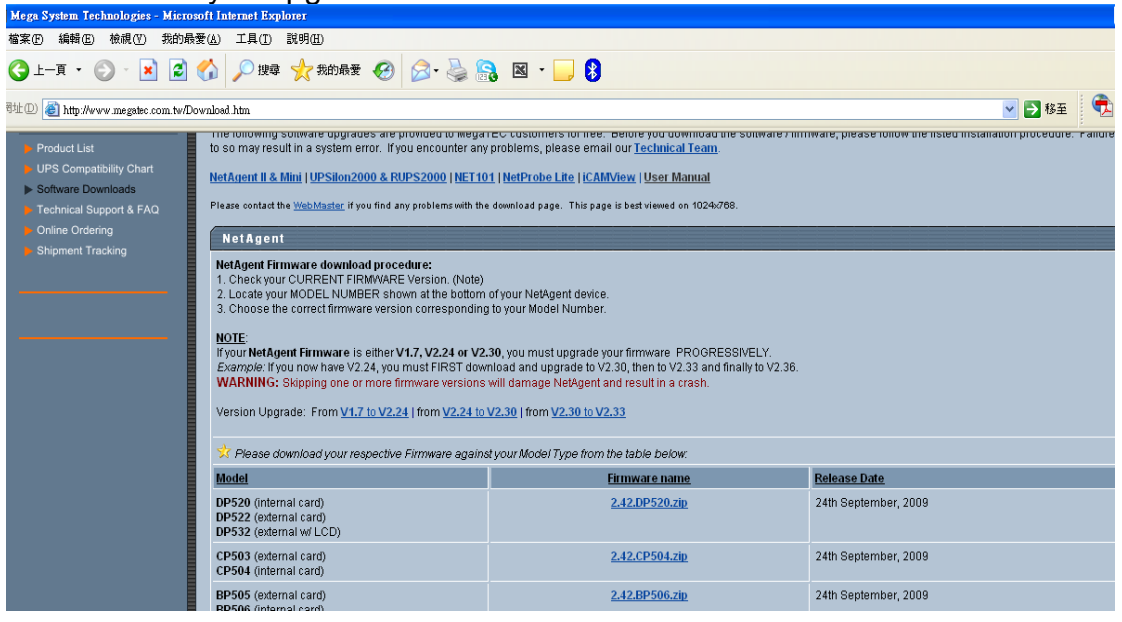

# 2. Use FTP to update (suitable for BK,CK,DK,BP,CP,DP using firmware version 2.35 and later)

The FTP is a easy and common way to upload the latest firmware into the NetAgent. Please follow the instruction below to update the firmware. If there is other FTP client application on your computer, that will also be fine to use it for updating the firmware.

For example: if wish to update the latest firmware of the NetAgent UPS which IP address is 192.168.50.179, then please operate with the steps below:

(1) Enter Windows, then type ftp 192.168.50.179 under "Run" of the "Start Menu"

| Run   | <u>? ×</u>                                                                                               |
|-------|----------------------------------------------------------------------------------------------------|
| 7     | Type the name of a program, folder, document, or<br>Internet resource, and Windows will open it for you. |
| Open: | ftp 192.168.50.179                                                                                       |
|       | OK Cancel <u>B</u> rowse                                                                                 |
|       |                                                                                                    |

(2) After executed, the systems will requests for the user name and password. Please enter "admin" under the user name and enter the password that was been set at Netility under password. If did not set before, then please enter the default value as user name: "admin" and nothing under password. (press "Enter").

- Once the account and password been checked, the server will response with 230 OK to indicate Login succeeded.

- If entered wrong account and password, the server will response with 530 Not Logged in to indicate Login failed.

- (3) Operation commands as followings:
  - -1s: This command is to request server to list up all the file and sub file under current Menu. User may finds out the firmware version of the NetAgent UPS of its IP.
  - -put<client's file route>: This command is to ask the client to copy its specific file route to the Server point. User may use this method to upload the latest firmware to the remote NetAgent
  - -quit: This command is to allow the user to logout with the current username account as well as close the connection of FTP.

For example: The picture below is to upload the latest NetAgent firmware file (c:\

work\netagent\prjs\nag\2.32.DK520.bin ) which is in this computer to the NetAgent UPS with IP address of 192.168.50.179

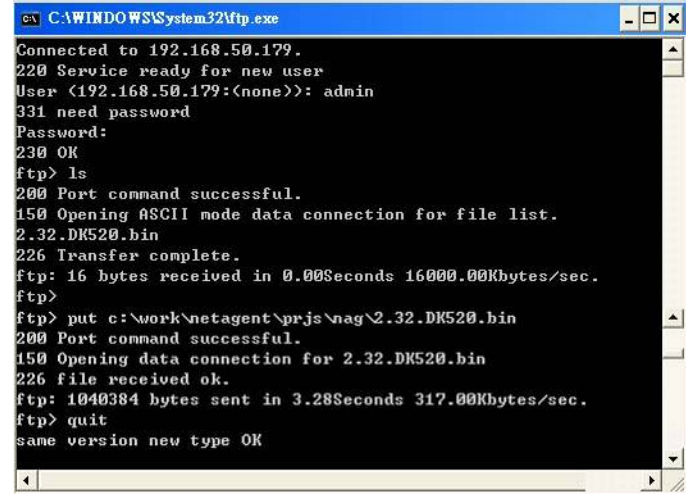

#### 3. Use IE browser to update (suitable for BK,CK,DK,BP,CP,DP version)

This method is to enter the account, password and IP address of the NetAgent UPS which the user wish to update under the website column. Once entered, user may see the current firmware version, and then please copy the latest firmware to here to complete the updating process. Two method of entering:

 (1) ftp://admin:password@192.168.50.179
 Again, the password here is the one been set at Netility, if did not set anything before, then enter NetAgent's default value as: Account: admin

Neglect password (<u>ftp://admin:@192.168.50.179</u>)

(2) **ftp://192.168.50.179/**, when using this method to enter, the follow error message will be show. At this moment, select "**Enter Identity**" at the top left corner of file menu. Then enter admin as account name and password to re-enter again.

| 🔯 ftp://192.168.50.179/ - Microsoft Internet Explorer                                                                                                    |                                         |  |
|----------------------------------------------------------------------------------------------------|-----------------------------------------|--|
| <u>File E</u> dit <u>V</u> iew <u>G</u> o F <u>a</u> vorites <u>H</u> elp                                                                                                    | 11. A A A A A A A A A A A A A A A A A A |  |
| → → ← ↓ ↓ ↓ ↓ ↓ ↓ ↓ ↓ ↓ ↓ ↓ ↓ ↓ ↓ ↓ ↓ ↓                                                                                                    | Properties Views                        |  |
| Address 👰 (tp://192.168.50.179/                                                                                                    | 💌 🔗 Go 🗍 Links 🎽                        |  |
| I gr ut gr ut gr |                                         |  |
|                                                                                                    |                                         |  |
| 📴 start 📔 💋 😂 🖓 🗍 🕎 itp://192.168.50.1/9                                                                                                    | 1 <b>26</b> € 5:42 PM                   |  |

Once the connection been established, the following window will be display. Then the user may transfer the latest firmware to here for the replacement in order to complete the updating steps.

| _ <u>F</u> ile <u>E</u> dit <u>V</u> iew <u>G</u> o F <u>a</u> vorites <u>H</u> elp |                  |
|-------------------------------------------------------------------------------------|------------------|
|                                                                                     | 11 .             |
| Back Forward Up Cut Copy Paste Undo Delete F                                        | Properties Views |
| Address Level 167/192.168.50.179/                                                   | ⊻ 🖉 Go 🗍 Links " |
|                                                                                     |                  |
| <u><u> </u></u>                                                                     |                  |
|                                                                                     |                  |
| Server: 192.168.50.179                                                              |                  |
| User Name: Anonymous                                                                |                  |
| bin                                                                                 |                  |
| Use 'Copy To Folder' on the File                                                    |                  |
| menu to download files and folders<br>to your computer. <u>Click here</u> for       |                  |
| other useful hints.                                                                 |                  |
|                                                                                     |                  |
|                                                                                     |                  |
|                                                                                     |                  |
|                                                                                     |                  |
|                                                                                     |                  |
|                                                                                     |                  |
|                                                                                     |                  |
|                                                                                     |                  |
| 1                                                                                   | 🔮 Internet       |
| 🏦 Start 🛛 🧭 🤤 🗐 👰 ftp://192.168.50.179                                              | 234 5:42 PM      |
## Appendix B -3 Ports NetAgent II with SMS Modem

### BP506 & SMS MODEM Hardware Installation :

1:

- $\mathsf{A}:\mathsf{GSM}\:\mathsf{MODEM}_\circ$
- $\mathsf{B}:\mathsf{GSM}\:\mathsf{MODEM}\:\mathsf{Adaptor}\:\:\circ$
- C: NetAgent BP506。
- D : GSM MODEM Cable。
- E: RS232 to RJ45 Cable。

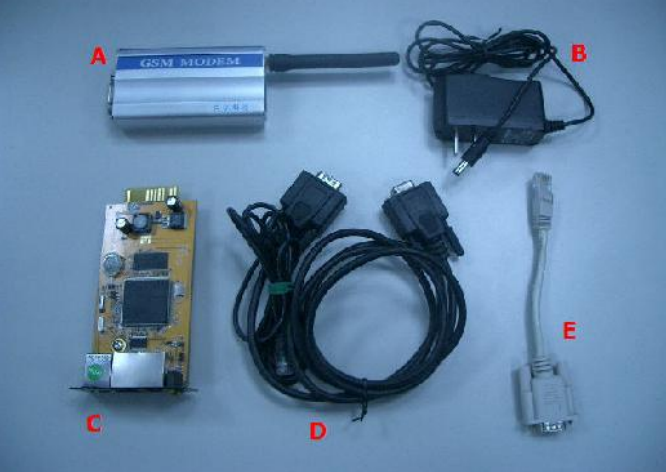

2 : How hardware should be connected

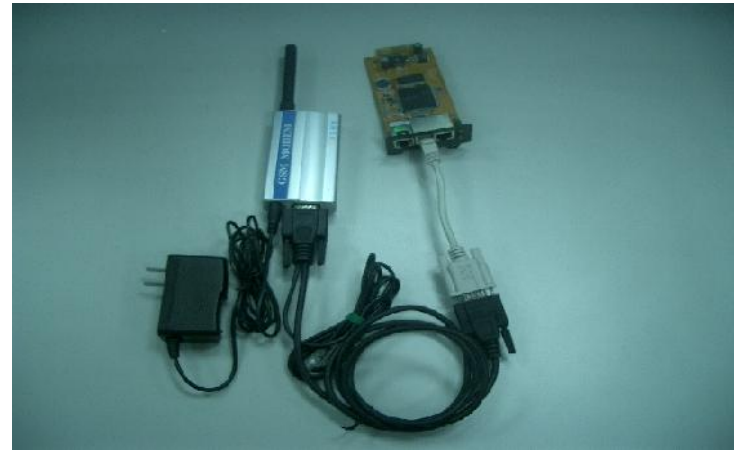

3 : Before use GSM MODEM, insert SIM

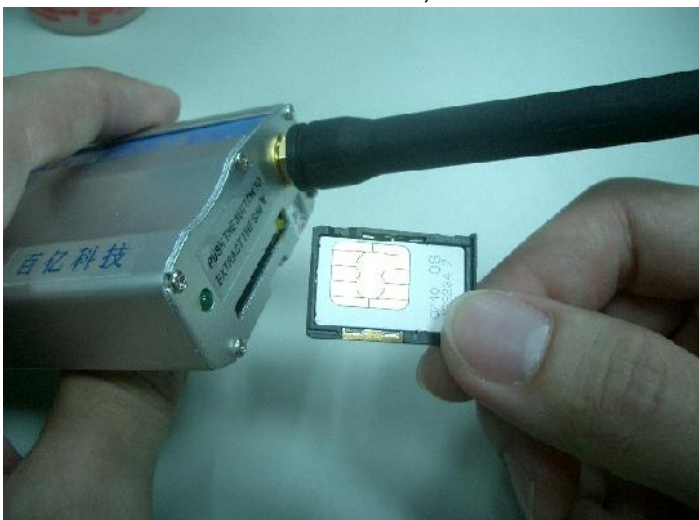

4: Once card inserted, Modem would detects if such SIM card has password and the signal with its ISP.

If Led flashes every second continuously, there is no signal been received. OR, SIM

card has password, invalid password.

If such conditions happens, please unplug&plug the power on Modem and it shall ready SIM again.

If Led doesn't flash continuously (once every 8 seconds), then Modem is working properly

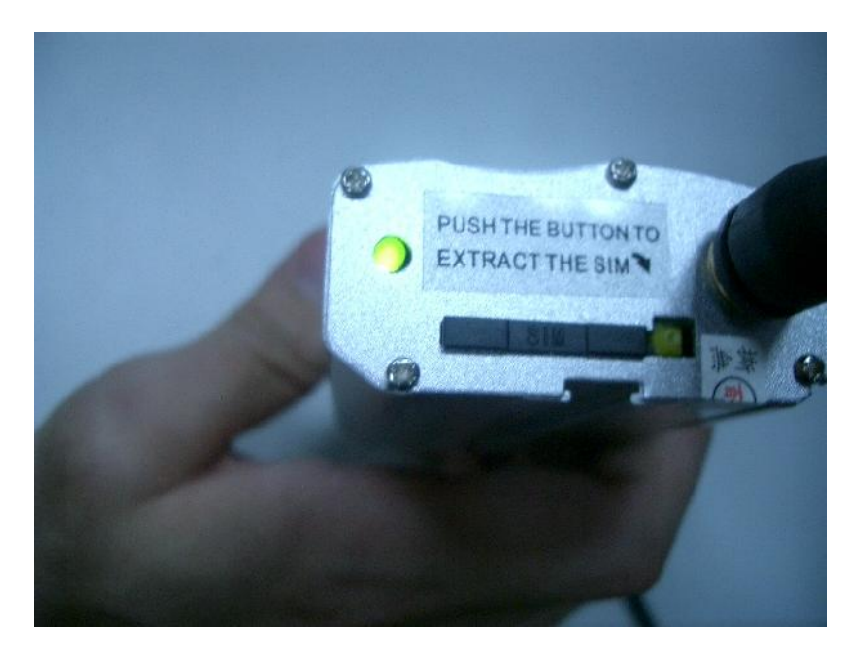

### **BP506 Modem Configuration :**

1、BP506 Modem

- 2.Modem communication Type→Select SMS
- 3.SMS Communication→Select GPRS
- 4.Enter SIM Card PIN(leave blank if none)。
- 5.Click on Apply $_{\circ}$

|                                                                                                    |                                                                          | Modem            |
|----------------------------------------------------------------------------------------------------|--------------------------------------------------------------------------|------------------|
| Information                                                                                        |                                                                          |                  |
| System Status<br>Basic Information                                                                 | Modem Settings                                                           |                  |
|                                                                                                    | Modem Communication Type* SMS 🛛 🖌 🗠                                      |                  |
| Remote Control                                                                                     | SMS Settings                                                             |                  |
| Meter/Chart                                                                                        | SMS Communication GPRS Y J.                                              |                  |
| Modem Status                                                                                       | SIM Card PIN                                                             |                  |
| NetFeeler Lite                                                                                     | Confirm SIM Card PIN 4.                                                  |                  |
| Configuration                                                                                      |                                                                          | 5                |
| PS On/Off Schedule<br>Network<br>SNMP                                                              | Receiver cellular number and message content                             | Apply Reset Help |
| Email                                                                                              | Cellular Phone number                                                    |                  |
| Modem<br>WEB/Telnet                                                                                | SMS content (Max. length 70<br>characters)                               |                  |
| System Time                                                                                        |                                                                          | Send Reset Help  |
| NetFeeler Lite<br>Language                                                                         |                                                                          |                  |
| NetFeeler Lite<br>Language                                                                         | *Select "PPP dial-in" in "Modem communication" will restart the system   |                  |
| NetFeeler Lite<br>Language<br>Log Information<br>Event Log<br>SMS Log<br>Data Log<br>Save Data Log | *:Select "PPP dial-in" in "Modem communication" will restart the system. |                  |

5: Under Modem status of BP506 webpage, it indicates the status of Modem

|                   |                               | Modem Status                             |  |
|-------------------|-------------------------------|------------------------------------------|--|
| Information       |                               |                                          |  |
| System Status     | Modem Information             |                                          |  |
| Basic Information | Modem Manufacturer            | SEMENS                                   |  |
| Current Status    | Modem Model                   | TC35i                                    |  |
| Remote Control 1. | Modem Firmware Version        | REVISION 02.07                           |  |
| Modem Status      | GSM Modem Current Status      |                                          |  |
| Netheeler Life    | Service Provider              | TW Mobile                                |  |
| Configuration     | Central number of SMS service | 886935074443                             |  |
|                   | S gnal Strength               | 48%                                      |  |
| S Cn/OF Schedule  | SM card PN is correct or not  | SM card PIN correct or no PIN configured |  |
| Network           |                               |                                          |  |
| SNMP              |                               | F                                        |  |
| Email             |                               |                                          |  |
| SMS               |                               |                                          |  |
| Modern            |                               |                                          |  |
| WEB/Telnet        |                               |                                          |  |
| System Lime       |                               |                                          |  |
| Ne:Feeler Lite    |                               |                                          |  |
| Language          |                               |                                          |  |
| .og Information   |                               |                                          |  |
| Event Log         |                               |                                          |  |
| SMSLog            |                               |                                          |  |
| Data Log          |                               |                                          |  |
| Data Lug          |                               |                                          |  |

### **BP506 SMSConfiguration** :

BP506→Configuration→1.SMS

2.Select Local Modem

3.Enter BP506's username and password(leave none leave

blank)。

4.Enter Mobile number。

5.Select events to send.

6.Click on Apply $_{\circ}$ 

|                                                                                                    | SMS Settings                                                                                                    |                       |          |    |                            |
|----------------------------------------------------------------------------------------------------|----------------------------------------------------------------------------------------------------|-----------------------|----------|----|----------------------------|
| System Status<br>Basic Information<br>Curren: Status<br>Remote Control<br>Motor/Chort<br>Modem Status<br>Ne:Feeler Lite | Send SMS When Evert Occurs                                                                                                    | Use Local Mod         | dem 🔽 2. |    |                            |
|                                                                                                    | SMS Server                                                                                                    | 192.158.0.1           | - A      |    |                            |
|                                                                                                    | SMS Server Purt                                                                                                    | 80                    | v        |    |                            |
|                                                                                                    | Account Name<br>Password                                                                                                    |                       | 3.       |    |                            |
| Configuration                                                                                                    |                                                                                                    |                       |          |    |                            |
| UPS Configuration<br>UPS Cn/Cff Schedule<br>Network<br>SNMP                                                             | Receiver cellular number(for Even<br>Cellular Phone number 1                                                                        | Log)<br>4. 0910033861 |          | 5. | Se ect                     |
|                                                                                                    | Cellular Phone number 2                                                                                                    |                       |          |    | Select                     |
| STITLE STITLE                                                                                                    | ALL LATER AND A LATER AND                                                                                                    |                       |          |    | Seect                      |
| 1. Enail                                                                                                    | Cellular Priche number 3                                                                                                    |                       |          |    | P                          |
| 1. Enail<br>SMS<br>Modem                                                                                                | Cellular Phone humber 3<br>Cellular Phone humber 4                                                                                  |                       |          |    | Seect                      |
| 1. Enail<br>SMS<br>Modem<br>WEB/Telnet<br>Sustan Tme                                                                    | Cellular Phone humber 3<br>Cellular Phone humber 4<br>Cellular Phone humber 5                                                       |                       |          |    | Select Select              |
| 1. Ernail<br>SMS<br>Modem<br>WEB/Tehet<br>System Tme<br>Ne:Feeler Lite                                                  | Cellular Phone humber 3<br>Cellular Phone humber 4<br>Cellular Phone humber 5<br>Cellular Phone humber 6                            |                       |          |    | Select<br>Select<br>Select |
| 1. Eriail<br>SMS<br>Možem<br>WEB/Tehet<br>System Tme<br>Ne:Feeler Lite<br>Language                                      | Cellular Phone number 3<br>Cellular Phone number 4<br>Cellular Phone number 5<br>Cellular Phone number 6<br>Cellular Phone number 7 |                       |          |    | Select<br>Select<br>Select |

# Appendix C –SMS Server with SMS Modme

**GPRS MODEM Installation :** 

1. Insert Sim card

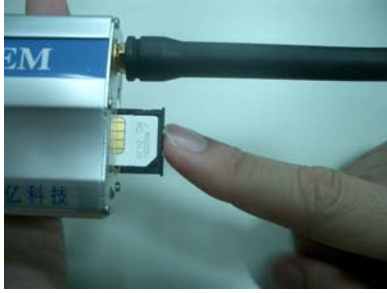

2. Connect DC adaptor to GPRS modem as well serial cable provided to PC com port

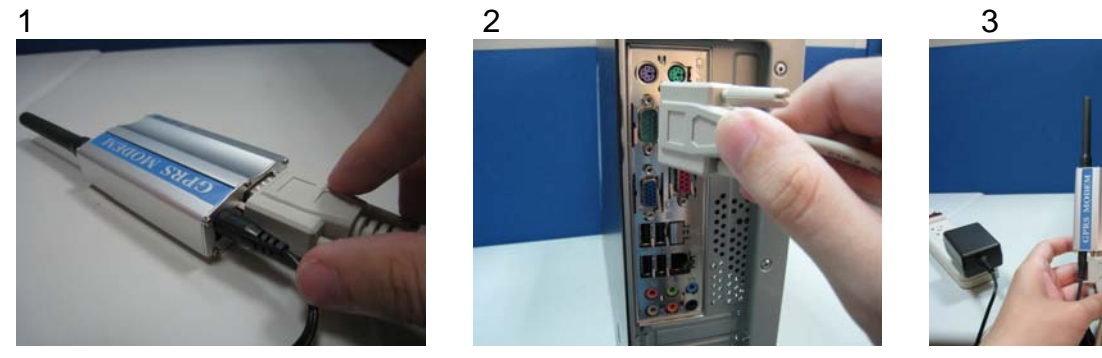

**%NOTE : Please make sure there is no conflict port with the GPRS modem** 

### SMS SERVER Software Installation :

1 、Click on exe for installation

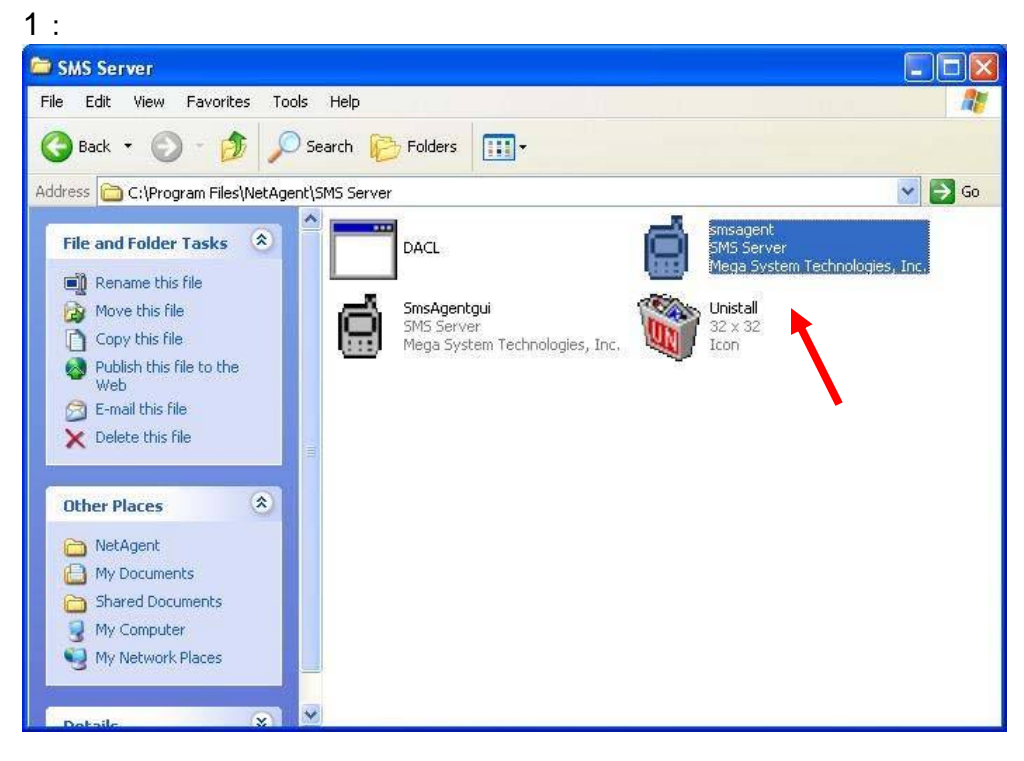

2 : Once installed, the icon would appear on the tool bar

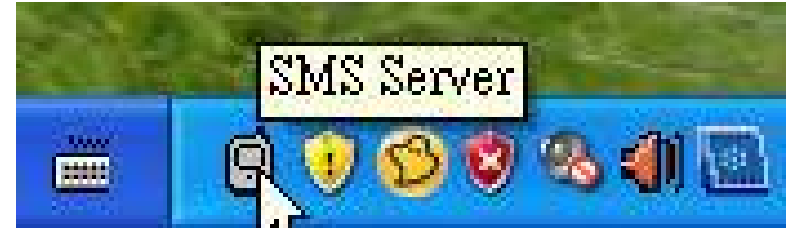

3 : Right click on the SMS server icon and check modem status

| odem Information    |                        |
|---------------------|------------------------|
| -GSM Modem Status   |                        |
| Modem Type:         | GPRS                   |
| Modem Connection:   | Connected              |
| Service Provider:   | TW Mobile              |
| Signal Quality:     | 81%                    |
| PIN authentication: | Password is confirmed. |
| SMS central number: | 886935074443           |
| Modem Information   |                        |
| Modem               | SIEMENS                |
| Modem Type:         | MC55                   |
| Modem firmware:     | REVISION 04.00         |
|                     | ОК                     |

#### 2. SMS Server Software Configuration

| Settings            |                     |          |
|---------------------|---------------------|----------|
| Network             |                     | î        |
| Service port:       | 80                  |          |
| Max connection:     | 50 🕂                |          |
| 🗖 Server Require    | authentication      |          |
| Account             |                     |          |
| Password:           |                     |          |
| SMS                 |                     |          |
| Com port:           | СОМ1 💌              |          |
| Modem Type:         | GPRS   Retry times: | 1        |
| SIM PIN:            | GPRS<br>CDMA        |          |
| Confirm SIM PIN:    | ****                |          |
| Check peer co       | intry code:         |          |
| Country code:       |                     | i)       |
| - General           |                     |          |
| E veni kenis al a p | age. 100            | <u> </u> |
|                     | OK                  | Cancel   |
|                     | 2                   | 1. M. 76 |

#### 3、NetAgent sends SMS via modem :

- 1. Click on SMS in the NetAgent Webpage
- 2. Enter the SMS server's IP

Service Port : NetAgent & SMS Server port that use for local connection

Service account : Account authentication for sending SMS (Leave blank if no such setting).

Service password : Password authentication for sending SMS (Leave blank if no such setting) $_{\circ}$ 

- To send SMS when event occurs :  $\llbracket \mathsf{YES} \rrbracket$  OR  $\llbracket \mathsf{NO} \rrbracket$
- 3. Enter mobile number to receive event by SMS
- 4. Select the event that needs to be send
- 5. Click Apply。

| JPS Agent(My Office) - Microsoft In<br>家家(F) 編輯(F) 檢視(V) 我的最要 | ternet Explorer<br>(A) 工具(T) 説明(H)     |               |                  |  |  |
|---------------------------------------------------------------|----------------------------------------|---------------|------------------|--|--|
| ④上─頁 - ⑧ - 💌 😰 🤇                                              | 🏠 🔎 搜尋 🤺 我的最爱 🥝 🔗                      | • 🍓 🔝 🛛 🗸 📙 🖇 |                  |  |  |
| 11 D 🕘 http://192.168.0.185/                                  |                                        |               | ▼ ▶ 移至 (         |  |  |
|                                                               |                                        |               |                  |  |  |
| NetAgent                                                      |                                        |               |                  |  |  |
|                                                               |                                        | SM            | S                |  |  |
| Information                                                   |                                        |               | 2                |  |  |
| Configuration                                                 | SMS Settings                           |               |                  |  |  |
| UPS Configuration                                             | Send SMS when Event Occurs             |               |                  |  |  |
| UPS On/Off Schedule<br>Network                                | SMS Server                             | 192.168.0.1   |                  |  |  |
| SNMP                                                          | SMS Server Port                        | 80            |                  |  |  |
| Email                                                         | Account Name                           |               |                  |  |  |
| Modem                                                         | Password                               |               |                  |  |  |
| WEB/Telnet                                                    | Sending test SMS                       |               | Test SMS         |  |  |
| NetFeeler Lite                                                | Dessiver collular number/far Event Len |               |                  |  |  |
| Language                                                      | Cellular Phone number 1                |               | 4 Select         |  |  |
| Log Information                                               | Cellular Phone number 2                |               | Select           |  |  |
| Help                                                          | Cellular Phone number 3                |               | Select           |  |  |
|                                                               | Cellular Phone number 3                |               | Coloct           |  |  |
|                                                               | Cellular Phone number 4                |               | Gelect           |  |  |
|                                                               | Cellular Phone number 5                |               | Select           |  |  |
|                                                               | Cellular Phone number 6                |               | Select           |  |  |
|                                                               | Cellular Phone number 7                |               | Select           |  |  |
|                                                               | Cellular Phone number 8                |               | Select           |  |  |
|                                                               |                                        |               | Apply Reset Help |  |  |
| Ent                                                           |                                        |               | ▲ 網際網路           |  |  |